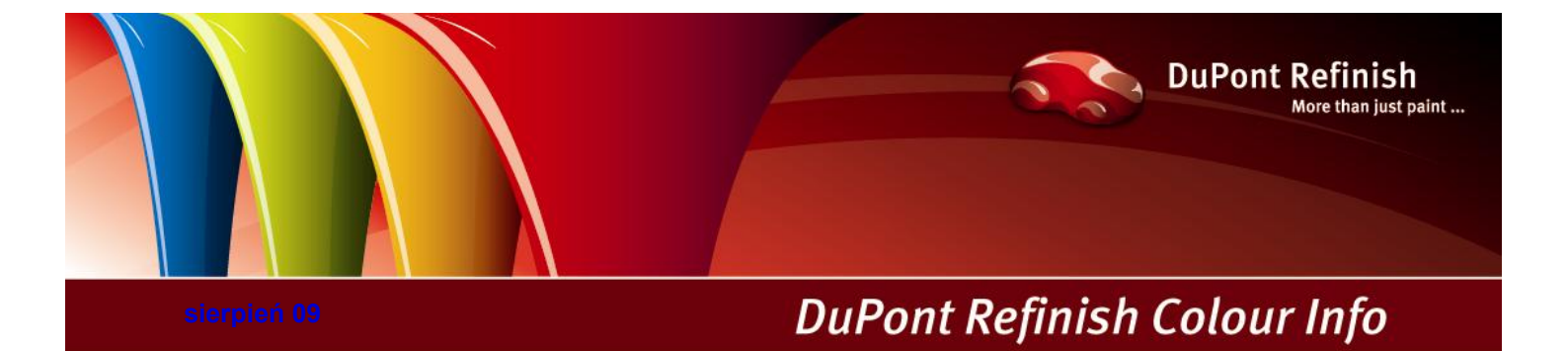

# ColorNet® Pro instrukcja

# Zawartość

| 1 Instalacja programu ColorNet® Pro                                      | 9  |
|--------------------------------------------------------------------------|----|
| 1.1 Instalacja programu wyszukiwania koloru                              | 9  |
| 1.2 Instalacja programu wyszukiwania koloru plus kilka dodatkowych opcji | 10 |
| 1.3 Instalacja EcoMix'a                                                  | 11 |
| 1.4 Instalacja zarządzania gospodarką magazynową                         | 11 |
| 1.5 Instalacja podglądu dokumentów (DocViewer)                           | 11 |
| 2 Menu Konfiguracji [F9]                                                 | 12 |
| 2.1 Ogólne [F5]                                                          | 13 |
| 2.1.1 Informacje na temat firmy i sposób przedstawienia                  | 13 |
| 2.1.2 Zgodność z LZO                                                     | 13 |
| 2.1.3 Bezołowiowa                                                        | 13 |
| 2.1.4 Sugerowana ilość                                                   | 14 |
| 2.1.5 Poziom ostrzegania Level                                           | 14 |
| 2.2 Moduły [F6]                                                          | 15 |
| 2.2.1 Waga                                                               | 15 |
| 2.2.1.1 Waga wirtualna                                                   | 15 |
| 2.2.1.2 Inne wagi                                                        | 15 |
| 2.2.1.3 Test połączenia z wagą                                           | 16 |
| 2.2.1.4 Opcje wagi                                                       | 17 |
| 2.2.1.4.1 Dźwięk, gdy waga osiąga odpowiednią wartość                    | 17 |
| 2.2.1.4.2 Pomiń nazwę komponentu                                         | 17 |
| 2.2.1.4.3 Pozwala na manualne ważenie                                    | 17 |
| 2.2.2 Etykieta                                                           | 18 |
| 2.2.3 ChromaVision®                                                      | 19 |
| 2.2.3.1 Instalacja modułu spektro                                        | 19 |
| 2.2.3.2 Spektro - ustawienia                                             | 19 |
| 2.2.3.2.1 Usuwanie odczytów                                              | 21 |
| 2.2.3.2.2 Test urządzenia za pomocą płytki wzorcowej                     | 22 |
| 2.2.3.3 Opcje                                                            | 24 |
| 2.2.3.3.1 Pokaż małe ikony                                               | 24 |
| 2.2.3.3.2 Pokaż listę najlepiej dobranych kolorów                        | 24 |

|   | 2.    | 2.3.4    | Byk-urządzenie                                          |    |
|---|-------|----------|---------------------------------------------------------|----|
|   |       | 2.2.3.4  | 4.1 Akcesoria Byk                                       |    |
|   |       | 2.2.3.4  | 4.2 Kalibracja urządzenia BYK                           |    |
|   | 2.    | .2.3.5   | x-rite-urządzenie.                                      |    |
|   |       | 2.2.3.5  | 5.1 Akcesoria x-rite                                    |    |
|   |       | 2.2.3.5  | 5.2 Kalibracja urządzenia x-rite                        |    |
|   | 2.2.4 | 4 Def    | finiowanie użytkowników                                 |    |
|   | 2.    | .2.4.1   | Identyfikacja operatorów wagi                           |    |
|   | 2.    | .2.4.2   | Aby kontrolować autoryzację dostępu na ekranie programu |    |
|   | 2.2.5 | 5 Zle    | cenie                                                   |    |
|   | 2.2.6 | 6 Kor    | nfiguracja raportu                                      |    |
|   | 2.3   | Syster   | my [F7]                                                 |    |
|   | 2.3.1 | 1 Ws     | półczynnik użytkownika do sugerowania ilości            |    |
|   | 2.4   | Widoc    | zność produktów                                         |    |
|   | 2.5   | Inform   | nacja dotycząca systemu                                 |    |
| 3 | М     | lenu wys | szukiwania [F2]                                         |    |
|   | 3.1   | Pełne    | wyszukiwanie                                            |    |
|   | 3.1.1 | 1 Kol    | ory dwuodcieniowe                                       |    |
|   | 3.1.2 | 2 Wy     | świetlacz próbek koloru                                 |    |
|   | 3.2   | Wyszu    | ukiwanie ukierunkowane                                  |    |
|   | 3.2.1 | 1 Pop    | przez Producenta                                        |    |
|   | 3.2.2 | 2 Pop    | przez Model                                             |    |
|   | 3.3   | Produ    | kty dodatkowe                                           |    |
|   | 3.4   | Szuka    | anie receptury za pomocą ChromaVision®'a                |    |
|   | 3.4.1 | 1 Prz    | ekaz pomiarów                                           |    |
|   | 3.4.2 | 2 Wy     | szukiwanie zmierzonych kolorów                          |    |
|   | 3.    | 4.2.1    | Korekta dozwolona                                       |    |
|   | 3.    | 4.2.2    | Korekta dozwolona nieaktywne (no shading)               |    |
|   | 3.5   | Recep    | otura zewnętrzna                                        |    |
|   | 3.6   | Wyśw     | ietlenie receptury                                      |    |
|   | 3.6.1 | 1 Żąc    | Jana ilość                                              |    |
|   | 3.    | .6.1.1   | Sugerowana ilość                                        |    |
|   | 3.6.2 | 2 Got    | towy do użycia                                          |    |
|   | 3.    | .6.2.1   | Utwórz szybki wybór (często używana mieszanka)          |    |
|   | 3.6.3 | 3 Dru    | Jkowanie                                                | 51 |

|   | 3.6   | .3.1     | Drukowanie etykiet                 | 51 |
|---|-------|----------|------------------------------------|----|
|   | 3.6.4 | Kopi     | owanie do osobistej Bazy Danych    | 51 |
|   | 3.6.5 | Waż      | enie                               | 52 |
|   | 3.6   | 5.5.1    | Hasło modułu do ważenia            | 52 |
|   | 3.6   | 5.2      | Przywoływanie referencji zadania   | 52 |
|   | 3.6   | 5.5.3    | Informacja o zapasach              | 52 |
|   | 3.7   | Zważpo   | okaż                               | 53 |
|   | 3.8   | Aktualiz | zacja stanów poprzez wagę          | 53 |
|   | 3.9   | Colour   | Pages / Strony Kolorystyczne       | 54 |
|   | 3.9.1 | TDS      |                                    | 54 |
|   | 3.9.2 | Inne     | Dokumenty                          | 54 |
| 4 | Me    | nu obsł  | ugi [F3]                           | 55 |
|   | 4.1.1 | Obsł     | luga osobistej bazy danych         | 55 |
|   | 4.1.2 | Utwo     | órz nową receptuę                  | 56 |
|   | 4.1.3 | Edyt     | uj aktualną recepturę              | 57 |
|   | 4.1   | .3.1     | Dodaj Produkt                      | 57 |
|   | 4.1   | .3.2     | Usuń Produkt                       | 57 |
|   | 4.1   | .3.3     | Zachowaj zmiany                    | 57 |
|   | 4.1.4 | Usu      | ń tę recepturę                     | 57 |
|   | 4.1.5 | Odc      | zytywanie danych ChromaVision®'a   | 58 |
|   | 4.1.6 | Impo     | ort                                | 59 |
|   | 4.1.7 | Eksp     | port                               | 60 |
|   | 4.2   | Ceny     |                                    | 61 |
|   | 4.2.1 | Edyt     | or cen                             | 61 |
|   | 4.2.2 | Usta     | wienia                             | 61 |
|   | 4.2.3 | Eksp     | port/Import                        | 61 |
|   | 4.3   | Zleceni  | a                                  | 63 |
|   | 4.3.1 | Eksp     | port zadania                       | 63 |
|   | 4.3.2 | Impo     | ort zadania                        | 63 |
|   | 4.4   | Przech   | owywanie zadań (Queue maintenance) | 64 |
| 5 | Da    | ne [F4]. |                                    | 65 |
|   | 5.1   | Raporty  | y                                  | 65 |
|   | 5.1.1 | Rape     | ort podsumowujący zlecenia         | 65 |
|   | 5.1.2 | Rape     | ort szczegółowy zlecenia           | 65 |
|   | 5.1.3 | Rape     | ort podsumowujący różnice          | 65 |
|   |       |          |                                    |    |

|   | 5.1.4 | Raport zużycia                                                                     |    |
|---|-------|------------------------------------------------------------------------------------|----|
|   | 5.1.5 | Raport dotyczący uśrednionych ilości mieszania                                     |    |
|   | 5.1.6 | Raport emisji rozpuszczalników                                                     | 66 |
| 6 | Za    | ządzanie gospodarką magazynową                                                     | 67 |
| ( | 6.1   | Instalacja                                                                         | 67 |
| ( | 6.2   | Pożyteczne konfiguracje                                                            | 67 |
|   | 6.2.1 | Opcje dostawców i magazynu                                                         | 67 |
|   | 6.2   | .1.1 Adres                                                                         | 67 |
|   | 6.2   | .1.2 Ustawienia                                                                    | 67 |
|   | 6.2.2 | Waga lub EcoMix                                                                    |    |
|   | 6.2.3 | Definiowanie użytkowników                                                          |    |
| ( | 6.3   | Parametry zapasów                                                                  |    |
|   | 6.3.1 | Wybór produktu I wielkość puszki                                                   |    |
|   | 6.3.2 | Zapasy minimalne                                                                   | 70 |
|   | 6.3.3 | llość ponownie zamawiana                                                           | 70 |
| ( | 6.4   | Uaktualnianie zapasów                                                              | 71 |
|   | 6.4.1 | Manualne uaktualnianie zapasów                                                     | 71 |
|   | 6.4.2 | Import pliku CSV                                                                   | 72 |
|   | 6.4.3 | Uaktualnienie zapasów poprzez ważenie                                              | 73 |
|   | 6.4.4 | Uzupełnianie zapasów poprzez dostawy zamówień                                      | 76 |
| ( | 6.5   | Podsumowanie funkcji wszystkich pól                                                |    |
|   | 6.5.1 | Zapasy                                                                             |    |
|   | 6.5.2 | Uaktualnienie zapasów                                                              | 82 |
|   | 6.5.3 | Zamówienia                                                                         |    |
|   | 6.5.4 | Dostawa produktu                                                                   |    |
| 7 | Ko    | nfiguracja EcoMix                                                                  |    |
| - | 7.1   | Opis funkci.                                                                       |    |
| 7 | 7.2   | Instalacja                                                                         |    |
| 7 | 7.3   | Konfiguracja                                                                       |    |
|   | 7.3.1 | Oprogramowanie.                                                                    |    |
|   | 7.3.2 | Konfiguracja oprogramowania majaca wpływ na dane ukazujące się na ekranie EcoMixa: |    |
|   | 7.3   | .2.1 Zgodność z LZO                                                                |    |
|   | 7.3   | .2.2 Bez ołowiu                                                                    |    |
|   | 7.3.3 | Konfiguracja oprogramowania majaca wpływ na proces pracy:                          |    |
|   | 7.3   | .3.1 Zarządzanie użytkownikami                                                     |    |

|     | 7.3.3.2     | Konfiguracja przesyłania danych na wagę                     |  |
|-----|-------------|-------------------------------------------------------------|--|
|     | 7.3.3.3     | Wyświetlenie wagi                                           |  |
| 7.4 | Jak zad     | cząć pracę z terminalem EcoMix                              |  |
| 7.5 | Funkcje     | 9                                                           |  |
| 7   | .5.1 Wys    | zukiwanie                                                   |  |
| 8   | Załącznik . |                                                             |  |
| 8.1 | Probler     | ny i rozwiązania                                            |  |
| 8   | .1.1 Pyta   | nia i odpowiedzi na temat procedury instalacji/konfiguracji |  |
|     | 8.1.1.1     | Autorun nie włącza się automatycznie                        |  |
|     | 8.1.1.1     | .1 Poprzez zmianę ustawień autoplay dla Windows XP          |  |
|     | 8.1.1.1     | .2 Zmiana ustawień autoplay dla Windows 98 SE               |  |
|     | 8.1.1.2     | Autorun zatrzymuje pracę twojego komputera                  |  |
|     | 8.1.1.3     | Instalacja jest nieudan                                     |  |
|     | 8.1.1.4     | Odszukaj numer portu COM wśród używanych portów COM/USB     |  |
| 8.2 | Informa     | acja na temat zewnętrznych urządzeń                         |  |
| 8   | .2.1 Chro   | omaVision®: wskazówki niezbędne do osiągnięcia sukcesu      |  |
|     | 8.2.1.1     | Lista                                                       |  |
|     | 8.2.1.2     | Przeglądanie pomiarów                                       |  |
|     | 8.2.1.3     | Język na ekranie ChromaVision®                              |  |
|     | Przygotow   | anie powierzchni                                            |  |
|     | 8.2.1.4     | ChromaVision®: dane własne                                  |  |
|     | 8.2.1.4     | 1 Zachwowyanie pomiarów lokalnie                            |  |
|     | 8.2.1.4     | 2 Edycja/podgląd własnych pomiarów                          |  |
|     | 8.2.1.4     | .3 Eksport pomiarów                                         |  |
|     | 8.2.1.4     | .4 Import pomiarów                                          |  |
| 8   | .2.2 Insta  | alacja drukarki etykiet                                     |  |
| 8.3 | Konwe       | rsja osobistej bazy danych ColorQuick'a                     |  |
| 8.4 | Konwe       | rtor bazy zadań                                             |  |

# ColorNet® Pro.

**ColorNet® Pro** jest bazującym na systemie Windows programie do odszukiwania kolorów. Zapewnia szybki dostęp do kolorystycznej bazy danych. Podczas wgrywania instalowane są następujące opcje:

• różne ścieżki, które pozwolą na znalezienie receptury, która definiuje szukany kolor;

znajdowanie receptury dla mieszanki gotowej do użycia wraz z dodatkami (podkład, lakier bezbarwny...) w zgodzie ze specyfikacją metryczki technicznej (TDS);

- możliwość tworzenia I utrzymywania indywidualnej bazy danych z recepturami;
- podgląd receptury w dowolnej ilości i wadze oraz jej wydruk lub etykietę;
- elektroniczna komunikacja pomiędzy komputerem a wagą;
- możliwość rekalkulacji receptury, gdy nastąpi przelanie;
- szukanie poprzez spektrofotometr;
- druk etykiet;
- zarządzanie cenami;
- rodzaje raportów;
- Definiowanie użytkowników
- podłączenie do terminala EcoMix oraz wagi;
- zarządzanie magazynem.

Baza danych oraz oprogramowanie są aktualizowane co kwartał, by wszelkie zmiany na rynku motoryzacyjnym miały swoje odzwierciedlenie.

Przed instalacją programu prosimy o sprawdzenie czy spełnione są poniższe wymagania systemowe.

#### Minimalne wymagania systemowe

Do podłączenia 1 wagi, drukarki etykiet, spektrofotometru

| Minimalny sprzęt              | Rekomendowany sprzęt            |
|-------------------------------|---------------------------------|
| Pentium 200 MHZ               | Pentium IV 3.0 GHz              |
| 32 MB RAM                     | 512 MB RAM                      |
| twardy dysk 1,2 GB            | twardy dysk 20 GB               |
| czytnik CD ROM                | Czytnik DVD                     |
| Port 1 COM                    | Port 1 COM                      |
| Porty USB                     | Porty USB                       |
| 1 port równoległy do drukarki | 1 port równoległy do drukarki   |
|                               |                                 |
| Minimalny System Operacyjny   | Rekomendowany System Operacyjny |
| Windows 98 SE                 | Windows XP Pro SP2              |

Uwaga: suma portów COM & USB powinna pozwolić na:

1 wagę, 1 drukarkę etykiet, 1 spektrofotometr

Do połączenia 1 lub 2 EcoMix

(+ dodatkowy sprzęt komputerowy, do którego są niezbędne porty USB lub COM)

| Minimalny sprzęt                | Rekomendowany sprzęt            |
|---------------------------------|---------------------------------|
| Pentium IV 3.0 GHz              | Pentium IV 3.0 GHz              |
| 512 MB RAM                      | 1 GB RAM                        |
| twardy dysk 20 GB               | Twardy dysk 20 GB               |
| czytnik DVD                     | czytnik DVD                     |
| port 1 COM                      | port 1 COM                      |
| porty USB                       | porty USB                       |
| 1 port równoległy do drukarki   | 1 port równoległy do drukarki   |
|                                 |                                 |
| Rekomendowany System Operacyjny | Rekomendowany System Operacyjny |
| Windows XP Pro SP2              | Windows XP Pro SP2              |

Uwaga: suma portów COM & USB powinna pozwolić na:

1 wagę, 1 drukarkę etykiet, 1 spektrofotometr

(+ dodatkowy sprzęt komputerowy, do którego są niezbędne porty USB lub COM)

Sprawdzanie wolnego miejsca na dysku dla Windows XP

Kliknąć podwójnie na "Mój komputer" -> prawym przyciskiem myszy na ikonkę dysku C -> lewym przyciskiem myszy na "właściwości" -> informacja na temat wolnego miejsca na dysku.

# 1 Instalacja programu ColorNet® Pro

Zamknąć wszystkie aplikacje. Po włożeniu płyty CD do stacji dysków, program otworzy się automatycznie ("Autorun"), pokażą się informacje dotyczące aktualnych działań.

### 1.1 Instalacja programu wyszukiwania koloru

- Klikni "Zainstaluj/Uaktualnij ColorNet® Pro" dla uruchomienia instalacji.
- Wybierz język instalacji, kliknij :"następne".
- Wyrażasz zgodę na umowę licencyjną: kliknij "akceptuję".
- Postępuj zgodnie ze wskazówkami.

| Witamy                                                                                                    | Warunki licencyjne korzystania z programu                                                                                                    |
|----------------------------------------------------------------------------------------------------|----------------------------------------------------------------------------------------------------|
| Prosze wybrac jezyk instalacji                                                                                                    | Polski                                                                                                    |
| polski                                                                                                    | Uwaga – przeczytać uważnie!                                                                                                    |
| Ten program zainstaluje oprogramowanie na tym komputerze.                                                                                                    | Spółka E. I. du Pont de Nemours and<br>Company (DuPont)                                                                                      |
| rekurieri duwane jesi zamikniecie wszyskuch duwartych<br>programow przed rozpoczecien instalacji, Jeśli potrzebujesz<br>zamknac jakis program wybierz Rezygnacja a następnie zamknij<br>aplikacje<br>Wybierz "Dalej" aby kontynuowac instalacje. | Umowa licencji nieprzenoszalnej na<br>recepturę farby i oprogramowanie oraz o<br>zachowaniu poufności, zawierana z<br>Użytkownikiem końcowym |
|                                                                                                    | Rozpowszechnianie i nieuprawnione           ujawnianie ściśle zabronione                                                                     |
| ColorNet                                                                                                    | ColorNet WAŻNA INFORMACJA: PRZED                                                                                                    |
| Pro                                                                                                    | C Zgadzam sie C Nie zgadzam sie                                                                                                    |
| Dalej > 🗙 Anuluj                                                                                                    | < Powrot Akceptuj > 🗙 Anuluj                                                                                                    |

Na ekranie instalacji masz do wyboru "Typowy" lub "Zaawansowany". Jeśli wybierasz "Typowy" zainstalują się te opcje:

| Rodzaj instalacji                                                                   | • \//                 |
|-------------------------------------------------------------------------------------|-----------------------|
| Wybierz jedna z wersji, a nastepnie kliknij "Dalej".                                | • W                   |
| Typowy       Wasne         Program zastanie zainstalowany ze standardowymi opcjami. | • Oi<br>• Pr<br>• Ilc |
| < Powrot Dalej > X Anuluj                                                           |                       |

- Wyszukiwanie
- Waga
- Osobista baza danych
- Produkty dodatkowe
- llość sugerowana

Instalacja potrwa kilka minut.

ColorNet ColorNet Pro

Uruchom program klikając dwukrotnie na ikonę **Converted** która pojawi się na pulpicie.

#### Instalacja programu wyszukiwania koloru plus kilka dodatkowych opcji 1.2

- Instalacja programu wyszukiwania koloru (powyżej). •
- Na ekranie instalacji wybierasz "Zaawansowany" •
- Pojawi się prośba o podanie hasła. •
- Wpisz "INSTALLOPTIONS" ("ZAINSTALUJOPCJE"). •

Jeśli- zamiast wagi - pracujesz z EcoMixem, kliknij tutaj.

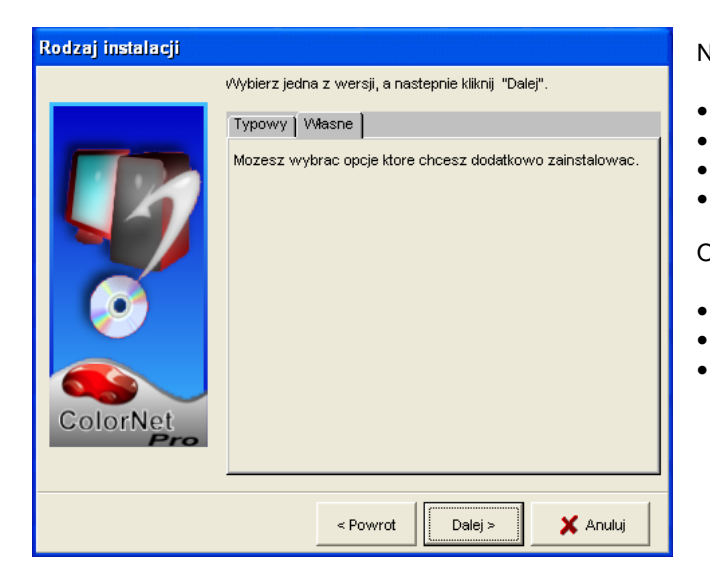

Następujące opcje zainstalują się domyślnie

- Program wyszukiwania koloru
- Ceny •
  - Raporty

•

•

Zarządzanie użytkownikami

Opcjonalnie masz do zainstalowania

- **ChromaVision®** ٠
- ٠ Drukarka etykiet
  - EcoMix (jeśli nie pracujesz z normalną wagą)

UWAGA: Podczas instalacji terminala i/lub wprowadzania cen, zarządzanie użytkownikami uruchamia się automatycznie.

### 1.3 Instalacja EcoMix'a

W momencie aktywacji kratki "EcoMix", oprogramowanie się zainstaluje. Nie będziesz mieć bezpośredniego dostępu do wagi via terminal EcoMix.

## 1.4 Instalacja zarządzania gospodarką magazynową

Przy pomocy skalkulowanego hasła (zamiast "installoptions") masz możliwość zainstalowania modułu zarządzania gospodarką magazynową w pierwszej kolejności.

# 1.5 Instalacja podglądu dokumentów (DocViewer)

Włóż płytę CD z kartami I metryczkami technicznymi, rozpocznij instalację, działaj zgodnie z instrukcją.

# 2 Menu Konfiguracji [F9]

- Otwórz ColorNet Pro poprzez podwójne kliknięcie na ikonie na ekranie.
- Wybierz Swój język z lewej górnej listy).
- Wybierz "menu konfiguracji" i naciśnij F9.

UWAGA 1: Przy pierwszej instalacji ColorNet Pro, przyciski do tych właściwości są podświetlone na szaro, nie możesz ich używać od razu. Najpierw należy skonfigurować połączenie poprzez konfigurację ustawień. Po instalacji najpierw przejdź do konfiguracji menu.

| ColorNet PRO CD2009-2 (wersja oprogram. 3.0, build 133 - (c)1999-2009 DuPont de Nemours) |                                                                                                    |
|------------------------------------------------------------------------------------------|----------------------------------------------------------------------------------------------------|
|                                                                                          | ColorNet <sup>®</sup> Pro                                                                                                    |
| polski                                                                                   |                                                                                                    |
| Menu wyszukiwania(F2) Menu serwisowe(F3) Dane (F4) Menu konfiguracii (F9) (h fo          | svst                                                                                                    |
|                                                                                          |                                                                                                    |
| Pełne wysz.                                                                              | Produkty dodatkowe                                                                                                    |
|                                                                                          |                                                                                                    |
| Poprzez producenta                                                                       | ChromaVision                                                                                                    |
|                                                                                          |                                                                                                    |
|                                                                                          |                                                                                                    |
| Poprzez model                                                                            | Receptura zewnętrzna                                                                                                    |
|                                                                                          |                                                                                                    |
|                                                                                          |                                                                                                    |
|                                                                                          |                                                                                                    |
|                                                                                          |                                                                                                    |
|                                                                                          |                                                                                                    |
|                                                                                          | A REAL PROPERTY AND A REAL PROPERTY AND A REAL |
|                                                                                          |                                                                                                    |
|                                                                                          |                                                                                                    |
|                                                                                          | <u>Wyidź</u>                                                                                                    |

# 2.1 Ogólne [F5]

| ColorNet PRO CD2009-2 (wersja oprogram. 3.0, build 133 - (c)1999-2009 DuPont de Nemours) |                             |                     |  |  |
|------------------------------------------------------------------------------------------|-----------------------------|---------------------|--|--|
| Informacje ogolne                                                                        | F6] Moduły (F6] Systemy (F7 | ] Produkty (F8)     |  |  |
|                                                                                          | Inf.o firmie i d            | bbr graficzny       |  |  |
| Nazwa                                                                                    | Ulis bunte Welt             | Pokaż przy starcie  |  |  |
| Adres                                                                                    |                             | O Pokaž adres       |  |  |
|                                                                                          |                             | 🔵 Pokaż zegar       |  |  |
|                                                                                          |                             | Ctonioń sieniewania |  |  |
|                                                                                          |                             |                     |  |  |
|                                                                                          |                             |                     |  |  |
| Właściciel rec.                                                                          |                             |                     |  |  |
|                                                                                          |                             |                     |  |  |
|                                                                                          | Zgodnos                     | c z LZO             |  |  |
| 🔲 Tylko zgodi                                                                            |                             |                     |  |  |
|                                                                                          | Ołć                         | w                   |  |  |
| 🔲 Tylko bez o                                                                            |                             |                     |  |  |
| L                                                                                        |                             |                     |  |  |
|                                                                                          |                             |                     |  |  |
|                                                                                          |                             |                     |  |  |
| Zachowaj zm                                                                              | iany w konfiguracji         |                     |  |  |

# 2.1.1 Informacje na temat firmy i sposób

#### przedstawienia

Nazwa i adres Twojej firmy będzie się ukazywać na głównym ekranie a także na wszystkich wydrukach. Przesuwając strzałkę"poziom cieniowania"-"blending level" wpływasz na jasność ekranu (zwróć uwagę na górny lewy róg ekranu).

#### 2.1.2 Zgodność z LZO

Gdy pracujesz jedynie produktami zgodnymi z dyrektywą (LZO) rekomendowane jest wybranie tego pola. Spowoduje to że wszystkie produkty niezgodne z przepisami będą niewidoczne. Gdy pracujesz z oboma grupami produktów jednocześnie należy pozostawić to okienko puste i dokonać deaktywacji poprzez Systemy [F7] str. 31 i/lub Widoczność produktów, str. 32.

Systemy/produkty, które są niekompatybilne będą aktywne, jeśli przynajmniej jeden ze składników mieszanki jest ompatybilny.

To kryterium wyboru ma wpływ na na następujące moduły:

Szukanie

•

Produkty uzupełniające

- Zarządzanie cenami
- Własna baza danych
- Zarządzanie zapasami
- Aktualizacja stanów poprzez wagę

Chyba, że zostanie wybrany przycisk "Wszystkie" na wybranych ekranach. Patrz. Widoczność produktów, str. 32 oraz Systemy [F7], str. 31.

#### 2.1.3 Bezołowiowa

Pracując z produktami bezołowiowymi rekomenduje się nie zaznaczania tego pola wyboru.: wszystkie produkty zawierające ołów będą dezaktywowane (pigmenty aktywują sie/przestają być aktywne wraz z systemami lakierowania.)

Pracując z produktami bez/ołowiowymi pozostaw to pole puste i aktywuj poprzez Systemy [F7], str. 31 i / lub Widoczność produktów, str. 32.

Wybór "bezołowiowe" ma wpływ na następujące moduły:

- Szukanie
- Produkty uzupełniające
- Zarządzanie cenami
- Własna baza danych

• Zarządzanie magazynem

Aktualizacja stanów poprzez ważenie Chyba, że na tychże ekranach zaznaczona zostanie opcji "Wszystkie". patrz. Widoczność produktów produktów, str. 32 oraz Systemy [F7], str. 31.

#### 2.1.4 Sugerowana ilość

Uaktywnij funkcję sugerowania ilości, aby mogła się ukazywać za każdym razem kiedy pojawi się receptura. Wskazuje ona przybliżoną ilość lakieru wymaganą do pomalowania danej części samochodu. Jeśli tego nie zrobisz sugerowana ilość się nie pokaże ale możesz ją uaktywnić na ekranie receptury.

#### 2.1.5 Poziom ostrzegania Level

- Zdefiniuj poziom ostrzegania (zejdź w dół aby zobaczyć cały paragraf).
- Niektóre z rodzajów wyszukiwania bazują na tak różnych ustawieniach danych, że może upłynąć dużo czasu przed pojawieniem się pełnej listy.
- W przypadku ostatnich modeli komputerów, jest to akceptowalny czas oczekiwania, więc możesz wybrać "nigdy". Przy starszych modelach bardziej preferowane będzie ukazanie się ostrzeżenia (tak,abyś mógł spróbować innego sposobu wyszukiwania), wybierz więc "Wysoki".

## 2.2 Moduły [F6]

Skonfiguruj połączenia i opcje dla urządzeń podłączonych do komputera (waga/EcoMix,drukarka etykiet i ChromaVision®).

#### 2.2.1 Waga

#### 2.2.1.1 Waga wirtualna

Dzięki "wirtualnej wadze" można symulować wagę rzeczywistą. Może to być użyteczne, gdy pracuje się w trybie "offline". Waga wirtualna pozwala na wstawienie rzeczywiście zważonych ilośći a program przeliczy ilości potrzebne pozostałych składników receptury.

Działania na wadze wirtualnej są analogiczne do normalnej wagi: zlecenia są rejestrowane i można dokonywać edycji poprzez moduł zarządzania zleceniami lub raporty. (patrz Raporty, str. 65).

Nie ma potrzeby dokonywania testów połączenia.

| Ustawienia wagi         | × |
|-------------------------|---|
| Tvp wagi :              |   |
| Virtual Scale (max, 2T) |   |
|                         |   |
|                         |   |
|                         |   |
|                         |   |
|                         |   |
|                         |   |
|                         |   |
|                         |   |
|                         |   |
|                         |   |
|                         |   |
| Anuluj                  |   |
|                         |   |

#### 2.2.1.2 Inne wagi

Wszystkie wymienione na liście wagi mogą być zastosowane do pracy z programem.

#### 2.2.1.3 Test połączenia z wagą

Podłącz wagę do komputera za pomocą kabla, wybierz rodzaj wagi i port COM przed wykonaniem testu. Jeśli test się nie powiedzie sprawdź ponownie kable, połączenia i spróbuj jeszcze raz. Jeśli nadal nie ma połączenia wyjmij wtyczkę zasilania i włóż ponownie. Jeśli się udało wybierz "Zachowaj" i "Ok".

UWAGA:

- Waga Sartorius
  - Dokonaj testu
  - Włącz wagę
- Waga Mettler
  - Włącz wagę
  - Dokonaj testu

|                                                                             | imormacja ×                                                                                                    |
|-----------------------------------------------------------------------------|----------------------------------------------------------------------------------------------------|
| Ustawienia wagi<br>Typ wagi :<br>Sartorius PMA.Quality (7501)<br>Port com : | Test zakończył się sukcesem.<br>Maximum scale load<br>7500.0 g<br>Minimum scale load<br>0 g<br>Gauge stepwidth<br>0 g<br>Display stepwidth<br>0 1 g<br>Max Tare weight<br>7500.0 g<br>Model<br>PMA/500<br>Serial Number<br>0013301883 |
| Test połaczenia                                                             |                                                                                                    |
| Pokaż ważenie                                                               | ОК                                                                                                    |
| Opcje                                                                       |                                                                                                    |
| 🗹 Dzwięk kiedy waga jest w tolerancji                                       |                                                                                                    |
| 🔲 Nie wyswietlaj mixów                                                      |                                                                                                    |
|                                                                             | ij                                                                                                    |

UWAGA 2:

Jest możliwym nazwanie wag za pomocą opcji "Konfiguracja raportu". Konfiguracja raportu, str. 30. Raporty sumujące zadania i raporty sumujące odchylenia mogą być filtrowane dzięki tym opisom.

#### 2.2.1.4 Opcje wagi

Dostępne są następujące opcje (gdy waga jest podłączona):

#### 2.2.1.4.1 Dźwięk, gdy waga osiąga odpowiednią wartość

Gdy osiągnięty jest żądany wartość ważenia słychać sygnał dźwiękowy.

#### 2.2.1.4.2 Pomiń nazwę komponentu

Jeśli wybrane jest to pole, wyświetla się ilość i przechodzimy do ważenia pomijając wyświetlanie komponentu. Jeśli nie jest wybrane to pole wyświetlacz pokaże "komponent/nazwę produktu/wagę/nazwę/wagę...".

#### 2.2.1.4.3 Pozwala na manualne ważenie

W przypadku,kiedy oprogramowanie jest zainstalowane do komputera,połączonego z wagą bez podświetlanego ekranu, możesz potrzebować podświetlenia wagi na ekranie komputera. Kiedy klikniesz na ten pasek ukaże się dodatkowa funkcja "Ważenie manualne" na ekranie Menu Wyszukiwania.

| ColorNet PRO CD2009-2 (wersja oprogram. 3.0, build 134 - (c)1999-20 | DuPont de Nemours)                                                             | 8×         |
|---------------------------------------------------------------------|--------------------------------------------------------------------------------|------------|
| Ulis bunte viek                                                     | ColorNet <sup>®</sup> P                                                        | ro<br>h    |
| polski                                                              |                                                                                |            |
| Menu wyszukiwania [F2] Menu serwisowe [F3] Dane [F4] Men            | onfiguracii IF91) (Inf o syst.)                                                |            |
|                                                                     |                                                                                |            |
| Pełne wysz.                                                         | Produity dodatkowe Zważgokaż                                                   |            |
|                                                                     |                                                                                |            |
| Poprzez producenta                                                  | Chroma <u>V</u> ision Uaktualnienie zapasów nagazynowych poprzez opcję w zenia |            |
|                                                                     | ↓                                                                              |            |
| Rongraz model                                                       | Re/ strengt state                                                              |            |
|                                                                     |                                                                                |            |
|                                                                     | _                                                                              |            |
|                                                                     |                                                                                |            |
|                                                                     | 00 s                                                                           |            |
|                                                                     |                                                                                |            |
|                                                                     |                                                                                |            |
|                                                                     |                                                                                | 7500.0 g   |
|                                                                     | (th) Bushi Cargate                                                             | Tata Cibra |

#### 2.2.2 Etykieta

Należy wybrać drukarkę etykiet (należy zainstalować odpowiedni dysk). Wszystkie drukarki, które są zainstalowane na waszym komputerze znajdują się na liście i mogą być wybrane – nawet te, które nie są przeznaczone do drukowania wyłącznie etykiet. Wybierz drukarkę. Wybierz format etykiety z drugiej listy. Wykonaj test druku ("Test drukarki").

| Konfiguracja druka | rki                  | × |
|--------------------|----------------------|---|
| Drukarka           | Send To OneNote 2007 |   |
| Papier             | Letter               |   |
| _                  |                      |   |
|                    | Zach&Wyjdź Anuluj    | D |
|                    |                      |   |

#### 2.2.3 ChromaVision®

#### 2.2.3.1 Instalacja modułu spektro

Moduł spektro może być zainstalowany dodatkowo oprócz programu bazowego.

Podpowiedź: Przyspieszysz działanie ChromaVision®a jeśli w "Systemy [F7]" aktywne będą tylko te systemy, które są dostępne.

#### 2.2.3.2 Spektro - ustawienia

Wybierz port COM z poniższej listy. Rozpocznij test (kliknij "test komunikacji i ustawień").

Jeśli test się powiedzie pokaże się ekran z polem "opcje", gdzie będzie można aktywować funkcję "zlecenia" oraz/lub szukanie pojedyńczego odczytu ("przejrzenie pomiarów).

Na ekranie ustawień (ustawienia -> opcje -> ChromaVision®) można wybrać "Pokaż listę najlepszych wyników". Jeśli ta opcja jest odznaczona program pokaże 10 najlepszych wyników pomiarów. podczas gdy jeśli ta opcja nie jest wybrana – jedynie jeden najlepszy rezultat.

Gdy porównujemy recepturę z bazy danych z odczytem brane są pod uwagę wartości - L, a, b. Nie jest brany pod uwagę metameryzm.r

| Ustawienia ×                                             |
|----------------------------------------------------------|
|                                                          |
| Urządzenie                                               |
| Port com : COM1 Test połączenia i ustawień               |
| Trans.dan AUTODETECT                                     |
| Protokół BYK                                             |
| Opcje                                                    |
| 💽 Pokazuje male ikony<br>🇭 Pokaz listę naji dobr kolorów |
|                                                          |
| Anuluj Zachowaj                                          |

Ekran po udanym teście połączenia:

#### X-Rite:

Na tym ekranie możesz

- zobaczyć które urządzenie jest podłączone i jaki ma numer seryjny;
- ustaw datę i godzinę;
- Usuwanie odczytów, s. 21;
- Test urządzenia za pomocą płytki wzorcowej., s. 22.

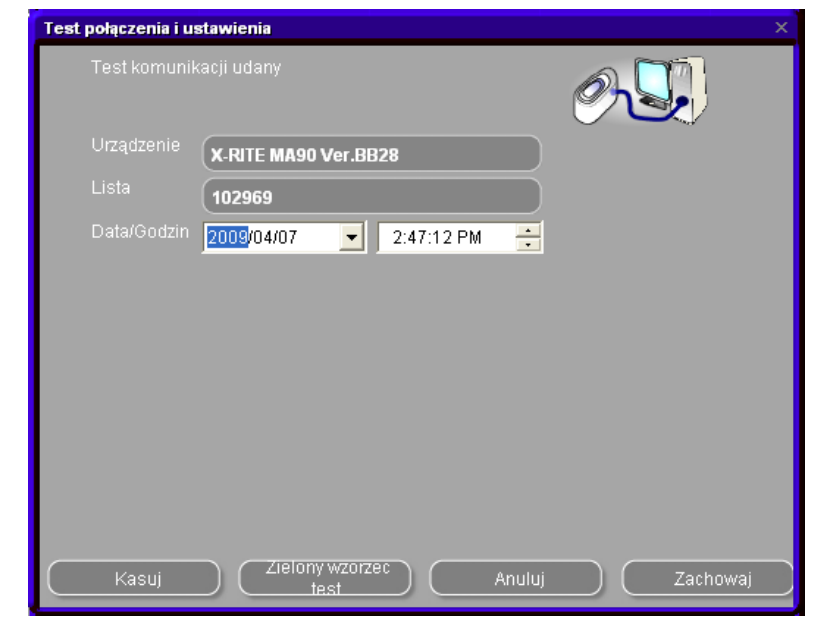

#### Byk:

Na tym ekranie możesz

- Zobaczyć które urzadzenie jest podłączone i jego numer seryjny.;
- Ustaw datę i godzinę;
- Usuwanie odczytów, s. 21;
- Test urządzenia za pomocą płytki wzorcowej., s. 22:
- Zmień język urządzenia (s. Język na ekranie , s. 97);
- Praca z listą zadań (s. Lista, p. 95);
- Przeglądanie pomiarów, s. 96).

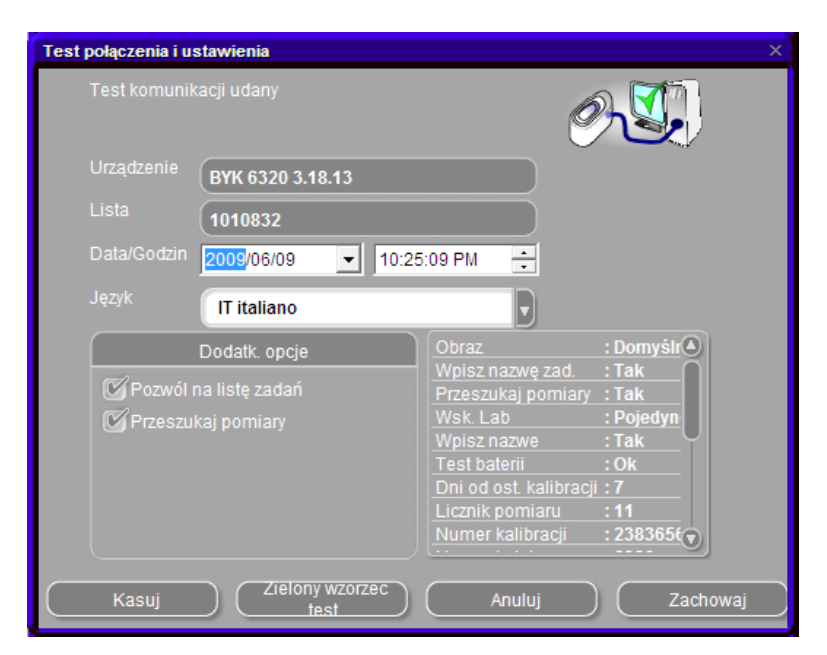

UWAGA: ostanie trzy funkcje są niemożliwe z urządzeniem X-Rite.

#### 2.2.3.2.1 Usuwanie odczytów

(ChromaVision® -> test połączenia i ustawienia) Poprzez kliknięcie "usuń pomiary" wszystkie odczyty aktualnie znajdujące się w urządzeniu będą usunięte (spektofotometr musi być podłączony z komputerem do wykonania tej czynności).

Pojedynczy odczyt może zostać usunięty bezpośrednio z urządzenia.

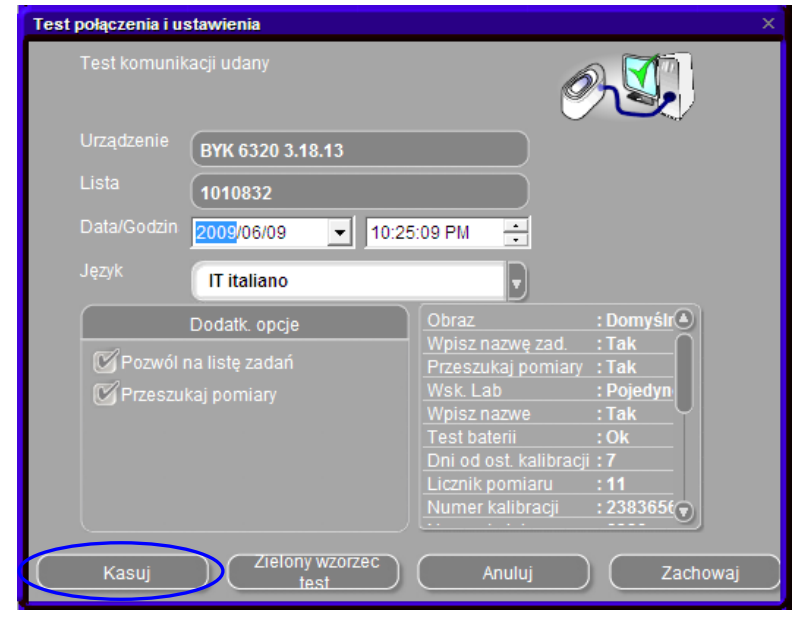

#### 2.2.3.2.2 Test urządzenia za pomocą płytki wzorcowej.

Płytka wzorcowa (zielony panel dostarczany w zestawie z urządzeniam) służy do sprawdzenia urządznia pod kątem dokładności odczytu. Za pomocą tego testu jesteśmy w stanie sprawdzić czy urządzeni działa prawidłowo i nie wymaga fabrycznej kalibracji lub serwisu producenta.

- ? Kiedy powinieneś sprawdzić ChromaVision®?
- ! Zalecamy sprawdzenie urządzenia co 6 miesięcy lub w razie wystąpienia problemów.

#### Ważne:

Nawet jeśli jesteśmy pewni, że kolor, którego użyliśmy do Zielonej Płytki jest bardzo stabilny, zalecamy trzymać pokrowiec zamknięty a Zieloną Płytkę w kopercie.

Dla sprawdzenia urządzenia upewnij się,że posiadasz właściwą dla Twojego ChromaVision® Zieloną Płytkę (po prostu sprawdź numer seryjny z etykiety).

Przeprowadź test połączenia:

Naciśnij przycisk "Test urządzenia":

Jeśli przeprowadzasz po raz pierwszy "Test urządzenia" musisz wprowadzić wartości wydrukowane na etykiecie " Wzorca" (upewnij się,że numer seryjny jest odpowiedni i pozytywy/negatywy są właściwe.

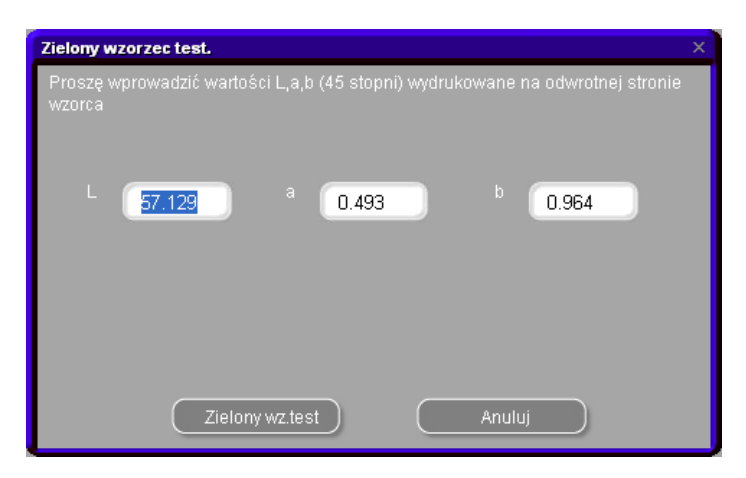

Po naciśnięciu "Test Zielonej Płytki", ukazuje się następujący ekran:

| Informa | acja                                                                                                    | × |
|---------|----------------------------------------------------------------------------------------------------|---|
| i)      | Proszę zmierzyć teraz zielony wzorzec, podłącz urządzenie do komputera i kliknij na OK.<br>Jesli zmierzysz inny kolor (inny niż zielony wzorzec) i uruchomisz test, wynik będzie nieprawidłowy. |   |
|         | OK Anuluj                                                                                                    |   |

Odłącz urządzenie od komputera i nastepnie wykonaj kalibrację. Odczytaj zielony wzorzec za pomocą spectro i zapisz w pamięci (z powrotem w głównym menu urządzenia) i ponownie podłącz kabel. Naciśnij "OK". Pomiar zielonego wzorca zostanie odczytany przez oprogramowanie i porównany z prowadzonymi wcześniej wartościami.

Możliwe wyniki to: Zielone: Urządzenie ChromaVision® pracuje prawidłowo.

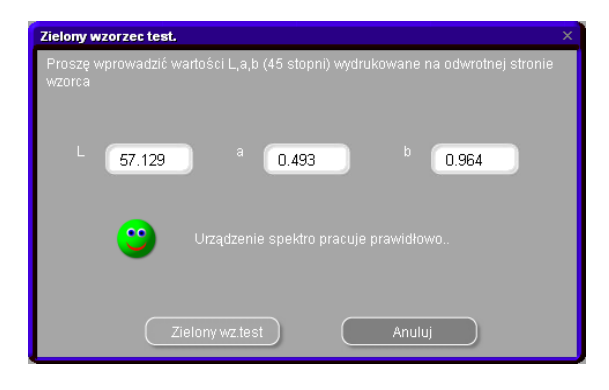

Czerwone: Urządzenie ChromaVision® nie pracuje właściwie.

Proszę wysłać urządzenie do serwisu.

| Zielony wzorzec test.                                                                   |
|-----------------------------------------------------------------------------------------|
| Proszę wprowadzić wartości L,a,b (45 stopni) wydrukowane na odwrotnej stronie<br>wzorca |
| L 2 a 23 b 231                                                                          |
| Nie ma połączenia ze spektro.                                                           |
| Zielony wz.test Anuluj                                                                  |

#### 2.2.3.3 Opcje

#### 2.2.3.3.1 Pokaż małe ikony

Ekran wyników wyszukiwania kiedy obydwie opcje są aktywne

| Ustawienia                    |                              |          |              |             |         | ×       |             |         |       |              |                                                                      |               |
|-------------------------------|------------------------------|----------|--------------|-------------|---------|---------|-------------|---------|-------|--------------|----------------------------------------------------------------------|---------------|
|                               |                              |          |              |             |         |         |             |         |       |              |                                                                      |               |
|                               | Urzadzenie<br>Nailepsze kolo |          |              |             |         |         |             |         |       | Poda         | ad recentury                                                         |               |
| Port com : COM1               | Stop. opas                   | Rodzaj   | Nr receptury | Państwo     | System  | Warstwa | Ołów        | Wartość |       | Wym<br>PT101 | Nazwa pigm                                                           | Suma<br>560 5 |
| Trans.dan AUTODETECT          |                              | OFFICIAL | S1210        |             | HDC     |         | NIE         | 0.71    |       | PT105        | JET BLACK                                                            | 15.7          |
| Protokół Pogr                 |                              | OFFICIAL | S1210        | 0           | IMRONEL |         | NIE         | 0.71    | 1     | PT181        | YELLOW OXIDE                                                         | 13.1          |
| ви                            |                              | OFFICIAL | 110482       | 0           | 17026   |         | NIE         | 0.01    |       | EL560        | HDC BINDER                                                           | 646.5         |
|                               |                              | OFFICIAL | 110402       |             | 11055   |         | THE.        | 0.51    |       |              |                                                                      |               |
|                               |                              | OFFICIAL | S4734        | 0           | 17035   |         | NIE         | 0.97    |       |              |                                                                      |               |
| Pokazuje małe ikony           |                              | OFFICIAL | J1609        | 0           | HDC     |         | NIE         | 1.32    |       |              |                                                                      |               |
| Pokaz.listę najl.dobr.koloróv |                              | OFFICIAL | J1609        | 0           | IMRONEL |         | NIE         | 1.32    |       |              |                                                                      |               |
|                               |                              | OFFICIAL | G0542        | 0           | 17035   |         | NIE         | 1.44    |       |              |                                                                      |               |
|                               |                              | OFFICIAL | X0898        | 0           | 17035   |         | NIE         | 1.44    |       |              |                                                                      |               |
|                               |                              | OFFICIAL | 73390        | 0           | HDC     |         | NIE         | 1.51    |       |              |                                                                      |               |
|                               |                              | OFFICIAL | 73390        | 0           | IMRONEL |         | NIE         | 1.51    |       |              |                                                                      |               |
|                               |                              |          |              |             |         |         |             |         | Ţ     |              |                                                                      |               |
|                               | Producent                    |          | Kod k        | oloru       | _       | Na      | izwa koloru | _       | _     |              |                                                                      |               |
|                               | FLEET GERMAN                 | Y        | CLAAS        | S-HARSEWINK | EL      | LIC     | CHTGRAU     |         |       | 0.           |                                                                      |               |
|                               |                              |          |              |             |         |         |             |         |       | Leger        | <b>uda</b><br>Dobry kolor<br>Do korekty<br>Do korekty z ostrożnościa |               |
|                               |                              |          |              |             |         |         |             |         | Wydri | uk           | Przerw                                                               | Dalej         |

#### 2.2.3.3.2 Pokaż listę najlepiej dobranych kolorów

Ekran wyników wyszukiwania, jeśli lista najlepiej dobranych kolorów jest uaktywniona

| Ustawienia                    |             |              |            |         | ×       |              |         |       |                |                                    |               |
|-------------------------------|-------------|--------------|------------|---------|---------|--------------|---------|-------|----------------|------------------------------------|---------------|
|                               | Najlepsze k | olory        |            |         |         |              |         |       | Podgl          | ąd receptury                       |               |
|                               | Rodzaj      | Nr receptury | Państwo    | System  | Warstwa | Ołów         | Wartość |       | VVym           | Nazwa pigm                         | Suma          |
|                               | OFFICIAL    | P7989        | 0          | HDG     |         | Tak          | 0.83    |       | PT101<br>PT142 | WHITE<br>LIGHT YELLOW              | 719.5<br>46.7 |
|                               | OFFICIAL    | P7989        | 0          | IMRONEL |         | Tak          | 0.83    |       | PT107          | LS BLACK                           | 8.8           |
|                               | OFFICIAL    | P7989        | 0          | IMRONTR |         | Tak          | 0.83    | _     | PT133<br>EL560 | BLUE SHADE GREEN LOV<br>HDC BINDER | 0.8           |
| Port com : COM1               |             |              |            |         |         |              |         |       |                |                                    |               |
| Trans dan                     | OFFICIAL    | P7989        | 0          | HDC     |         | NIE          | 1.06    |       |                |                                    |               |
| NONE                          | OFFICIAL    | P7989        | 0          | IMRONEL |         | NIE          | 1.06    |       |                |                                    |               |
| Protokół BYK                  | OFFICIAL    | P7989        | 0          | IMRONTR |         | NIE          | 1.06    |       |                |                                    |               |
|                               | OFFICIAL    | P7988        | 0          | HDC     |         | Tak          | 1.74    |       |                |                                    |               |
|                               | OFFICIAL    | P7988        | 0          | IMRONEL |         | Tak          | 1.74    |       |                |                                    |               |
| Pokazuje małe ikony           | OFFICIAL    | P7988        | 0          | IMRONTR |         | Tak          | 1.74    |       |                |                                    |               |
| Pokaz listę naji dobr kolorov |             | D7000        | 0          | unc.    |         | MIC          | 1.00    | -0    |                |                                    |               |
|                               |             |              |            |         |         |              |         | Ţ     |                |                                    |               |
|                               | Deschward   |              | Kedhelen   |         |         | lamus keleuu |         |       |                |                                    |               |
|                               | NCS         |              | 80520-G90Y |         | H       | ELLGELB      |         |       |                |                                    |               |
|                               |             |              |            |         |         |              |         |       | Legen          | da                                 |               |
|                               |             |              |            |         |         |              |         |       |                |                                    |               |
|                               |             |              |            |         |         |              |         |       |                |                                    |               |
|                               |             |              |            |         |         |              |         |       |                |                                    |               |
|                               | Krzywe      |              |            |         |         |              | C       | Wydru | k )            | Przerw                             | Dalej         |

Jeśli funkcja "Pokaż listę najlepiej dobranych kolorów" nie jest aktywna, wyświetli się tylko pierwsza receptura najlepiej dobranego koloru

#### 2.2.3.4 Byk-urządzenie.

#### 2.2.3.4.1 Akcesoria Byk

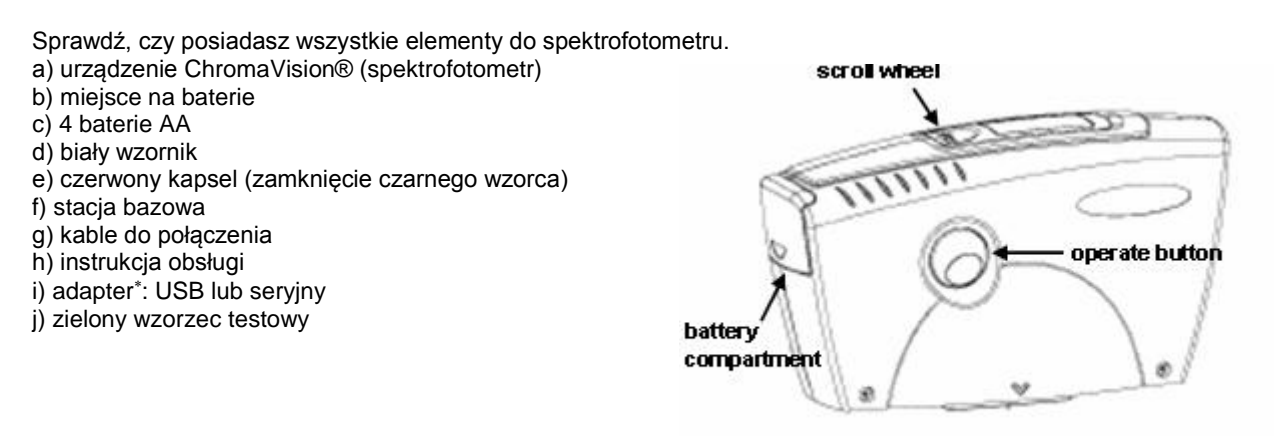

Włożyć 4 baterie. Upewnić się, że leżą one prawidłowo (+ z +, - z -).

#### 2.2.3.4.2 Kalibracja urządzenia BYK

Przed użyciem urządzenia należy je skalibrować poprzez odczyt białego i czarnego wzorca ( urządzenie będzie okresowo sugerować kalibrację). Spektrofotometr włącza się, gdy naciśnie się przycisk "włącz"- lub przesunie pokrętłem. Najpierw pojawi się logo ChromaVision® a następnie menu. Wybrać "kalibruj" I "włącz". Następnie podążać wraz z instrukcją.

Zdjąć ochronną zatyczkę przed dokonaniem pomiaru. Należy pamiętać o tym, by urządzenie umieścić w odpowiedniej pozycji do wzornika (czerwone strzałki).

<sup>\*</sup> Ustawienie adaptera USB

Jeśli nie ma portu seryjnego można użyć adaptera USB by połączyć się ze spektro. Driver jest na płycie CD – należy posłużyć się instrukcją.

Driver wybiera automatycznie port COM. By sprawdzić, który port COM jest wolny należy sprawdzić wszystkie programy -> panel kontronly -> system -> sprzęt -> narzędzia, na tej liście kliknąć + by pokazały się wszystkie porty. UWAGA: czasem adapter nie działa jeśli urządzenie jest włożone do komputera. Po jego wyjęciu powinno działać.

#### 2.2.3.5 x-rite-urządzenie.

#### 2.2.3.5.1 Akcesoria x-rite

a) ChromaVision® - urządzenie (spectrofotometr)
b) miejsce na baterie
c) baterie
d) adapter / akumulator
e) biały wzornik
f) czerwony kapsel
g) kable do połączenia
h) instrukcja obsługi
i) adapter: USB lub seryjny
(j) zielony wzornik

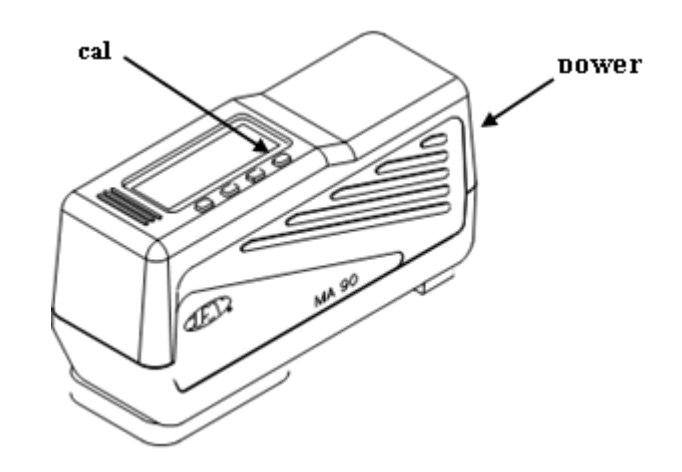

Baterie akumulatorowe pozostają w urządzenia i są ładowane kiedy urządzenie jest podłączone.

#### 2.2.3.5.2 Kalibracja urządzenia x-rite

Uruchomo urządzenia naciskjąc przycisk "Power" na wąskiej stronie. Naciśnij przycisk "cal" pod wyświetlaczem i postępuj zgodnie z instrukcją.

#### 2.2.4 Definiowanie użytkowników

Definiowanie użytkowników jest instalowane automatycznie w momencie instalacji Cen, Raportów i EcoMixa.

Odnajdziesz tę funkcję w Konfiguracji Menu [F9]/Moduły [F6]/Definiowanie użytkowników.

Narzędzie pozwala Ci na

- Definiowanie różnych stopni dostępu do oprogramowania dla różnych użytkowników i
- rejestrację osób wykonujących zadania na wadze (będzie to uwidocznione w raportach)

UWAGA: Tak długo jak użytkownicy są niezdefiniowani, każdy ma dostęp do wszystkich modułów i pracy z programem w dowolny sposób bez potrzeby identyfikacji. Jeśli chcemy zdefiniować jednego użytkownika musimy zdefiniować również jednego administratora, tzw. "Super User". Od tego momentu tylko "manager" ma dostęp do modułu zarządzania użytkownikami za pomocą swojego hasła. Wszystkie inne sposoby wyszukiwania [F2) Menu wyszukiwania są dostępne bez identyfikacji

Jak skonfigurować użytkowników:

- Otwórz Ustawienie i przejdź do modułu "Użytkownicy".
- Kliknij "Dodaj" w dole ekranu
- W następnym oknie wprowadż nazwę, hasło i poziom dostępu.

#### Konsekwencje

Kiedy użytkownicy są zdefiniowani możesz wybrać użytkownika "przed" wysłaniem zadania do listy zadań (przy EcoMixie). Kiedy lakier zostanie zważony, informacja ukaże się w raportach.

Są dwie przyczyny, dla których możesz chcieć zdefiniować użytkowników.

| Użytkownicy Pozio | my Opcje                   |                |          |          |
|-------------------|----------------------------|----------------|----------|----------|
| Użytkownik        |                            | Poziom dostępu | ma hasło | <u> </u> |
| User1<br>User2    | Nazwa                      |                |          |          |
| ▶ User3           | – Hasło<br>Potwierdź hasło |                |          |          |
|                   | Poziom dostępu             | Użytkownik     |          | ≣        |
|                   | Ok                         | Anuluj         |          | <b>~</b> |
| Doda              | aj 🗌                       | Usuń (         | Edytuj   |          |
|                   |                            |                |          |          |

#### 2.2.4.1 Identyfikacja operatorów wagi

W przypadku gdy chcemy niektóre zadania przydzielić odpowiednim osobom (EcoMix) i/lub kontrolować kto korzystał w wagi.

tym przypadku sprawdź zakładkę "Wymuś identyfikację przy wadze" tabulatorem opcje przy definiowaniu użytkowników.

- Otwórz Ustawienia użytkowników i przejdź do tabulatora Opcje.
- Kliknij i zaznacz pole wyboru "Identyfikacja przy wadze" ("Force identification on scale")

Konsekwencje:

Przed ważeniem użytkownik MUSI wprowadzić swoje hasło.Odnosi się to do normalnej wagi i EcoMixa. Wszystkie zadania są zapisywane i widocznione w późniejszych raportach.

| Zarządz.użytk.               |
|------------------------------|
| Użytkownicy Poziomy Opcje    |
| Wymuś identyfikację na wadze |
|                              |
|                              |
|                              |

#### 29 / 117

#### 2.2.4.2 Aby kontrolować autoryzację dostępu na ekranie programu

Dwa stopnie dostępu są możliwe

- Użytkownik
  - Podgląd receptury i ważenie
- Manager
  - Dostęp do całego systemu

Można dostosować dodatkowy pozied:

• Opcje do wyboru

•

•

- Prawa dostępu są definiowane przez klienta. Wszystkie funkcje oprogramowania są sklasyfikowane w 3-ech głównych poziomach
- Układ
- Dane
- Konfiguracja

Ważne: Podczas wyboru funkcji upewnij się,że jej główny stopień jest także wybrany.

Przykład: Dostęp do Oso.BD i impotu/eksportu.

- Wybierz główny stopień "Układ". Pokaże się wiadomość, kliknij ok aby kontynuować.
- Wszystkie funkcje dostępne pod "Układ" zostaną wybrane.

Od-hacz te funkcje w "Układ", których nie chcesz używac.

| Zarządz.użytk.     |               |            |               | Ξ× |
|--------------------|---------------|------------|---------------|----|
| Użytkownicy Pozior | ny Opcje      |            |               |    |
|                    | Zaawansowany  | Użytkownik | Menedżer      |    |
| Zarządzanie        |               | <b>F</b>   | F             |    |
| Prowadzenie o      | V             | ×          | F             |    |
| Personal DB e      | V             | ×          | F             |    |
| Zarządzanie c      |               | <b>=</b>   | F             |    |
| Wprowadzeni        |               | <b>=</b>   | F             |    |
| Ustawienia wa      |               |            |               | -  |
| R                  | zwiń wszystko | Kask       | aduj wszystko |    |
|                    |               | Zastosuj   | Zamknij       |    |

#### 2.2.5 Zlecenie

Aby dobrze zorganizować proces pracy można odpowiednio przyporządkować zlecenia do prac wykonywanych z wagą.

Numery zleceń mogą być numerami wewnętrznymi lub mogą być podłączone do systemu zewnętrznego Należy zdefiniować czy numer zlecenia jest obowiązkowy dla zlecenia poprzed zaznaczenia pola wyboru. Gdy zaznoczone jest pierwsze pole wyboru automatycznie pojawi się drugie "Wybierz zlecenie z listy". Kliknij na pole po prawej stronie stronie linii I wybierz document, który zawiera listę.

| Konfiguracja zadar | lia                                  |        | ×                               |           |
|--------------------|--------------------------------------|--------|---------------------------------|-----------|
| 🕑 Obowiązko        | wa referencja zadania                |        |                                 |           |
| 💽 Pobierz ref      | Konfiguracja zadania                 |        |                                 | ×         |
|                    | 💕 Obowiązkowa referencja zadania     |        |                                 |           |
|                    | 🕜 Pobierz referencję zadania z listy |        |                                 |           |
|                    | Plik zawierający referencje zadania  |        |                                 |           |
|                    |                                      |        |                                 |           |
|                    |                                      |        |                                 | · ↓       |
|                    |                                      |        | Open file                       | ×         |
|                    |                                      |        | Szukaj w. 🛅 QManager            | ▼ 🕒 😂 💌 • |
|                    |                                      | Anuluj |                                 |           |
|                    |                                      |        |                                 |           |
|                    |                                      |        |                                 |           |
|                    |                                      |        |                                 |           |
|                    |                                      |        |                                 |           |
|                    |                                      |        | Nazwa plik                      | Otwórz    |
|                    |                                      |        | Rodzaj plik Job reference files |           |

Przykład listy zadań:

|   | joblist.txt - Editor |             |        |         |   |  |  |  |  |  |  |  |
|---|----------------------|-------------|--------|---------|---|--|--|--|--|--|--|--|
|   | Datei                | Bearbeiten  | Format | Ansicht | ? |  |  |  |  |  |  |  |
| , | Auto<br>Auto<br>Auto | 1<br>2<br>3 |        |         |   |  |  |  |  |  |  |  |

#### 2.2.6 Konfiguracja raportu

W przypadku kiedy jakaś waga / EcoMix była podłączona do komputera, ukaże się tu ze swoim ID.ID to alfanumeryczne sekwencje kalkulowane w momencie wykonywania testu połączenia z wagą. ID aktualnie podłączonej wagi / EcoMixa znajdziesz w Informacja dotycząca systemu, s. 33; domyślny opis wagi to "waga", dla EcoMixa to "zadanie".

W prawej kolumnie, możesz nadać nazwę lub opis wadze (-gom), co pozwala Ci na filtrowanie informacji w raportach Podsumowanie Zadań i Szczegóły Zadania.

# 2.3 Systemy [F7]

Tabulatorem "Ogólne" ("General") możesz odhaczyć flagę "Tylko zgodne z LZO"

Jeśli "Tylko zgodne z LZO" zostały odhaczone,ukażą się tylko systemy zgodne z LZO. Jeśli nie, pokażą się wszystkie systemy.

#### UWAGA:

Jeśli to konieczne, możesz wybrać/usunąć systemy używane/nieużywane przez Ciebie. Jak to zrobić:

- Wybierz tylko systemy, których używasz. (Ograniczy to ilość receptur tylko do tych systemów).
- Przejdź strzałką w dół listy.
- Aby wybrać/cofnąć naciśnij spację.

Naciśnii

aby wybrać tylko systemy zgodne z LZO.

UWAGA: Choć systemy są wyłączone, jest wciąż możliwy ich podgląd w Wyszukiwaniu Kolorów przy pomocy przycisku "Pokaż systemy nieaktywne" w lewym dolnym rogu ekranu

Show inactive qualities

Wybór (rezygnacja) będzie miał wpływ na różne moduły:

- Gospodarka magazynowa
- Osobista baza danych
- Zarządzanie cenami
- Wyszukiwanie (wybrane systemy)
- Produkty dodatkowe

| ColorNet PRO ( | CD2009-2 (we     | ersja opro | gram. 3.0 | , build 13 | 33 - (c)1999-2009 D |
|----------------|------------------|------------|-----------|------------|---------------------|
| Ulis bur       | nie We           | Ĭŧ         |           |            |                     |
| polski         |                  | •          |           |            |                     |
| Menu wyszu     | kiwania[F2]      | (Menu se   | rwisowe   | [F3] Da    | ne (F4) Menu ko     |
| Informacje     | ogóine(F5)       | Moduły (F  | 6] Syst   | emy[F7]    | Produkty [F8]       |
| (2)            | System           |            | Aktywne   |            |                     |
|                | ► <sup>400</sup> |            |           |            |                     |
|                | 500              |            |           |            |                     |
|                | 501              |            |           |            |                     |
|                | 5035             | Q          | •         |            |                     |
| -              | 600              |            |           |            |                     |
| -              | 6000             |            |           |            |                     |
|                | CROMAX           | Q          | •         |            |                     |
|                | FX               |            |           |            |                     |
|                | HDC              | Q          | •         |            |                     |
|                | 1700             |            |           |            |                     |
|                | 17035            | Q          | •         |            |                     |
|                |                  |            |           |            |                     |
|                |                  |            |           |            |                     |
|                |                  |            |           |            |                     |

#### 2.3.1 Współczynnik użytkownika do sugerowania ilości

Do każdego systemu można zdefiniować współczynnik sugerowania ilości. Należy wziąć pod uwagę w sposób ogólny czy używamy mniej lub więcej materiału niż jest to ustawione domyślnie.

<sup>(</sup>Sm. Zgodność z LZO, str. 13)

#### 32 / 117

### 2.4 Widoczność produktów

Domyślnie wszystkie produkty są aktywne.

Aby zdeaktywować produkty należy odznaczyć je w polu wyboru.

Pojedyńcze produkty mogą być wyszukiwane poprzez kod w polu na górze po lewej stronie listy lub poprzez nazwę w drugim polu. Należy wpisać fragment nazwy produktu, pokaże się lista wszystkich produktów, które zawierają wpisane fragment w swojej nazwie.

Szybszą droga jest deaktywacja wszystkich produktów i następnie aktywowanie tych które używamy.

"Tylko LZO" spowoduje wybranie tylko produktów zgodnych z Dyrektywa. Produkty, które mogą być używane w kombinacji VOC/ nie VOC będą aktywne.

Aktywacja / deaktywacja ma wpływ na poniższe moduły:

- Własna baza danych
- Zarządzanie cenami
- Wyszukiwanie
- Produkty dodatkowe

UWAGA: produkty te nie są przypisane systemom lakierowania.

| ColorNet PRO CD2009-2 (wersja oprogram. 3.0, build 133 - (c)1999-2009 DuPont de Nemours) |                    |                               |                   |             |       |  |  |  |
|------------------------------------------------------------------------------------------|--------------------|-------------------------------|-------------------|-------------|-------|--|--|--|
| Ulis bu                                                                                  | nte wa             |                               |                   |             |       |  |  |  |
| polski                                                                                   |                    | •                             |                   |             |       |  |  |  |
| Menu wyszu                                                                               | ukiwania[F2]       | Menu serwisowe(F3) Dane (F4)  | Menu konfiguracji | (F9) (Inf o | syst. |  |  |  |
| Informacje                                                                               | ogólne(F5)         | Moduły (F6) Systemy(F7) Produ | ikty [F8]         |             |       |  |  |  |
|                                                                                          | Wyszukiwa          | niŧ Filter nazwy (zawiera     |                   |             |       |  |  |  |
|                                                                                          |                    | THIN                          |                   |             |       |  |  |  |
|                                                                                          | Kod                | Nazwa                         | dź część nazwy    | Widoczne    |       |  |  |  |
|                                                                                          | ▶ <sup>1025R</sup> | H.S. <u>THIN</u> NER          | Ð                 | R           |       |  |  |  |
|                                                                                          | 1225R              |                               |                   |             |       |  |  |  |
|                                                                                          | 3608S              | N.C. THENNER                  |                   |             |       |  |  |  |
|                                                                                          | 4244R              | CLEANING THEN                 |                   | V           |       |  |  |  |
|                                                                                          | 636R               | THENNER / ACTIVATOR FOR 635R  | Q                 | R           |       |  |  |  |
|                                                                                          | AB380              |                               |                   | V           |       |  |  |  |
|                                                                                          | AB385              |                               |                   | •           |       |  |  |  |

# 2.5 Informacja dotycząca systemu

Ta zakładka wyświetla informacje dotyczącą systemu, urządzeń zewnętrznych itp. Istnieje możliwość jej wydrukowania.

| ColorNet PRO CD2009-2 (wersja oprogram. 3.0 |     |    |  |  |  |  |  |  |
|---------------------------------------------|-----|----|--|--|--|--|--|--|
| Ulis bunte welt                             |     |    |  |  |  |  |  |  |
| polski                                      |     |    |  |  |  |  |  |  |
| Menu wyszukiwania[F2]) Menu serwis          | sow | e  |  |  |  |  |  |  |
| Informacja z b.danych                       |     |    |  |  |  |  |  |  |
| CD                                          |     | ¢  |  |  |  |  |  |  |
| Data odczytu                                | -   | ź  |  |  |  |  |  |  |
| • • • • •                                   |     |    |  |  |  |  |  |  |
| Informacja o oprogramowaniu                 |     |    |  |  |  |  |  |  |
| ID                                          | :   | ŝ  |  |  |  |  |  |  |
| Ścieżka                                     | -   | ċ  |  |  |  |  |  |  |
| Wersja                                      | :   | \$ |  |  |  |  |  |  |
| Ważny do                                    | :   | ź  |  |  |  |  |  |  |
| Informacje o komp.                          |     |    |  |  |  |  |  |  |
| System operacyjny                           | -   | τ  |  |  |  |  |  |  |
| Język US<br>Swaten dziele od                | -   | 1  |  |  |  |  |  |  |
| CDU                                         | - 2 | -  |  |  |  |  |  |  |
| Tlość CPU                                   | - 2 | 5  |  |  |  |  |  |  |
| Pamieć                                      |     | ÷. |  |  |  |  |  |  |
| Przypisana pamięć                           | :   | á  |  |  |  |  |  |  |
| Sposób wyśw.                                | :   | 1  |  |  |  |  |  |  |
| Prawa admin.użytk                           | -   | 5  |  |  |  |  |  |  |
| Informacje o modułach                       |     |    |  |  |  |  |  |  |
| ChromaVision                                |     |    |  |  |  |  |  |  |
|                                             |     |    |  |  |  |  |  |  |
| Wersja exe.                                 | :   | 2  |  |  |  |  |  |  |
| Wersja konfig.                              | -   | ÷  |  |  |  |  |  |  |
| Jest skonfig.                               | -   | 1  |  |  |  |  |  |  |
| wersja LAF                                  | -   | -  |  |  |  |  |  |  |
| Drukarka etykiet                            |     |    |  |  |  |  |  |  |
| Wydruk                                      |     |    |  |  |  |  |  |  |
|                                             |     |    |  |  |  |  |  |  |

# 3 Menu wyszukiwania [F2]

Wygląd tego ekranu ulega zmianom w zależności od zainstalowanych/skonfigurowanych modułów. Pełne wyszukiwanie, Poprzez Producenta, Model i Produkty Dodatkowe są zawsze dostępne. Pojawienie się przycisku ChromaVision®- jest uzależnione od ustawień/konfiguracji. "Pełne wyszukiwanie" jest funkcją najpotężniejszą ; dla Twojej wygody wprowadzone są także funkcje :poprzez Producenta" oraz "Poprzez Model".

| ColorNet PRO CD2009-2 (wersja oprogram. 3.0, build 134 - (c)19 | 99-2009 DuPont de Nemours)           | _ 8 ×                                                       |
|----------------------------------------------------------------|--------------------------------------|-------------------------------------------------------------|
| Ulis Dunte We't                                                |                                      | ColorNet <sup>®</sup> Pro                                   |
| polski                                                         | Menu konfiguracji (F9) (Inf o syst.) |                                                             |
| Pełne wysz                                                     | Produkty dodatkowe                   | Zważgokaż                                                   |
| Poprzez producenta                                             | Chroma <u>Vision</u>                 | Uaktualnienie zapasów magazynowych poprzez<br>opcję ważenia |
| Poprzez model                                                  | Receptura zewnętrzna                 |                                                             |
|                                                                | Colour Pages                         |                                                             |
|                                                                | 5                                    | <u>Wijdź</u>                                                |

## 3.1 Pełne wyszukiwanie

Wpisz jakąkolwiek informację, wciśnij enter lub kliknij na strzałkę z boku pola. Uściślij swój sposób wyszukiwania poprzez kliknięcie na odpowiednie pola lub menu poprzez F1:

| ColorNet PRO CD2009-2 (wersja oprogram. 3.0, build 133 - (c)1999-2009 DuPont de Nemours) |              |           |               |                             |                                             |                  |  |  |  |
|------------------------------------------------------------------------------------------|--------------|-----------|---------------|-----------------------------|---------------------------------------------|------------------|--|--|--|
| Wyszuk koloru                                                                            | 1            |           |               |                             | la devi ala la fo                           |                  |  |  |  |
| Wysz.<br>Nowe wysz.                                                                      | Producent    |           | <b>L</b>      | ✓ Dok<br><u>Z</u> ac<br>Zav | ładny dobor<br>zyna się od<br>viera         | F6<br>F7         |  |  |  |
|                                                                                          | Nazwa koloru |           |               | 🗢 Cofr<br>CH Pow            |                                             | Ctrl+Z<br>Ctrl+Y |  |  |  |
|                                                                                          |              |           |               | Nov                         |                                             | F4               |  |  |  |
|                                                                                          |              |           | Gr.kolor. 📃 🔽 | Prze                        |                                             | a modelu         |  |  |  |
|                                                                                          |              | •         | Efekt 📃 💌     | Prze<br>Prze                | ejaz do wprowadzenia<br>ejdź do wprow nazwy | koloru           |  |  |  |
|                                                                                          |              | OFICJALNY |               | Prze                        |                                             | modelu           |  |  |  |
|                                                                                          |              |           |               | Prze                        |                                             | dów aplikacji    |  |  |  |
|                                                                                          |              |           |               | Prze                        |                                             | koloryst         |  |  |  |
|                                                                                          |              |           |               | Prze                        |                                             | ec               |  |  |  |
|                                                                                          |              |           |               | Men                         | u Główne                                    | F10              |  |  |  |
|                                                                                          |              |           |               |                             |                                             |                  |  |  |  |

• domyślnie:

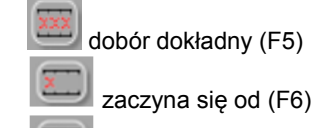

zawiera (F7)

• kliknij dwa razy:

kliknij raz:

Możesz zacząć wpisywać informację w pole, wyszukiwanie będzie wtedy szybsze, jednakże jeśli wpiszesz je w porządku od góry do dołu. W przypadku ostatniego pola : Rodzaj bazy danych" możesz ograniczyć pole wyszukiwania do najczęściej przez Ciebie używanych receptur.

Przy końcu wyszukiwania ukaże się ten ekran:

| ColorNet PRO CD2009-2 ( | wersja oprogra                                   | m. 3.(      | ), build 133 - | (c)1999-20 | 09 DuP         | ont de Nemours | )         |                |                 |                  |          | _ 8 × |  |  |
|-------------------------|--------------------------------------------------|-------------|----------------|------------|----------------|----------------|-----------|----------------|-----------------|------------------|----------|-------|--|--|
| Wyszuk koloru           | i j                                              |             |                |            |                |                |           |                |                 |                  |          |       |  |  |
| Wysz.                   | Producent                                        |             | MERC           | EDES       |                | 4              |           |                |                 |                  |          |       |  |  |
| Nowe wysz.              | Kod koloru 👿 🔽                                   |             |                |            |                |                |           |                | D               |                  |          |       |  |  |
|                         | Nazwa koloru 📖                                   |             |                |            |                |                |           |                | <b>P: os.</b> r | P: os. receptura |          |       |  |  |
|                         | Model                                            |             |                |            |                |                |           |                | 🧩 Symbol        | Symbol części:   |          |       |  |  |
|                         |                                                  |             |                |            |                | J. Sr.kolor    |           | -              | Dostępi         | ne war           | tości    |       |  |  |
|                         |                                                  |             |                |            |                | <b>E</b> rek   |           | •              | Lab (zm         | nierzon          | e        |       |  |  |
|                         | Typ bazy dany                                    | ch          | UFICJ          | ALNY       |                |                |           |                | spektro         | )                |          |       |  |  |
| Nr rec.                 |                                                  | nt          |                |            | 🗆 Koo          |                | 🗆 Nazv    |                |                 |                  | 🗆 Rok ro |       |  |  |
| 100575                  | MERCEDE                                          | <u>ວ</u> TR | UCKS           |            | 7727 (         | COMM.          | ALABA     | STERGRAU       | J               |                  |          |       |  |  |
| 108996                  | MERCEDE                                          | <b>S</b> TR | UCKS           |            | 3568 (         | COMM.          | SIGNAL    | SIGNALROT 1963 |                 |                  | 1963     | 1993  |  |  |
| 100996                  | MERCEDE                                          | S-BE        | NZ             |            | 3568           |                | SIGNALROT |                |                 |                  | 1963     | 1996  |  |  |
| 100996                  | MERCEDE                                          | S-BE        | NZ             |            | 3568 SIGNALROT |                |           |                | 1963            | 1996             |          |       |  |  |
|                         | 1                                                |             |                | 1          |                |                |           |                |                 |                  |          | >     |  |  |
| Receptury               |                                                  | _           |                |            | _              |                |           |                |                 |                  |          |       |  |  |
|                         |                                                  |             | 7              | 1004       |                |                | E Name    |                |                 |                  |          |       |  |  |
| 100575                  | 5035                                             | 0           |                | L VVd      |                | LI STADU KI    | L Napi.c. | vs             | 1/214           |                  |          |       |  |  |
| 100575                  | CROMAX                                           | n           |                | в          |                |                |           | 2              | 1/214           |                  |          |       |  |  |
| 5                       |                                                  | -           |                | -          |                |                |           | 2              | 2               |                  |          |       |  |  |
| 100575                  | 17035                                            | 0           |                |            |                |                |           | VS<br>2        | 1/214           |                  |          |       |  |  |
|                         |                                                  |             |                |            |                |                |           |                |                 |                  |          |       |  |  |
| Pokaż nieakt            | Pokaż nieaktywne systemy Menu Główne Menu Główne |             |                |            |                |                |           |                |                 |                  |          |       |  |  |

W miejscu gdzie ukażą się możliwe kolory pośrodku pola, dostępne systemy są widoczne w dolnej części ("Receptury").

Przejdź do środkowej części i odnajdziesz właściwą recepturę w jednej z linii.

Po prawej stronie (środkowej części) pojawia się kolumna : "Kod aplikacji", tu odnajdziesz informację gdzie ten kolor jest stosowany (np. zewnątrz).

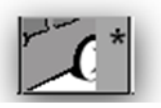

➔ Kolor nieprzeźroczysty

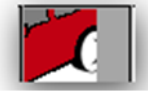

➔ Kolor zwykły

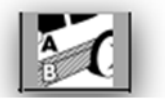

→ 2-odcieniowy kolor

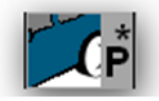

➔ Receptura osobista – z wartościami I, a, b

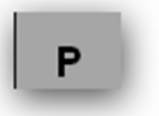

➔ Osobista receptura – bez wartości I, a, b

#### Informacje ogólne:

Wysokość poziomych podziałek może być zmieniana poprzez trzymanie kursora na brzegu aż do momentu ukazania się tego znaku:

Złap i przeciągnij w żądanym kierunku. To samo odnosi się do szerokości: ustaw kursor na linii pomiędzy dwiema kolumnami.

Poprzez naciskanie "Pokaż nieaktywne systemy"" systemy ustawione w menu konfiguracji pojawia się na ekranie.

Posortuj informację dla każdej kolumny poprzez kliknięcie na małe pole w nagłówku kolumny:

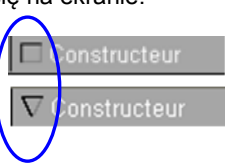

Ogranicz swe wyszukiwanie do danego systemu lub danej alternatywy poprzez kliknięcie F1 lub prawą myszą.

| ColorNet PRO CD2009-2 ( | wersja oprogram. 3.0, build 1 | 33 - (c)1999-2009 DuPont de Ne | emours)      |                                                                                                    |                             |           | _ 8 × |
|-------------------------|-------------------------------|--------------------------------|--------------|----------------------------------------------------------------------------------------------------|-----------------------------|-----------|-------|
| Wyszuk koloru           | 1                             |                                |              |                                                                                                    |                             |           |       |
| Wysz.                   | Producent 💽 ME                | ERCEDES                        | L            |                                                                                                    |                             |           |       |
| Nowe wysz.              | Kod koloru 🔤                  |                                |              | Wybór systemu                                                                                                |                             | 502       |       |
|                         | Nazwa koloru 🔤                |                                |              | Filtr alternatyw                                                                                             |                             | 5025      |       |
|                         | Model                         |                                | •            |                                                                                                    | F5                          | CROMAN    |       |
|                         | Kody aplik.                   | <b>_</b> 0                     | Gr.kolor.    |                                                                                                    | F6                          | 17035     |       |
|                         | <u>N</u> r recept.            | •                              | Efekt        | ✓ Zawiera                                                                                                    | F7                          | 11000     |       |
|                         | Typ bazy danych OF            | ICJALNY                        |              | Cofn.                                                                                                    | Ctrl+Z                      |           |       |
| 🗆 Nr rec                | 🗖 Producent                   | 🗖 Kod koloru                   | 🗖 Na:        |                                                                                                    |                             | Rok ro    |       |
| 100575                  | MERCEDES TRUCKS               | 7727 COMM.                     | ALAB,        |                                                                                                    | a modelu                    |           |       |
| 100996                  | MERCEDES TRUCKS               | 3568 COMM.                     | SIGN/        |                                                                                                    | ia kodu koloru 🚽            | 1963      | 1993  |
|                         |                               |                                |              |                                                                                                    | y koloru                    |           |       |
| 100996                  | MERCEDES-BENZ                 | 3568                           | SIGNA        | Przejdź do wprowadzeni<br>Przejdź do wprowadzeni                                                             | ia modelu<br>odów oplikopii | 1963      | 1996  |
| 100996                  | MERCEDES-BENZ                 | 3568                           | SIGN/        | Przejdź do wprowadz. g                                                                                       | r koloryst                  | 1963      | 1996  |
|                         |                               |                                |              |                                                                                                    |                             |           |       |
|                         |                               |                                |              |                                                                                                    | oloru                       |           | >     |
| Receptury               |                               |                                | -            |                                                                                                    |                             |           |       |
|                         | System DD7m                   |                                | hokr 🗖 Nanrd |                                                                                                    |                             |           | ~     |
| 100575                  | 5035 0                        |                                |              | Menu Główne                                                                                                  | F10                         |           |       |
| 100575                  | CDOMAX 0                      |                                |              | 2                                                                                                    |                             |           |       |
| JU0575                  | CROIMAX                       |                                |              | $\begin{vmatrix} \mathbf{vs} \\ \mathbf{z} \end{vmatrix} \mathbf{R} \begin{vmatrix} 1/2 & 1/4 \end{vmatrix}$ |                             |           |       |
| 100575                  | 17035 0                       |                                |              | <b>vs</b> 1/214                                                                                              |                             |           |       |
|                         |                               |                                |              | 2                                                                                                    |                             |           |       |
|                         |                               |                                |              |                                                                                                    |                             |           |       |
| Pokaż nieakt            | ywne systemy                  |                                |              | Otwi                                                                                                    | órz akt.recepturę 🌖         | Menu Głóv | /ne   |
|                         |                               |                                |              |                                                                                                    |                             |           |       |
| Wyszuk koloru                                                                       |                                                                                          |    |
|-------------------------------------------------------------------------------------|------------------------------------------------------------------------------------------|----|
| Wysz. Producent MERCEDES TRUCKS                                                     |                                                                                          |    |
| Nowe wysz Kod koloru 3675                                                           |                                                                                          |    |
| Nazwa kolonu ROT SCHEIBENRADER LKW                                                  |                                                                                          |    |
| Model                                                                               |                                                                                          |    |
| Kody aplik. Zewnątrz                                                                |                                                                                          |    |
| Rekatikalary                                                                        |                                                                                          |    |
| I ye bag danjen OFFC-ALIVI                                                          |                                                                                          |    |
| 46518 MERCEDES TRUCKS 3575                                                          |                                                                                          |    |
| ColorNet PRO CD2009-2 (wersja oprogram. 3.0, build 133 - (c)1999-2009 DuPont de Nen | nours) _ 6 ×                                                                             |    |
| Wyszuk koloru                                                                       |                                                                                          |    |
| Wysz. Producent MERCEDES TRUCKS                                                     |                                                                                          |    |
| Nowe wysz Kod koloru 8016                                                           |                                                                                          |    |
| Nazwa koloru BLAU                                                                   |                                                                                          |    |
| Receptury Model                                                                     |                                                                                          |    |
| Kody aplik     Zewnątrz     Kody aplik     Zewnątrz                                 |                                                                                          |    |
| Poksž kolory Tvo bazy danych OFICJALNY                                              |                                                                                          |    |
| Nr rec Producent                                                                    | 🗖 Rok ro 🗖 Ka 🔼                                                                          |    |
| 46518 17035 46521 MERCEDES TRUCKS 8016                                              |                                                                                          |    |
|                                                                                     | ColorNet PRD CD2009-2 (wersja oprogram. 3.8, build 133 - (c)1999-2009 DuPont de Nemours) | 8× |
| P UKAZ IIIBANJWIJE SPS                                                              | Wyszuk koloru                                                                            |    |
|                                                                                     | Wysz. Producent MERCEDES TRUCKS                                                          |    |
|                                                                                     | Nove wysz Kod koloru 8002                                                                |    |
|                                                                                     | Nazwa koloru WEISS                                                                       |    |
|                                                                                     |                                                                                          |    |
| 46521 5035 0                                                                        | Kuty aplik Zewing iz                                                                     |    |
| 46521 17035 0                                                                       | Pokaz kolory Typ bazy danych OFICJALNY                                                   |    |
|                                                                                     | Nr rec Producent Rok ro                                                                  | Ka |
|                                                                                     | 46556 MERCEDES TRUCKS 8002                                                               |    |
|                                                                                     |                                                                                          |    |
| Pokaz nieaktywne systemy                                                            |                                                                                          | =  |
|                                                                                     |                                                                                          |    |
|                                                                                     |                                                                                          |    |
|                                                                                     |                                                                                          | >  |
|                                                                                     | Receptury                                                                                |    |
|                                                                                     | □ □ Nr rec □ System □ □ □ Zm □ Wa □ 0 □ Slabo kr □ Napr.c □ ∨ □ Po □ F.C.S               |    |
|                                                                                     | ▶ (1) 46536 5035 0 VS 1/118                                                              |    |
|                                                                                     | 46536 17035 0 vs 1/118                                                                   |    |
|                                                                                     |                                                                                          |    |
|                                                                                     |                                                                                          |    |
|                                                                                     | Polych rijastkuma svotomu                                                                |    |
|                                                                                     | Cited at recepture Menu Ordern                                                           |    |

Popraw przedstawienie koloru poprzez podświetlenie (pośrodku ekranu) i naciskając Crtl + W Przechodząc w dół listy linii kolor w oknie również będzie się zmieniał.

Ikony w części receptury (na dole) znajdziesz informacje :

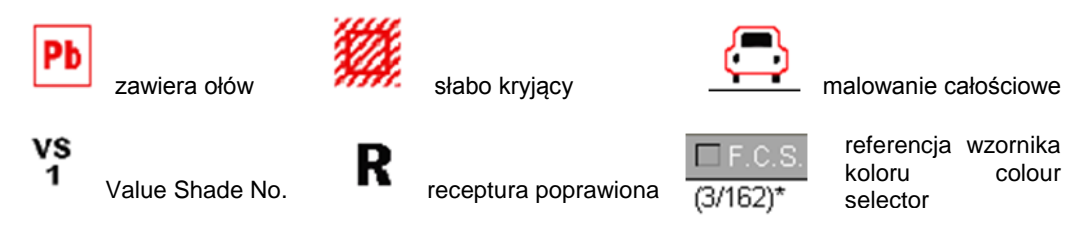

Poprzez podwójne kliknięcie linii lub kliknięcie na "Pokaż recepturę" w dolnej części ekranu ukaże się receptura. Zobacz Wyświetlenie receptury, str. 47.

#### 3.1.1 Kolory dwuodcieniowe

Jeżeli wyszukana receptura jest częścią koloru dwuodcieniowego znajdziesz po prawej stronie receptury (dolna część) taką informację.

| ColorNet PRO CD2009-                    | 2 (wersja oprogram. 3.0, | build 133 - (c)1999-2009 DuPont d | e Nemours)         |                      | -           | 8  |
|-----------------------------------------|--------------------------|-----------------------------------|--------------------|----------------------|-------------|----|
| Wyszuk kolo                             | ru 🦳                     |                                   |                    |                      |             |    |
| Wysz.                                   | Producent (              | FIAT / LANCIA                     |                    |                      |             |    |
| Nowe wysz                               | Kod koloru               |                                   | •                  |                      |             |    |
|                                         | Nazwa koloru 🧯           |                                   | •                  |                      |             |    |
|                                         |                          |                                   | ·                  |                      |             |    |
|                                         |                          | •                                 | Gr.kolor. 📃 💌      |                      |             |    |
|                                         |                          |                                   | Efekt 🗾            |                      |             |    |
|                                         |                          | OFICJALNY                         |                    |                      |             |    |
|                                         | ec Producent             | 🗆 Kod kol                         | oru 🗖 Nazwa koloru |                      | Rok ro      | Kq |
|                                         | FIAT / LANCIA            |                                   | +224/182[P7807] +9 | 00                   | 1984 198    | 34 |
| No.                                     | FIAT / LANCIA            |                                   | +262 + 900         |                      | 1984 198    | 34 |
| 1                                       | FIAT / LANCIA            |                                   | +305 + 327 [L9312] |                      | 1991 199    | 91 |
| 1                                       | FIAT / LANCIA            |                                   | +313 + 428A        |                      | 1991 199    | 31 |
| <                                       |                          |                                   |                    |                      |             | >  |
| $\frown$                                |                          |                                   |                    |                      |             |    |
| Receptury                               |                          |                                   |                    |                      |             |    |
| odcieniach,który sie :                  | ska da                   | Nr rec Producent                  | 🗆 Kod koloru       | Nazwa koloru         |             |    |
| z kilku receptur<br>Prosze wybrać iedna | z ch                     | Idob FIAT / LANCIA                | 900                | ANTRAUTE EFFECT      |             |    |
|                                         |                          | 7807 FIAT / LANCIA                | 182                | BIANCO CORFU/SARATO  | GA          |    |
| <u> </u>                                |                          | 7807 FIAT / LANCIA                | 224                | BIANCO CORFU/SARATO  | GA          | _  |
|                                         | <                        |                                   |                    |                      |             | >  |
|                                         |                          |                                   |                    |                      |             |    |
|                                         |                          |                                   |                    | OtworZ akt.recepture | Meñu Główne |    |

#### 3.1.2 Wyświetlacz próbek koloru.

- Narzędzie CVD zastępuje Książkę Kolorów OEM.
- Jest dostępne zarówno w ColorQuick Pro jak i ColorNet® Pro.
- Przycisk "Pokaż próbki" stanie się widoczny jak tylko zostaną spełnione poniższe kryteria.

#### Pełne wyszukiwanie

W momencie wprowadzenia Producenta, przycisk "Pokaż próbki" stanie się widoczny. Kliknij na przycisk aby zobaczyć wszystkie próbki, odpowiadające Twojemu wyborowi.

| ColorNet PRO CD2009-2 (wersja oprogram. 3.0, build 133 - (c)1999-2009 DuPc |                    |                  |  |  |
|----------------------------------------------------------------------------|--------------------|------------------|--|--|
| Wyszuk koloru                                                              |                    |                  |  |  |
| Wysz.                                                                      | Producent          | MERCEDES TRUCKS  |  |  |
| Nowe wysz.                                                                 | Kod koloru         | 3575             |  |  |
|                                                                            | Nazwa koloru       | ROT SCHEIBENRADE |  |  |
|                                                                            | Madel              |                  |  |  |
|                                                                            | Kody aplik.        | Zewnątrz         |  |  |
| ×                                                                          | <u>N</u> r recept. | 46518            |  |  |
| Pokaż kolory                                                               | Typ bazy danych    | OFICJALNY        |  |  |

#### Poprzez Producenta

W momencie wprowadzenia Producenta i kodu koloru lub nazwy koloru, przycisk "pokaż próbki" stanie się widoczny.Kliknij na przycisk aby zobaczyć wszystkie próbki odpowiadające Twojemu wyborowi.

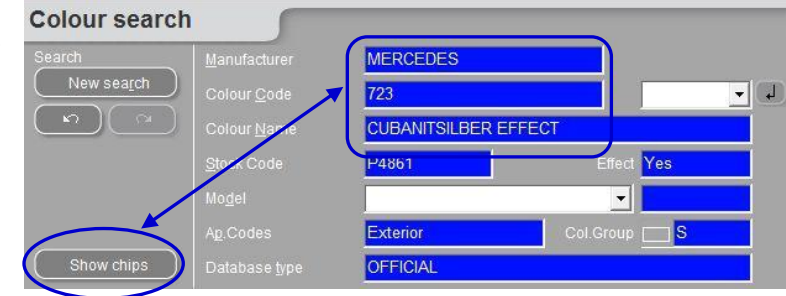

#### Poprez Model

W momencie wprowadzenia Producenta i modelu oraz kodu koloru lub nazwy koloru, przycisk "pokaż próbki" stanie się widoczny.Kliknij na przycisk aby zobaczyć wszystkie próbki odpowiadające Twojemu wyborowi.

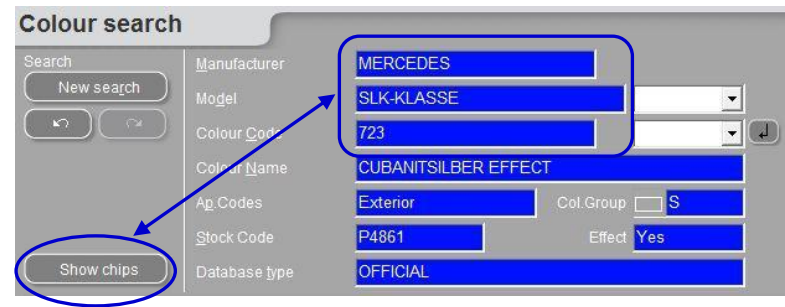

Fiszki będą się pokazywać w taki sposób:

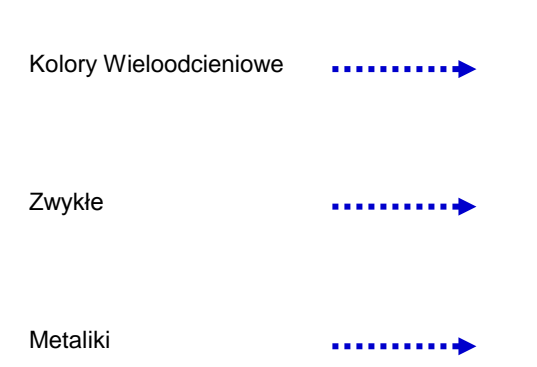

| Color chips |                                            |                                        |
|-------------|--------------------------------------------|----------------------------------------|
|             | <b>20A</b><br>1989-1995<br>+148 + 3G8      | <b>20D</b><br>1989-1995<br>+4D2 + 4H4  |
|             | 2219<br>1987-2005<br>GREY                  | <b>22D</b><br>1989-1995<br>+8D8 + 8D7  |
|             | 25L UNDERHOOD<br>1989-2000<br>Bordeaux Red | <b>26L</b><br>1989-2004<br>+864 + 168  |
|             | <b>2AU</b><br>1995-1997<br>+1A0 + 195      | 2 <b>CM</b><br>1998-1998<br>+8M0 + 1A0 |

#### UWAGI:

Wskazując myszką na tekst ukaże się model.

Klikając na "rogi", można przewinąć całość dostępnych kolorów. (lewy róg = wróć; prawy róg = dalej)

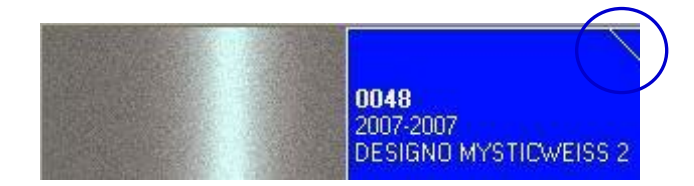

| 9093                           |
|--------------------------------|
| 1993-2008<br>BLACKMAGIC EFFECT |
| BEETLE<br>BORA                 |
| CADDY                          |
| CONCEPT                        |
| CROSSPOLO                      |
| GOL                            |
| GOLF                           |
| JETTA                          |
| LT<br>MULTIVAN                 |
| PASSAT                         |
| POLO<br>POLO FUN               |
| SHARAN                         |
| T4<br>T5                       |
| TOUAREG                        |
| TOURAN                         |
| VENTO                          |

## 3.2 Wyszukiwanie ukierunkowane

#### 3.2.1 Poprzez Producenta

Wybierz nazwę z listy lub wpisz pierwsze litery, program odnajdzie właściwą nazwę. Ogranicz wyszukiwanie poprzez wprowadzenie wartości w pola ukazujące się po potwierdzeniu nazwy z pierwszej linii.

#### 3.2.2 Poprzez Model

Procedura jest taka sama jak Poprzez Producenta.

W obydwu przypadkach możesz kontynuować wyszukiwanie poprzez opcje "Pełne wyszukiwanie" klikając na "Pełne Wyszukiwanie".

|   | ColorNet PRO CD2009-2 (we<br>Wyszuk koloru | ersja oprogram. 3.0, build 133 - (c)1999-2009 D | Pont de Nemours)                |                                             |                        | _ 8 ×                       |            |           |
|---|--------------------------------------------|-------------------------------------------------|---------------------------------|---------------------------------------------|------------------------|-----------------------------|------------|-----------|
|   | Wysz.                                      | Producent ALFA ROMEO                            |                                 | Poprzez Pr                                  | oducenta               | a                           |            |           |
|   | Nowe wysz.                                 | ColorNet PRO CD2009-2 (wersja oprogram.         | 3.0, build 133 - (c)1999-2009 D | uPont de Nemours)                           |                        | _ # ×                       |            |           |
|   |                                            | Wyszuk koloru 🧊                                 |                                 |                                             |                        |                             |            |           |
|   |                                            | Wysz Producent                                  | ALFA ROMEO                      | P(                                          | oprzez M               | odel                        |            |           |
|   |                                            | Nowe wysz. Kod koloru                           | 024                             |                                             |                        |                             |            |           |
| d | Pełne wyszukiw.                            | Nazwa koloru                                    | Wyszuk kolori                   | wersja oprogram. 3.0, build 133 - (c)1999-2 | 009 DuPont de Nemours) |                             |            | _ 0' ×    |
|   |                                            |                                                 | Wyszak Kolora                   | Producent ALEA DOMEC                        |                        |                             |            |           |
|   |                                            |                                                 | Nowe wysz.                      | Kod koloru 024                              |                        | •                           |            |           |
|   | C                                          | Pełne wyszukiw.                                 |                                 | Nazwa koloru BIANCO FRE                     | 000                    |                             |            |           |
|   |                                            |                                                 |                                 | <u>N</u> r recept. K8919                    | Efekt                  |                             |            |           |
|   |                                            |                                                 |                                 | Model                                       |                        |                             |            |           |
|   |                                            |                                                 |                                 | Kody aplik. Zewnątrz                        | Gr.kolor.              |                             |            |           |
|   |                                            |                                                 | Pokaż kolory                    | Typ bazy danych OFICJALNY                   |                        |                             |            |           |
|   |                                            |                                                 | Nr rec                          | Producent                                   | Kod koloru             | Nazwa koloru  BIANCO FREDDO | Rok ro     | 1995      |
|   |                                            |                                                 |                                 |                                             |                        |                             |            | =         |
|   |                                            |                                                 | K8919                           | ALFA ROMEO                                  | 024                    | BIANCOFREDDO                | 1987       | 1995      |
|   |                                            |                                                 | K8919                           | ALFA ROMEO                                  | 024                    | BIANCO FREDDO               | 1987       | 1995      |
|   |                                            |                                                 | K8919                           | ALFA ROMEO                                  | 024                    | BIANCO FREDDO               | 1987       | 1995      |
|   |                                            |                                                 |                                 |                                             |                        |                             |            | <b></b> v |
|   |                                            |                                                 |                                 |                                             |                        |                             | _          | 2         |
|   |                                            |                                                 | Receptury                       |                                             |                        |                             |            |           |
|   |                                            |                                                 | Nr rec                          | □ System □ / □ Zm □ Wa<br>600 0 B           | 🗖 O 🗖 Słabo kr 🛙       | Napr.c                      |            |           |
|   |                                            |                                                 | •                               | 0000 D                                      |                        |                             |            |           |
|   |                                            |                                                 | K0919                           | 5000 U B                                    |                        | VS<br>1                     |            |           |
|   |                                            |                                                 | K8919                           | CROMAX 0 B                                  |                        |                             |            |           |
|   |                                            |                                                 |                                 |                                             |                        |                             |            | <b>~</b>  |
|   |                                            |                                                 |                                 |                                             |                        | Otwórz akt.recepturę        | Menu Główn | ne )      |

### 3.3 Produkty dodatkowe

Po kliknięciu na ten przycisk otwiera się okno podobne do okna " Gotowy do użycia, str. 49.

Moduł ten pozwala na wyświetlenie wagowej proporcji mieszania produktów dodatkowych takich jak lakiery bezbarwne, podkłady itd, wydrukowanie receptury, etykiety czy użycia modułu ważenia.

Użytkownik ma do wyboru standardowe mieszaniny opisane w Danych Technicznych, możesz dokonać zmian w odniesieniu do ilości rozpuszczalnika w dopuszczalnych granicach i zachować szybkie wyszukiwanie. (Wyświetlenie receptury, p. 47 ff). (Utwórz nową receptuę, str. 56) w ten sam sposób jak to było w przypadku Gotowy do Użycia.

Możesz zachować wynik, skopiować do osobistej bazy danych i zmieniać na różne sposoby.

UWAGA: Weź pod uwagę że ważenie materiałów zawierających określone ilość rozcieńczalników wymagają odpowiedniej strefy EX w zależności od lokalnych regulacji prawnych.

### 3.4 Szukanie receptury za pomocą ChromaVision®'a

If ChromaVision® was installed and configured (s. Instalacja programu wyszukiwania koloru, p. 9), the button "ChromaVision®" is visible in the Main Menu.

Etap 1: Pomiar:

urządzenie musi byćodłączone od komputera..

Etap 2: Pobieranie pomiarów do komputera:

Pomiar koloru musi zostać zakończony. Wyświetłacz urządzenia powinien byc w głównym menu.

#### 3.4.1 Przekaz pomiarów

- Podłącz urządzenie do komputera za pomocą załączonego do urządzenia kabla
- Uruchom oprogramowanie ChromaVision®

Oprogramowanie znajdzie łączność i w momencie jej nawiązania ściągnie wszystkie nowe pomiary

| Łączenie z ( | ChromaVision                                                                                               |
|--------------|----------------------------------------------------------------------------------------------------|
| ••           | Łączenie z ChromaVision. Proszę czekać lub naciśnij Work Offline aby<br>pracować z odłączonym ChromaVision |
|              | 2%                                                                                                    |
|              | Pracuje (bez połączenia) ze znaną bazą danych.                                                             |

Po ściągnięciu wszystkich pomiarów urządzenie może zostać odłączone

### 3.4.2 Wyszukiwanie zmierzonych kolorów

Ekran po ściągnięciu danych:

| ChromaVision           |                          |                        |                    |
|------------------------|--------------------------|------------------------|--------------------|
| Selekcja wst           |                          |                        |                    |
| Producent K            | ChromaVision             |                        |                    |
| ▼ .                    | Selekcia wst             |                        |                    |
| Producent: System ;    | Producent                | Kod                    |                    |
| •                      |                          | •                      |                    |
|                        | Due due entre Oriente un | /<br>                  | ]                  |
|                        | Produceni. System        | Zawiera ułow – viyszul | kiwanie wy rouzaju |
|                        |                          | Autor                  | natyczi 💆 🔤 🔤      |
|                        |                          |                        |                    |
| O Lokalnie             | Wybór pomiaru            |                        |                    |
|                        | 💿 Urządzenie 🛛 🔅         | 🗹 Korekta dozwolona    |                    |
|                        | 🔘 Lokalnie               |                        |                    |
|                        |                          |                        | BYK 1010832        |
|                        | Color Nr Name            | Time 🔼                 |                    |
|                        | 11                       | 2009/06/04 3:17:30 AM  | ii wyszukiwanie    |
|                        | 10                       | 2009/06/04 3:03:44 AM  | nj n yozani na no  |
| Menu Główne Spis zadan | 9                        | 2009/06/04 3:03:20 AM  |                    |
|                        | 8                        | 2009/06/04 2:52:22 AM  |                    |
|                        |                          | 2009/06/04 2:42:08 AM  |                    |
|                        | 5                        | 2009/06/04 1:50:39 AM  |                    |

- Kliknij małą strzałkę po, prawej stronie pola z zaznaczonym numerem ostatniego pomiaru.
- Wybierz pomiar z listy przesłanych pomiarów
- Wybierz kryterium wyszukiwania poprzez producenta, kod, numer receptury, system w taki sam jak zazwyczaj sposób.
- "Zawiera ołów": zmusza program do odnalezienia tylko tych receptur, które zawierają ołów.
- "Ukierunkowany typ wyszukiwania": domyślnie jest automatyczny, program zadecyduje o typie (zwykły lub z efektem):

Kolor zwykły

Kolor z efektem

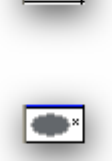

Jeśli powierzchnia mierzonego koloru jest porysowana , ale wiesz,że to kolor zwykły powinieneś zmusić program do wyszukania tylko kolorów zwykłych.W przypadku bardzo drobnego aluminium (w kolorach metalicznych) powinieneś wybrać "metaliki". Przy kolorach metalicznych zalecane jest wprowadzenie producenta jako kryterium wyszukiwania w celu upewnienia się,że wprowadzamy ten sam pigment jaki jest w recepturze oryginalnej.Jesli wyszukujesz bez podania producenta program może odnaleźć recepturę, która odpowiada mierzonym wartościom ale zawiera inny pigment z efektem. Optyczne wrażenie jest zazyczaj lepsze jeśli oryginalny i naprawczy lakier zawierają ten sam pigment z efektem.

• "Zresetuj" usunie wszystkie kryteria.

#### 3.4.2.1 Korekta dozwolona

Uaktywniony domyślnie.

Kliknij dwukrotnie na linię aby otrzymać więcej informacji na temat wybranego koloru:

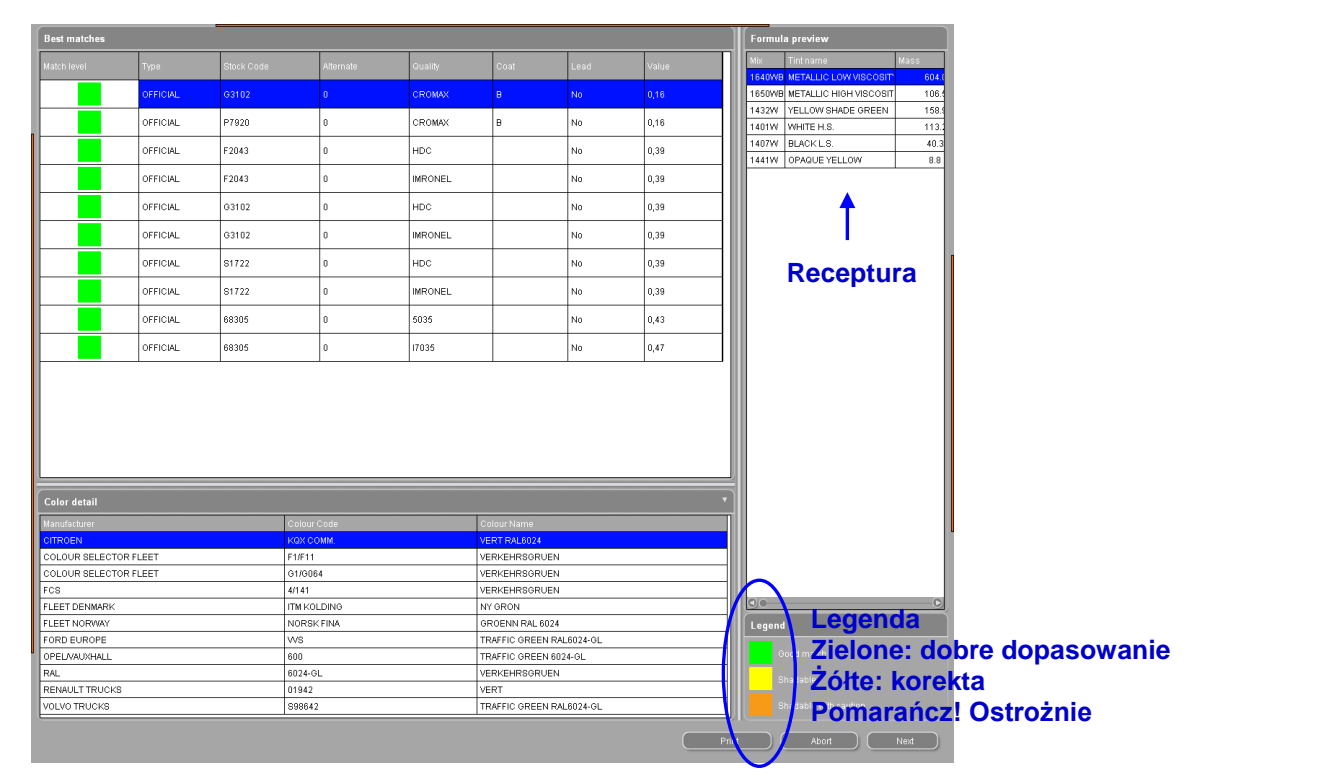

| Rezult                                                                                                    |                                                  |     | Result                |                                            | ×                                                                                              |
|----------------------------------------------------------------------------------------------------|--------------------------------------------------|-----|-----------------------|--------------------------------------------|------------------------------------------------------------------------------------------------|
| Obecna receptura została skorygowana do<br>panela aby kolor pasował lepiej. Zalecane jest<br>aby wykonać natrysk próbny.<br>Skoryg |                                                  |     | USE WIT               | Use wit<br>to an ey<br>should<br>H CAUTION | h caution! The panel has been matched<br>kisting formula. However, a test panel<br>be sprayed. |
| Det.oryginaln recept                                                                                                    | ury                                              |     | Original form         | ula detail                                 |                                                                                                |
| Nr receptury M1626<br>System 500                                                                                                   | Alternate <b>0</b> Kategoria<br>Nazwa <b>NIE</b> | lub | Stock Code<br>Quality | F1805 Alterr<br>CROMAX Uses                | nate 3 Coat B<br>Lead No                                                                       |
| Producent Kod ko                                                                                                    | loru Nazwa koloru                                |     | Manufacturer          | Colour Code                                | Colour Name                                                                                    |
| VOLKSWAGEN 9198                                                                                                    | HELIOSGELB                                       |     | LEXUS                 | 6P3                                        | DK GREEN EFFECT                                                                                |
| VOLKSWAGEN LK1H                                                                                                    | HELIOSGELB                                       |     | ΤΟΥΟΤΑ                | 6P3                                        | DARK GREEN EFFECT                                                                              |
|                                                                                                    |                                                  |     | τογοτά                | 6P3 PICNIC BUMPER                          | DARK GREEN EFFECT                                                                              |
|                                                                                                    |                                                  |     |                       | KD4 PICNIC BUMPER                          | DARK GREEN EFFECT                                                                              |
| Podgląd                                                                                                    | Przerw Zakończ                                   | j l | Preview               |                                            | Abort Finalise                                                                                 |

- Kliknij "Podgląd" aby zobaczyć podgląd wydruku receptury dla 1l,
- Kliknij "Receptura" aby otworzyć ekran z recepturą, sm. Wyświetlenie receptury (str. 47).

#### 3.4.2.2 Korekta dozwolona nieaktywne (no shading)

#### Proces NIE standardowy.

Może być przydatne kiedy krycie danego koloru okaże się niewystarczające ponieważ kolor podłoża może mieć negatywny wpływ na kalkulacje korekty.

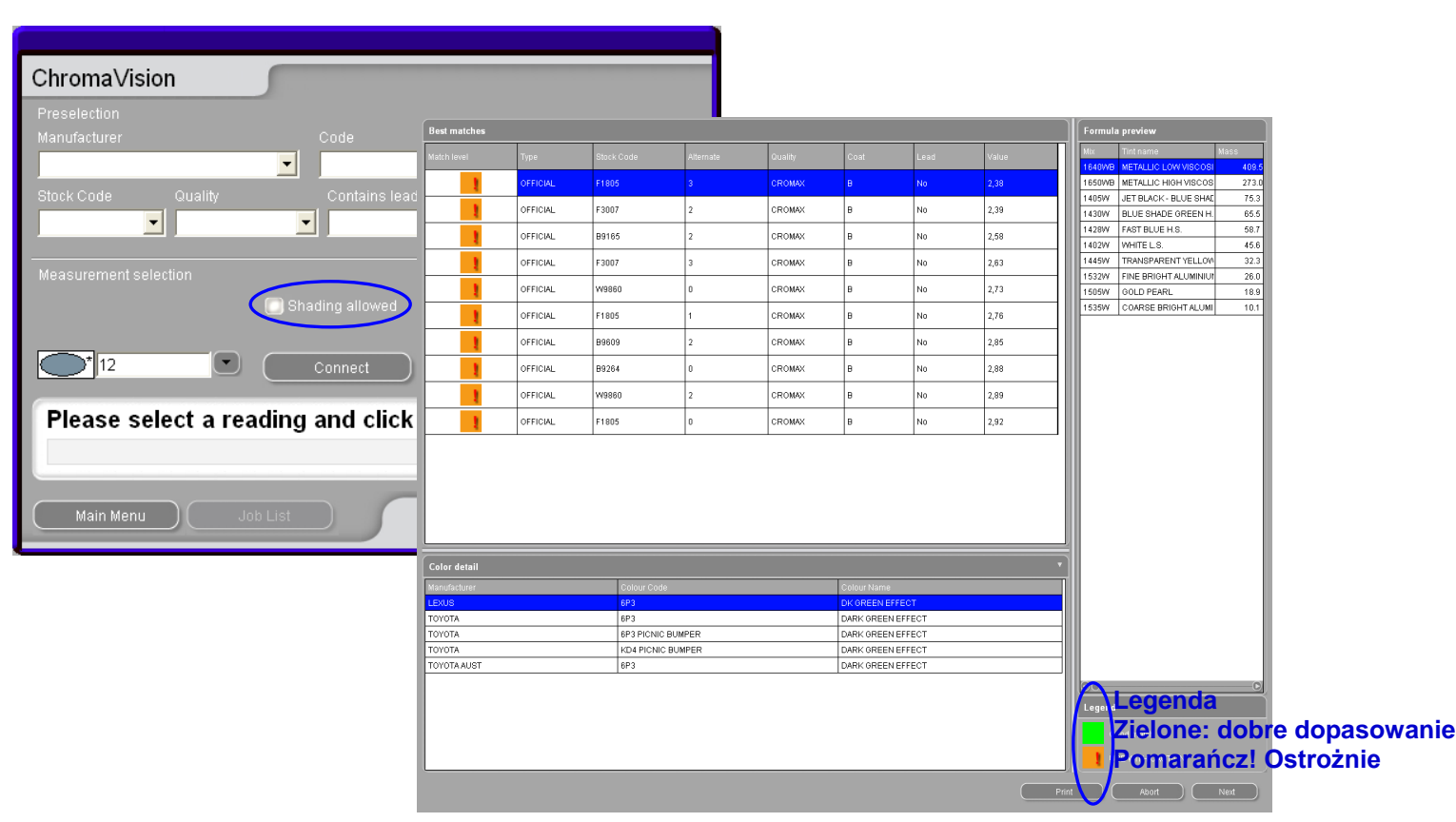

#### ChromaVision formula preview

Printed on : 13.05.2008

|                    |                                |                 |                      |             | 1999-2008 DuPont de Nemours) |                                                 | . e .                           |
|--------------------|--------------------------------|-----------------|----------------------|-------------|------------------------------|-------------------------------------------------|---------------------------------|
|                    |                                |                 | Reading number :     | 13 05 2009  |                              |                                                 |                                 |
|                    |                                |                 | Time :               | 13:00:08    | gram (abs.) gram (cum.)      | Manufachurer                                    |                                 |
|                    |                                |                 | Type:                | Metallic /  | 409,5 409,5                  | LEXUS                                           |                                 |
|                    |                                |                 |                      | Pearlescent | 273,0 682,5                  | 6P3                                             |                                 |
| Stock C            | ode F1805                      |                 |                      |             | 75,3 757,8                   | Col.name<br>DK GREEN FEFECT                     |                                 |
| Alternate          | e 3                            |                 |                      |             | 65, 5 823, 3                 |                                                 |                                 |
| Coat               | B                              |                 |                      |             | 58,7 882,0                   | USE WITH CAUTION                                |                                 |
| Quality<br>Uses Le | ad No                          |                 |                      |             | 45,6 927,6                   | Store comment 151805                            |                                 |
| Manufac            | turer LEXUS                    |                 |                      |             | 26,0 985,9                   | Quality : CROMAX                                |                                 |
| Colour C           | ode 6P3                        | _               |                      |             | 18,9 1004,8                  | Coat : B<br>Alternate : 3                       |                                 |
| Colour N           | lame DK GREEN EFFEC            | т               |                      |             | 10, 1 1015, 0                | Col.Chng :+D                                    |                                 |
|                    |                                |                 |                      |             |                              | Std.Date : 02.10.2002<br>Form.Date : 06.11.2002 |                                 |
|                    |                                | Formula         |                      |             |                              |                                                 |                                 |
| Mix                | Name                           | Original weight | Weight after shading | Difference  |                              |                                                 |                                 |
| 1640WB             | METALLIC LOW VISCOSITY BINDER  | 409,5           | 409,5                |             |                              |                                                 |                                 |
| 1650WB             | METALLIC HIGH VISCOSITY BINDER | 273,0           | 273,0                |             |                              |                                                 |                                 |
| 1405W              | JET BLACK - BLUE SHADE         | 75,3            | 75,3                 |             |                              |                                                 |                                 |
| 1430W              | BLUE SHADE GREEN H.S.          | 65,5            | 65,5                 |             |                              |                                                 |                                 |
| 1428W              | FAST BLUE H.S.                 | 58,7            | 58,7                 |             |                              |                                                 |                                 |
| 1402W              | WHITE L.S.                     | 45,6            | 45,6                 |             |                              |                                                 |                                 |
| 1445W              | TRANSPARENT YELLOW             | 32,3            | 32,3                 |             |                              |                                                 |                                 |
| 1532W              | FINE BRIGHT ALUMINIUM          | 26,0            | 26,0                 |             |                              |                                                 |                                 |
| 1505W              | GOLD PEARL                     | 18,9            | 18,9                 |             |                              |                                                 |                                 |
| 1535W              | COARSE BRIGHT ALUMINIUM        | 10,1            | 10,1                 |             |                              |                                                 |                                 |
|                    |                                | Before shading  | After shading        |             |                              |                                                 |                                 |
| Match level        |                                | 2,38            | 2,38                 |             |                              |                                                 |                                 |
| the value af       | ter shading is theoretical)    |                 |                      |             |                              | 1                                               |                                 |
|                    |                                |                 | Copy to pers.DB      |             | 0.                           | Complete/Change colour                          |                                 |
|                    |                                |                 | Volume Suggestion    | $\leq$      |                              |                                                 |                                 |
|                    |                                |                 | Ready for use        |             | To gcale                     |                                                 |                                 |
|                    |                                |                 | Lahels               | Print       |                              |                                                 |                                 |
|                    |                                |                 | <u></u> woors        |             |                              |                                                 | Back (to prev.screen) Main Menu |

### 3.5 Receptura zewnętrzna

Kroki do wykonania:

W ColorQuick Pro i ColorNet® Pro, masz możliwość importu receptur zewnętrznych z internetu poprzez "Recepurę zewnętrzną" w Menu Wyszukiwania [F2].

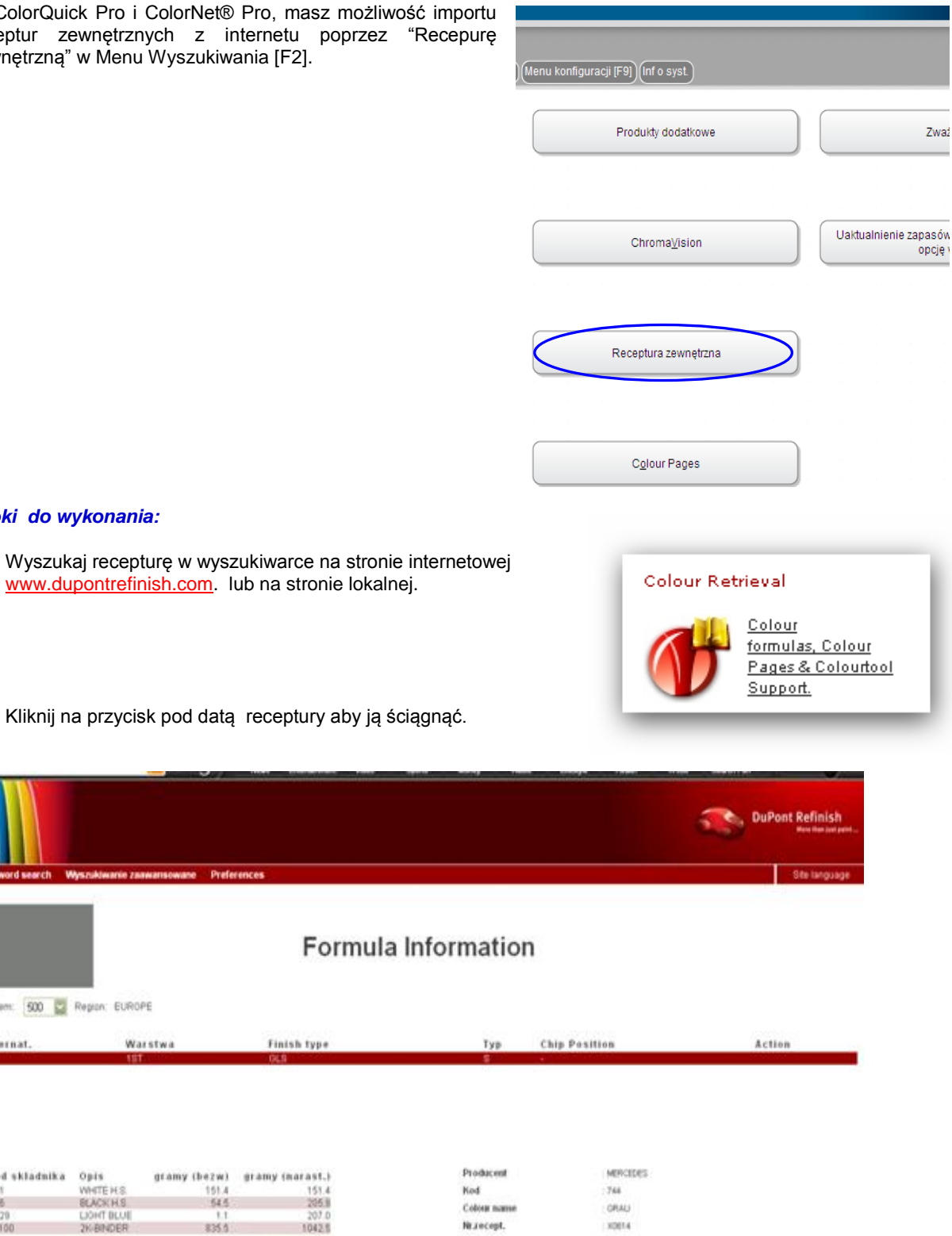

Kliknij na przycisk pod datą receptury aby ją ściągnąć. •

Pref

| um: 500                                                                                                    | Repon: EUROPE                                                                            |                                                                              |                                                             |                                                                                                    |                                                                                               |        |
|----------------------------------------------------------------------------------------------------|------------------------------------------------------------------------------------------|------------------------------------------------------------------------------|-------------------------------------------------------------|----------------------------------------------------------------------------------------------------|-----------------------------------------------------------------------------------------------|--------|
| ernat.                                                                                                    | Warstw<br>197                                                                            | a Finis<br>06.9                                                              | h type                                                      | Typ                                                                                                    | Chip Position                                                                                 | Action |
|                                                                                                    |                                                                                          |                                                                              |                                                             |                                                                                                    |                                                                                               |        |
|                                                                                                    |                                                                                          |                                                                              |                                                             |                                                                                                    |                                                                                               |        |
| d skladnik                                                                                                    | a Opis gr                                                                                | amy (bezw) gramy (n                                                          | arast.)                                                     | Producent                                                                                                    | MERCEDES                                                                                      |        |
| rd skladnik<br>(1                                                                                                    | a Opis gr.<br>WHITEHS                                                                    | amy (bezw) gramy (n<br>151.4<br>67.6                                         | 151.4                                                       | Producent<br>Kod                                                                                                    | MEPCEDES<br>744                                                                               |        |
| -d skladnik<br>15<br>15<br>129                                                                                                    | Ca Opils gra<br>WHITE H.S.<br>BLACK H.S.<br>LIGHT BLUE                                   | amy (bezw) gramy (a<br>151.4<br>54.5<br>1.1                                  | arast.)<br>151.4<br>205.8<br>207.0                          | Producent<br>Kod<br>Colour name                                                                                                    | MERCEDES<br>744<br>GRAU                                                                       |        |
| id skladnik<br>11<br>15<br>129<br>100                                                                                                    | A Opis gr.<br>WHITE H.S.<br>BEACK H.S.<br>LIGHT DLUI<br>2K-BNDER                         | amy (bezw) gramy (n.<br>151.4<br>54.5<br>1.1<br>835.5                        | arast.)<br>151.4<br>205.8<br>207.0<br>1042.5                | Producent<br>Kod<br>Colour name<br>Nr.rocept.                                                                                                    | MEPCIDES<br>744<br>GRAU<br>X0814                                                              |        |
| i-d skladnik<br>15<br>129<br>160<br>∉∫                                                                                                    | a Opis gr<br>WHETE HIS<br>BEACK HIS<br>COHT BLUE<br>2K BINDER                            | amy (hezw) gramy (n<br>151.4<br>54.5<br>1.1<br>835.5<br>Recalc               | ar a 91.)<br>151.4<br>205.0<br>207.0<br>1042.5<br>solate    | Producent<br>Kod<br>Colourname<br>Nr.recept.<br>Alt.                                                                                                    | MERCEDES<br>1744<br>GRAU<br>100814<br>0                                                       |        |
| n-d skladmik<br>45<br>45<br>470<br>1100<br>111                                                                                                    | A Opis gr<br>WHTEHS<br>BLACKINS<br>CONTOLUI<br>2K BINDER                                 | amy (bezw) gramy (n<br>151.4<br>54.5<br>1.1<br>835.5<br><i>Recalc</i>        | ar as 1.)<br>151.4<br>205.8<br>207.0<br>1042.5<br>Mate      | Producent<br>Kod<br>Colour name<br>Nr.Jocept.<br>All.<br>Zmlana Koloru                                                                                                  | MERCEDES<br>744<br>OPTAL<br>X0014<br>0                                                        |        |
| sd skladnik<br>85<br>829<br>8100<br>8≟ [t                                                                                                    | a Opis gr:<br>WHTEHS<br>BEACKHS<br>LORTOLI<br>2KENDER<br>L                               | amy (bezw) gramy (b<br>151.4<br>54.5<br>1.1<br>835.5<br><i>Recalc</i>        | ara ast.)<br>151.4<br>205.8<br>207.0<br>1042.8<br>4<br>Mate | Producent<br>Kod<br>Colour name<br>Nr.zocopt.<br>Ar.<br>Zmiana Koloru<br>System                                                                                         | MERCEDES<br>744<br>GRAU<br>X0814<br>0<br>500                                                  |        |
| ed skladnik<br>45<br>45<br>429<br>410<br>410<br>41                                                                                                    | A Opis gr:<br>WHITE H.S.<br>ECACK H.S<br>LJOHT BLUI<br>2K BINDER<br>L                    | amy (bezwi) gramy (b<br>151.4<br>154.5<br>1.1<br>835.5<br>Recalc             | araat.)<br>1514<br>2058<br>2070<br>10428<br>adate           | Producent<br>Kod<br>Colour name<br>Nr.zecept.<br>Ar.<br>Zmiana kolou<br>System<br>Warstwa                                                                               | MERCEDES<br>744<br>GRAU<br>X0814<br>0<br>500<br>157                                           |        |
| ed skladnik<br>45<br>420<br>(100<br>42 t                                                                                                    | a Opis gr:<br>WHTE HS.<br>BEAKS HS<br>LOHT DLUI<br>2KBINDER<br>L                         | amy (bezwi) gramy (b<br>1514<br>545<br>1.1<br>8355<br>Recalc<br>Gotowy do už | ar a st.)<br>151.4<br>265.8<br>207.0<br>1042.8<br>udate     | Producent<br>Kod<br>Colora name<br>Nit a copt.<br>Alt.<br>Zmiana koloru<br>Syntam<br>Warstwa<br>Fiatsh Spe                                                              | MERCEDES<br>744<br>GRAU<br>X0814<br>0<br>500<br>157<br>04.5                                   |        |
| ed skladnik<br>45<br>46<br>479<br>470<br>46<br>470<br>46<br>1<br>4<br>4<br>4<br>4<br>4<br>4<br>4<br>4<br>4<br>4<br>4<br>4<br>4<br>4<br>4<br>4<br>4                                                                                                    | A Opi4 gra<br>WHETE H.S.<br>BLACK H.S.<br>COOT BLACK<br>2K-BNDER<br>L                    | amy (hezwi) gramy (h<br>1514<br>545<br>11<br>8355<br>Gotowy do ut.           | arast.)<br>1514<br>2058<br>2070<br>16425<br>0425            | Producent<br>Kod<br>Cobier name<br>Hr.accept.<br>At.<br>Zmiana koloru<br>Systam<br>Warstwa<br>Fisish type<br>PG                                                         | MERCEDES<br>744<br>GRAU<br>X0814<br>0<br>500<br>157<br>0LS                                    |        |
| ed skladnik<br>M<br>45<br>K79<br>K100<br>62 t                                                                                                    | a Opis gra<br>Wette K.S.<br>BCACKIH S<br>COOT BLUE<br>2X: BINDER<br>L<br>Wydruk<br>Ekspo | amy (bezwi) gramy (b<br>1514<br>545<br>11<br>8355<br>Recalc<br>Gotowy do uz  | arast.)<br>1514<br>2058<br>2070<br>80425<br>udate           | Producent<br>Kod<br>Colora name<br>Rizecapt.<br>Alt.<br>Zmiana Koloru<br>Systam<br>Warstwa<br>Fasish Spe<br>PB<br>VS                                                    | MERCIDES<br>744<br>ORAU<br>X0014<br>0<br>500<br>157<br>04.5<br>4                              |        |
| ed skladnik<br>Mi<br>Mi<br>Mi<br>Mi<br>Mi<br>Mi<br>Mi<br>Mi<br>Mi<br>Mi<br>Mi<br>Mi<br>Mi                                                                                                    | Ia Opis gru<br>WHETE H.S.<br>BEARTH S<br>USHT BLUE<br>USHT BLUE<br>ZK-BNDER<br>L<br>L    | amy (bezwi) gramy (n.<br>1514<br>555<br>11<br>8355<br>Gotowy do už.          | ara ast.)<br>151.4<br>205.8<br>207.0<br>8042.8<br>selate    | Producent<br>Kod<br>Colora name<br>Nr.zecept.<br>Alt.<br>Zmiana Koloru<br>System<br>Warstwa<br>Fasish type<br>PH<br>VS<br>Standard Date                                 | MERCEDES<br>744<br>ORALJ<br>X0814<br>0<br>500<br>157<br>0LS<br>4<br>0107/2000                 |        |
| Kod skladnik<br>Mi<br>Mi<br>Mi<br>Mi<br>Mi<br>Mi<br>Mi<br>Mi<br>Mi<br>Mi<br>Mi<br>Mi<br>Mi                                                                                                    | A Opis gru<br>WHEEKS<br>BEACKINS<br>COMPOUNI<br>COMPOUNI<br>CRANDER<br>L<br>Wydruk       | amy (bezwi) gramy (n.<br>1514<br>545<br>11<br>8355<br>Gotowy do ut.          | ara ast.)<br>151.4<br>2053<br>207.0<br>80428<br>adde        | Producent<br>Kod<br>Colora name<br>Na zecept.<br>Alt.<br>Zmiana koloru<br>System<br>Warstwa<br>Fasish type<br>PB<br>VS<br>Standard Date<br>Formalotion Date             | MERCEDES<br>744<br>GRAU<br>X0814<br>0<br>500<br>137<br>04.5<br>4<br>01/07/2003<br>22/h0/2003  |        |
| Ked skladnik<br>Adi<br>Mab<br>Ma23<br>Ma23<br>Ma23<br>Ma23<br>Mation<br>Mation<br>Mat | A Opis gra<br>WHEEKS<br>BEACKINS<br>COMPOUNT<br>CAMPOUNT<br>CAMPOER<br>L                 | amy (bezwi) gramy (b<br>1514<br>545<br>1.1<br>8355<br>Recalc<br>Gotowy do ut | ara ast.)<br>151.4<br>2053<br>207.0<br>10423<br>solute      | Producent<br>Kod<br>Colora name<br>Na cegat.<br>An.<br>Zmiana koloru<br>System<br>Warstwa<br>Fasish type<br>PB<br>VS<br>Standard Date<br>Formalation Date<br>Pogravione | MERCEDES<br>744<br>GRAU<br>X0814<br>0<br>500<br>1157<br>04.5<br>4<br>01.07/2003<br>22/00/0003 |        |

 Zostaniesz poproszony o zachowanie receptury. Po naciśnięciu "Zachowaj", Twoja receptura będzie zachowana domyślnie na C:\Documents and Settings\All Users\Documents\DuPont Refinish\Import-Export.

| <complex-block></complex-block>                                                                                                    |                                                                                                    | File Download                                                                                                    |
|----------------------------------------------------------------------------------------------------|----------------------------------------------------------------------------------------------------|----------------------------------------------------------------------------------------------------|
| While Birstrom the Internet can be useful, some files can potentially<br>buryour computer. If you do not trust the source, do not save this<br>the What's the risk?<br>What's the risk?                                                                                                    | Server As<br>Server in Composit Caport Caport            | Do you want to save this file?<br>Name: 262866-20080428.dff<br>Type: Unknown File Type, 3.53 KB<br>From: color.dupontrefinish.info<br>Save Cancel                                                                                                    |
| My hannak Same an toor de Document Canoni Download complete                                                                                                    | Deaktor<br>Deaktor<br>My Concurrents<br>My Concurrents<br>The name: Statistication (Section (Sec | While film from the Internet can be useful, some files can potentially have your computer. If you do not trust the source, do not save this ite. What's the trisk?                                                                                                    |
| Download Complete         Saved:         291916-20080421.dff from color.dupontrefinish.info         Downloaded:       3.71 KB in 1 sec         Downloaded:       Closentistic         Download complete       Cipocuments         Download complete       Close this dialog box when download completes         Open       Open Folder       Close | My Nemodi. Serve as type: dl Document                                                                                                    | Download complete         Saved:         291916-20080421.dff from color.dupontrefinish.info         Downloaded:       3.71 KB in 1 sec         Download to:       C:\Documents\291916-20080421.dff         Transfer rate:       3.71 KB/Sec         Close this dialog box when download completes         Open       Open Folder |

 Kiedy plik zostanie zachowany, możesz go importować poprzez przycisk "Zewnętrzna receptura" w ColorQuick Pro lub ColorNet® Pro. Funkcja ta otworzy się po kliknięciu na przycisk.

| E <u>x</u> ternal formula |  |
|---------------------------|--|
| External formula          |  |

• Kliknij na plik jaki chcesz importować i kliknij na "Otwórz".

| Podgląd receptury |                     |          |                 |                        | □ ×                      |
|-------------------|---------------------|----------|-----------------|------------------------|--------------------------|
| IMPORT-EX         | PORT                |          |                 | C:\Users\F<br>Prioryte | Public\Documents         |
| Name              | ) Size              | Туре     | )(Date modified | Kolorys                | ta                       |
| LIGHT_PLUMd       | ff 5.30 KB          | DFF File | 2009/05/24 1    | Rej.zad                | lania.                   |
| OHANIO .dff       | 3.98 KB             | DFF File | 2009/05/23 4    | Produc                 | ent ACURA                |
| TAFFETA_WHI       | TE-0.dff 6.41 KB    | DFF File | 2009/05/23 5    | Colour                 | name TAFF                |
|                   |                     |          |                 | Colour                 | code NH578               |
|                   |                     |          |                 | System                 | NOC T                    |
|                   |                     |          |                 | Nr.rece                | pt. W9982                |
|                   |                     |          |                 | Alt.                   | 0                        |
|                   |                     |          |                 | Koment                 | tarz                     |
|                   |                     |          |                 | Całkow                 | ita il <mark>1.00</mark> |
|                   |                     |          |                 |                        |                          |
|                   |                     |          |                 |                        |                          |
|                   |                     |          |                 |                        |                          |
|                   |                     |          |                 |                        |                          |
| Naz.pliku TA      | AFFETA_WHITE-0.dff  |          | Otwórz          |                        |                          |
| Rodz pliku Fo     | rmula files (*.dff) | ÐC       | Anuluj          |                        |                          |

Receptura otworzy się w oknie "Receptura". W tym miejscu masz dwie opcje:

- Zastosuj recepturę → po wykorzystaniu, receptura zginie
- Zachowaj recepturę w osobistej bazie danych → receptura może być ponownie użyta.

### 3.6 Wyświetlenie receptury

Kliknij podwójnie na szukaną recepturę (albo poprzez kliknięcie na kolor główny na górze tabeli lub na jeden z kolorów w "szczegółach" – tabelce w dolnej części ekranu) – wtedy ukaże się jej skład.

| ColorNet PRO CD2009                   | -2 (wersja oprogram. 3.0, build | 133 - (c)1999-2009 Dul | Pont de Nemours)      |                                                                        |                                       | _ 8 ×       |
|---------------------------------------|---------------------------------|------------------------|-----------------------|------------------------------------------------------------------------|---------------------------------------|-------------|
| Recept                                |                                 |                        |                       |                                                                        |                                       |             |
| Kod pigmentu                          | Nazwa pigm                      | gramy (bezw)           | gramy (narast.)       | Producent                                                              |                                       |             |
| PT101                                 | WHITE                           | 786.6                  | 786.6                 | AFNOR                                                                  |                                       |             |
| PT182                                 | YELLOW OXIDE LOW S              | 18.3                   | 804.9                 | 1665                                                                   |                                       |             |
| PT107                                 | LS BLACK                        | 3.3                    | 808.2                 | Nazwa koloru                                                           |                                       |             |
| PT128                                 | GREEN SHADE BLUE L              | . 1.0                  | 809.2                 | BLANC -                                                                |                                       |             |
| EL560                                 | HDC BINDER                      | 524.5                  | 1333.7                | Nr recept.                                                             | : 10213                               |             |
| Skopiuj do os l<br>Sugestia<br>Gotowy | bazy danych<br>Hości<br>do uż   |                        | Li<br>S Ka<br>Na wagę | Varstwa<br>Alternat.<br>Zmiana koloru<br>Data standardu<br>Data recept | IJZmień inf o kolarze                 |             |
| <u>E</u> tykiety                      | <u>W</u> ydr.                   |                        |                       |                                                                        | <u>W</u> róć(do poprzedn.<br>ekranii) | Menu Główne |

#### 3.6.1 Żądana ilość.

Wpisz żądaną ilość lakieru (objętość i wagę) w pole pośrodku poniżej pola pigmentów. Uwaga: jeśli wpiszesz mniej niż 0,25 l program ostrzeże Cię,że ta ilość może mieć wpływ na niedokładne odzwierciedlenie koloru ze względu na zbyt malą ilość.

#### 3.6.1.1 Sugerowana ilość

- Naciśnij "sugerowana ilość" aby mieć wyobrażenie ile materiału jest niezbędne dla wymalowania danej części samochodu
- Wybierz rozmiar samochodu i części samochodu (jedno kliknięcie zewnątrz, dwa kliknięcia zewnątrz I wewnątrz, trzy kliknięcia:wewnątrz lub cieniowanie).
- Dla malowania całościowego kliknij "Zastosuj do wszystkiego" i wybierz "zewnątrz", "wewnątrz" lub obydwie opcje (oznaczone różnymi kolorami).

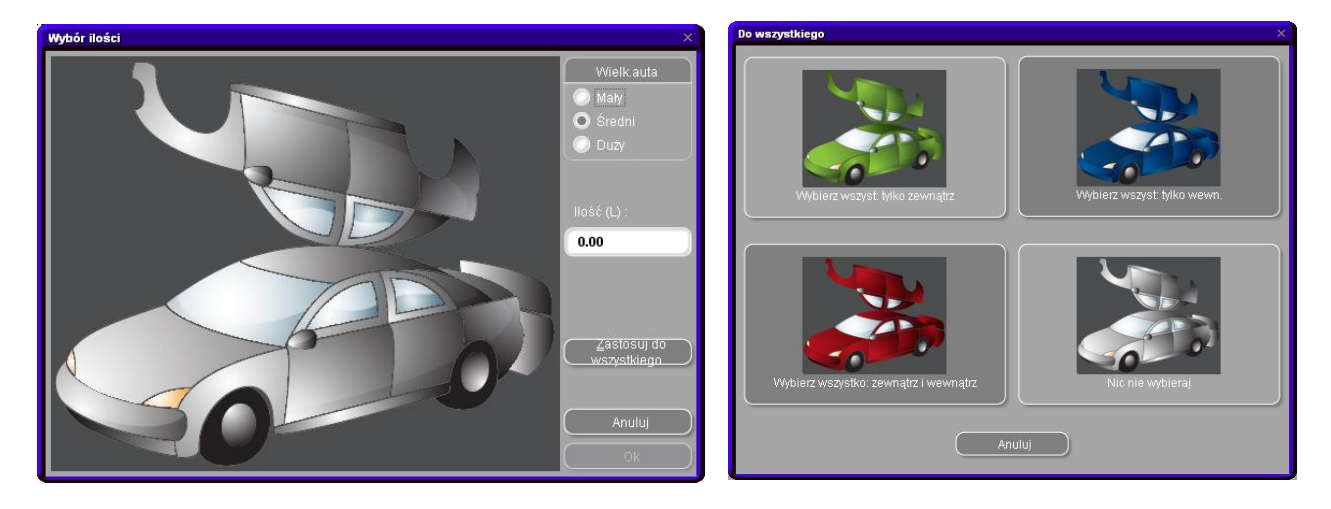

Ilości podane domyślnie są pomnożone przez współczynnik podany w Współczynnik użytkownika do sugerowania ilości , str. 31

- Funkcja sugerowania ilości może być uaktywniona domyślnie (sm. Współczynnik użytkownika do sugerowania ilości, str. 31).
- Jeśli funkcja ta jest uaktywniona ale zbędna w jakimś przypadku, zostaw ekran z "Anuluj" ("Cancel") (w przeciwnym wypadku ilość będzie ustawiona na 0 L).
- Ilość sugerowana może być uaktywniona przed lub po uruchomieniu funkcji "gotowy do użycia". Kalkulacja sugerowanej ilości zawsze bierze pod uwagę wszystkie składniki wymienione w recepturze.

UWAGA: Zdezaktywuj funkcję sugerowania ilości w Menu konfiguracji (sm. Współczynnik użytkownika do sugerowania ilości , str. 31), jeśli pokazuje się przed recepturą, a Ty sobie tego nie życzysz.

#### 3.6.2 Gotowy do użycia

Na ekranie receptury

- kliknij przycisk "Gotowy do użycia",
- wybierz dodatkowe składniki,
- i w wciśnij "Ok".

Ekran zamknie się i dodatkowe składniki wejdą w skład receptury. Ilość może być dostosowana przed lub po kalkulacji gotowego do użycia.

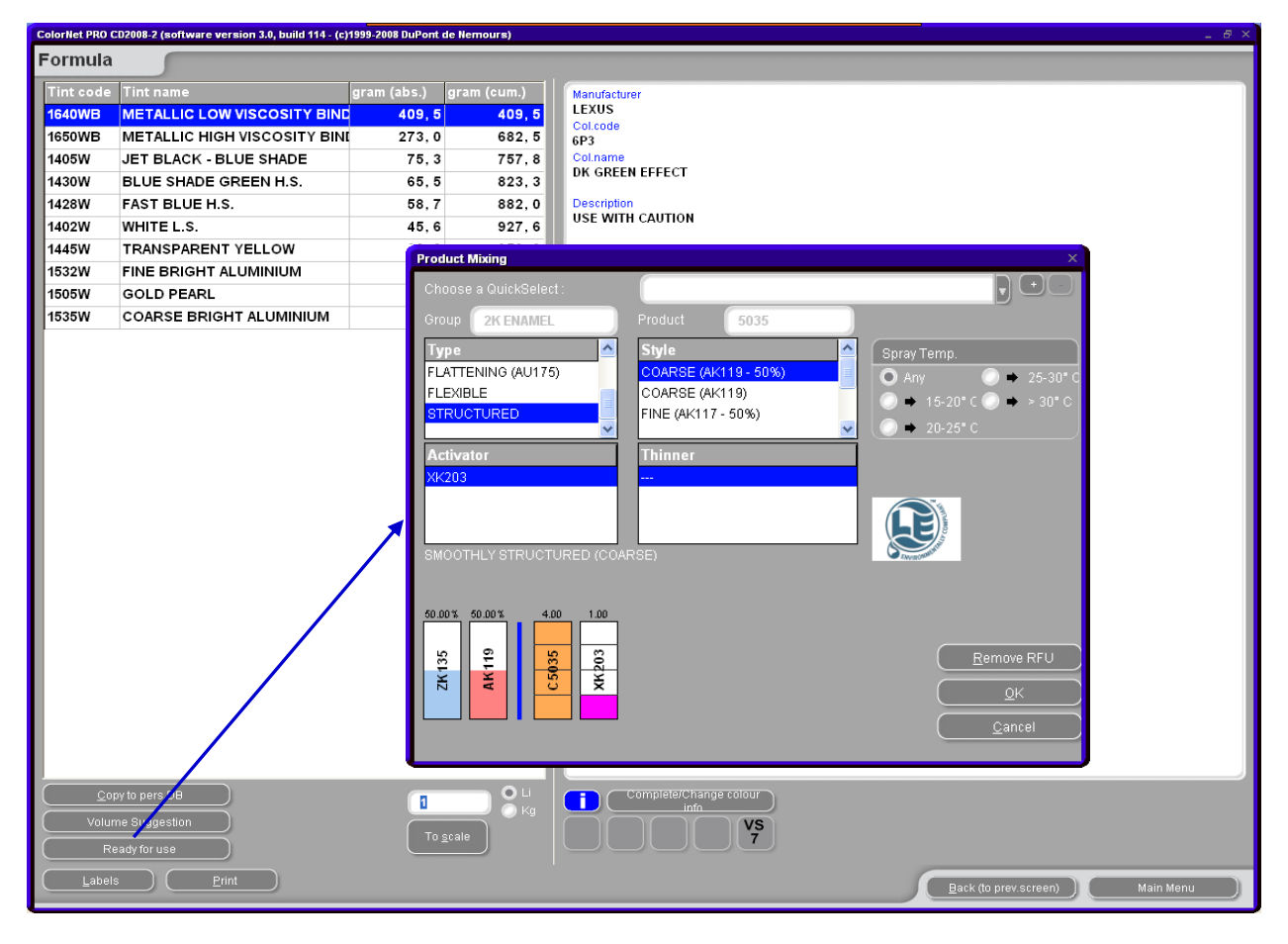

llość dodatkowego składnika (matującego/uelastyczniającego, rozcieńczalnika, utwardzacza....) która jest niezbędna, by osiągnąć oczekiwany rezultat może być pokazana jako element receptury i wysłane na wagę.

Znajdź recepturę, zaznacz system lakierowania, kliknij na ikonę "Gotowy do użycia". Pokaże się następujący ekran z systemem lakierowania w pierwszym rzędzie. Wybierz odpowiedni "Styl", "Typ", "Rozcieńczalnik" "Utwardzacz". Ekran zamknie się i dodatkowy składnik pokazany będzie jako element receptury. Ilości mogą być zmieniane przez albo po.

W przypadku, gdy chcemy zachować jedno lub kilka często używanych kombinacji można wybrać przycisk "+"na górze. Należy nazwać wersje, które chcemy zachować. Szybki wybór pokazany jest na górnej części w formie rozszerzanego menu, z którego można potem dokonywać wyboru (sm. Utwórz szybki wybór).

### 3.6.2.1 Utwórz szybki wybór (często używana mieszanka)

Wciśnij przycisk +- górna prawa linia ("wybierz szybki wybór"), Nadaj nazwy mieszaninom.

Wchodzące w skład szybkiego wyboru mieszaniny są pokazane na liście i mogą być wybrane poprzez przechodzenie w dół.

| Product Mixing            | ×                                                                       |
|---------------------------|-------------------------------------------------------------------------|
| Choose a QuickSelect :    |                                                                         |
| Group 2K ENAMEL           | Product 5035                                                            |
| Туре                      | Style Spray Temp.                                                       |
| FLATTENING (A0175)        | COARSE (AK119 - 50%)<br>COARSE (AK119)<br>→ 15-20* C → 25-30* C         |
|                           | FINE (AK117 - 50%)                                                      |
| Activator                 | Szybki wybór X                                                          |
| XK203                     | Wpisz nazwę szybkiego wyboru wybranej wersji<br>przygotowania mieszanki |
| SMOOTHLY STRUCTURED (CO)  | hai                                                                     |
|                           | Ok Anuluj                                                               |
| 50.00% 50.00% 4.00 1.00   |                                                                         |
| 33 19 32                  | Remove RFU                                                              |
| ZK1:<br>ZK1<br>ZK2<br>XK2 |                                                                         |
|                           |                                                                         |
|                           |                                                                         |

#### 3.6.3 Drukowanie

Poprzez kliknięcie na ikonkę "Drukuj" przejdziesz do podglądu wydruku. Zlecenie druku zostanie wysłane do drukarki; receptura jest sformatowana do rozmiaru A4.

#### 3.6.3.1 Drukowanie etykiet

Przycisk jest aktywny tylko w przypadku kiedy jest zainstalowana i skonfigurowana drukarka etykiet.

Masz do wyboru cztery różne rodzaje etykiet.

| Print label                        | × |
|------------------------------------|---|
| List of labels printable on Letter |   |
| Color label                        |   |
| Formula (Cum.)                     |   |
| Formula (abs.)                     |   |
| Hint label                         |   |
|                                    |   |
|                                    |   |
|                                    |   |
|                                    |   |
| Cancel                             |   |

#### 3.6.4 Kopiowanie do osobistej Bazy Danych

- Skopiuj recepturę do Osobistej Bazy Danych,
- Wróć do ekranu z recepturą,
- Wprowadź zmiany.

Jak postępować z recepturą własną: patrz Utwórz nową receptuę, str. 56. Receptura własna jest oznaczona na liście literką "**P**" na początku

linii.

| ColorNet PRO | CD2008-2 (software version 3.0, build 114 - (r | c)1999-2008 DuPont | de Nemours) |                  |                      |                       | _ # ×     |
|--------------|------------------------------------------------|--------------------|-------------|------------------|----------------------|-----------------------|-----------|
| Formula      |                                                |                    |             |                  |                      |                       |           |
| Tint code    | Tint name                                      | gram (abs.)        | gram (cum.) | Manufacturer     |                      |                       |           |
| AM86         | OPAQUE RED                                     | 49,8               | 49,8        | MERCEDES         |                      |                       |           |
| AM53         | RED ORANGE                                     | 49.5               | 99, 3       | Col.code<br>3568 |                      |                       |           |
| AM7          | BLACK L.S.                                     | 13, 3              | 112.5       | Col.name         |                      |                       |           |
| AM87         | RED VIOLET                                     | 4.6                | 117, 1      | SIGNALROT        |                      |                       |           |
| AM1          | WHITE H.S.                                     | 1, 8               | 118,9       | Stock Code       | : 100996             |                       |           |
| ZU138        | PU BINDER                                      | 113, 0             | 231, 9      | Quality          | : 17035              |                       |           |
| ZU338        | LOW EMISSION ADDITIVE                          | 25,8               | 257,7       | Coat             | :                    |                       |           |
|              |                                                |                    |             | Col.Chng         | :                    |                       |           |
|              |                                                |                    |             | Std.Date         | : 08.04.1988         |                       |           |
|              |                                                |                    |             | Form.Date        | : 24.06.2004         |                       |           |
|              |                                                |                    |             |                  |                      |                       |           |
|              |                                                |                    |             |                  |                      |                       |           |
|              |                                                |                    |             |                  |                      |                       |           |
|              |                                                |                    |             |                  |                      |                       |           |
|              |                                                |                    |             |                  |                      |                       |           |
|              |                                                |                    |             |                  |                      |                       |           |
|              |                                                |                    |             |                  |                      |                       |           |
|              |                                                |                    |             |                  |                      |                       |           |
|              |                                                |                    |             |                  |                      |                       |           |
|              |                                                |                    |             |                  |                      |                       |           |
|              |                                                |                    |             |                  |                      |                       |           |
|              |                                                |                    |             |                  |                      |                       |           |
|              |                                                |                    |             |                  |                      |                       |           |
|              |                                                |                    |             |                  |                      |                       |           |
|              |                                                |                    |             |                  |                      |                       |           |
|              |                                                |                    |             |                  |                      |                       |           |
|              |                                                |                    |             |                  |                      |                       |           |
|              |                                                |                    |             |                  |                      |                       |           |
|              |                                                |                    |             |                  |                      |                       |           |
|              |                                                |                    |             |                  |                      |                       |           |
|              |                                                | _                  |             |                  |                      |                       |           |
| <u>_</u>     | py to pers.DB                                  | 0,26               |             |                  | nplete/Change colour |                       |           |
| Volu         | me suggestion                                  |                    |             | 1                | VS                   |                       |           |
| R            | eady for use                                   | To                 | Scale       |                  |                      |                       |           |
|              |                                                |                    |             |                  |                      |                       |           |
| Label        | Is <u>Print</u>                                |                    |             |                  |                      | Back (to prev.screen) | Main Menu |

#### 3.6.5 Ważenie

Poprzez kliknięcie przycisku "Waga" otwiera się odpowiedni ekran. Pokazują się I informacje dotyczące receptury, pasek wagi, nazwy pigmentów, ilości I wyświetlacz.

#### 3.6.5.1 Hasło modułu do ważenia

Jeśli skonfigurowana jest identyfikacja użytkowników (patrz identyfikacja użytkowników, str. 28), nastąpi zapytanie, gdy otworzy się ekran.

| Okno Log | owania               |
|----------|----------------------|
| Hasło    |                      |
|          | Sysinfo : 0906011927 |
|          |                      |

#### 3.6.5.2 Przywoływanie referencji zadania.

Zostaniesz zapytany o referencję zadania, jeśli opcja "Wymagane wprowadzenie referencji zadania" jest odznaczona w Zlecenie, p. 30.

Jeśli lista zadań była zaimportowana, możesz wybrać referencję zadania z listy.

| Zadania    |             |                     |
|------------|-------------|---------------------|
|            | Rejestracja |                     |
|            | ID zadania  | .a<br>b             |
|            |             |                     |
|            |             | Priorytet           |
| O Normalny | 🔘 Wys       | oki 💿 Bardzo wysoki |
|            |             | Anuluj Ok           |

W przypadku kiedy podłączony jest EcoMix konieczne będzie przypisanie zadania użytkownikowi.

#### 3.6.5.3 Informacja o zapasach

Informacja dotycząca dostępnego poziomu zapasów wyświetlana jest tylko wtedy gdy zainstalowany jest moduł zarządzania zapasami.

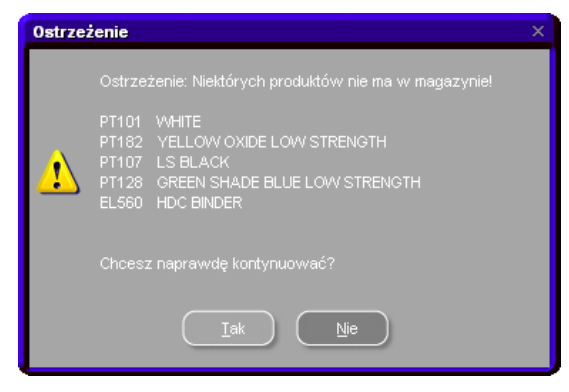

### 3.7 Zważpokaż

Jeśli pracujesz na wadze bez wyświetlacza komputer może być uzyty jako ekran. Aktywacja nastepuje poprzez "Pokaż wyświetlacz" w ustawieniach wagi (s. Pozwala na manualne ważenie, p. 17).

### 3.8 Aktualizacja stanów poprzez wagę

Sm. Uaktualnienie zapasów poprzez ważenie, str. 73.

W tej opcji może być śledzona zawartość już otwartych puszek.

Poprzez wybranie opcji "Aktualizacja stanów poprzez wagę" otwiera się ekran pokazujący listę wszystkich produktów. Po lewej stronie tej listy można wybrać puszkę. Dla niektórych kombinacji puszka-pokrywka zachowana jest tara i odejmowana jest of wagi całkowitej. Jeśli obecna puszka nie jest dostępna na liście należy wybrać "własne", umieścić puszkę na wadze, nacisnąć "Zważ puszkę", a następnie zważyć puszkę wraz z zawartością. UWAGA: Aktualizacja stanów przez wagę jest również możliwa na EcoMix. Wtedy, przycisk "Aktualizacja stanów przez wagę" nie będzie widoczny na głównym ekranie, lecz na EcoMix.

| Uaktualnienie zap.mag.                    |                                                                                                    |                               |              |                 |
|-------------------------------------------|----------------------------------------------------------------------------------------------------|-------------------------------|--------------|-----------------|
|                                           |                                                                                                    | <u>Uaktualnienie zap.mag.</u> |              |                 |
| Wielkość puszki<br>Own can<br>Zważ puszkę | Kod produktu           1010R           1010R           1025R           1030R           1035R           1040R           1052R           1056R           120S           120SX           1220R           1225R           131S           1401W           1402W           1403W |                               |              |                 |
| Puszk                                     |                                                                                                    | Waga produktu                 | llosć ważona | Dodatkowa ilosć |
| 0.                                        |                                                                                                    | <b>0.0</b> g                  | 0.00         | 0 '             |
|                                           | Wyslij produkt do zar.                                                                                                    |                               |              | 0.00            |
| 0.0                                       | 9                                                                                                    |                               |              | 6200.0 g        |
|                                           |                                                                                                    |                               |              | Zamknij         |

## 3.9 Colour Pages / Strony Kolorystyczne

### 3.9.1 TDS

Odszukaj Dane Techniczne produktów.

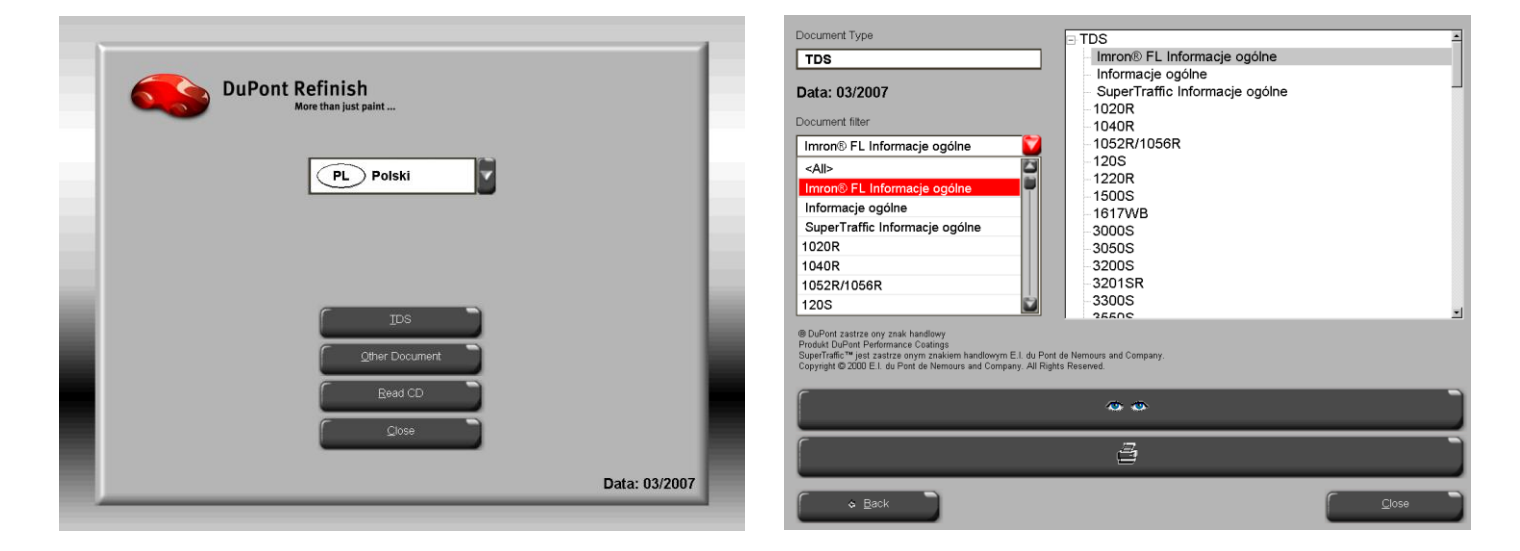

#### 3.9.2 Inne Dokumenty

Odszukaj informację o pigmentach, pigmenty specjalne, etc.) i producentów.

| Document Type                                                                                                    | - Other                      | - |
|----------------------------------------------------------------------------------------------------|------------------------------|---|
| Other                                                                                                    | COLOUR PAGES                 |   |
|                                                                                                    | ALFA ROMEO                   |   |
| Data: 03/2007                                                                                                    | ALFA ROMEO - 159             |   |
|                                                                                                    | ALFA ROMEO - 159 SPORTWAGON  |   |
| Document neer                                                                                                    | ALFA ROMEO - BRERA           |   |
| GENERAL INFO - FLAT CLEAR.PDF                                                                                                    | ALFA ROMEO COLOUR PAGES 2007 |   |
| FORD EUROPE - S-MAX                                                                                                    | AUDI                         |   |
| FORD FUROPE COLOUR PAGES 20                                                                                                    | AUDI - Q7                    |   |
| EORD EUROPE COLOUR PAGES 20                                                                                                    | AUDI - R8                    |   |
| FORD LICK COL OUR DAGES 2008                                                                                                    | AUDI COLOUR PAGES 2006       |   |
| PORD USA COEDUR PAGES 2005                                                                                                    | AUDI COLOUR PAGES 2007       |   |
| GENERAL INFO + FLAT CLEAR PDF                                                                                                    | BMW                          |   |
| GENERAL INFO - SYMBOLS.PDF                                                                                                    | -BMW - LOGO                  |   |
| GMC - CADILLAC BLS                                                                                                    | BMW COLOUR PAGES 2005-2007   |   |
| GMC - CADILLAC CTS                                                                                                    | BRILLIANCE AUTO              |   |
| DuPort reported holmank<br>A product of Department<br>Department Department<br>Department Company An Engl<br>Copyright © 2000 E. I. du Port de Nemours and Company. Al Engl<br>Copyright © 2000 E. I. du Port de Nemours and Company. Al Engl<br>Copyright © 2000 E. du Port de Nemours and Company. Al Engl<br>Company and Company. Al Engl<br>Company and Company. Al Engl<br>Company and Company. Al Engl<br>Company and Company. Al Engl<br>Company and Company. Al Engl<br>Company and Company. Al Engl<br>Company and Company. Al Engl<br>Company and Company. Al Engl<br>Company and Company. Al Engl<br>Company and Company. Al Engl<br>Company and Company. Al Engl<br>Company and Company. Al Engl<br>Company. Al Engl<br>Company and Company. Al Engl<br>Company and Company. Al Engl<br>Company and Company. Al Engl<br>Company and Company. Al Engl<br>Company and Company. Al Engl<br>Company and Company. Al Engl<br>Company and Company. Al Engl<br>Company and Company. Al Engl<br>Company and Company. Al Engl<br>Company. Al Engl<br>Company and Company. Al Engl<br>Company. Al Engl<br>Company. Al Engl | ngang<br>Na Feraned          |   |
|                                                                                                    | 3                            |   |
| · Beck                                                                                                    | Close                        |   |

# 4 Menu obsługi [F3]

#### 4.1.1 Obsługa osobistej bazy danych

Osobista baza danych przechowuje Twoje własne receptury. Na tym ekranie można stworzyć swoje receptury,moga być edytowane, usunięte, eksportowane, a inne imortowane.

Istniejące w oficjalnej bazie bazie danych mogą być kopiowane do osobistej bazy danych oraz edytowane.

Osobiste receptury ze starego programu ColorNet® Pro mogą być przekonwertowane do ColorNet® Pro, zobacz Konwersja osobistej bazy danych ColorQuick'a, str. 103.

Wartości Lab Twoich własnych pomiarów mogą być dołączone do osobistych receptur, s. Odczytywanie danych ChromaVision®'a, str. 58.

| ColorNet PRO CD2009-2 (                                                                     | wersja oprogram.                                                                                                    | 3.0, build 133 -      | (c)1999-2009 DuP        | 'ont de Nemours)      |            |              | _ 8 ×    |  |
|---------------------------------------------------------------------------------------------|----------------------------------------------------------------------------------------------------|-----------------------|-------------------------|-----------------------|------------|--------------|----------|--|
| Przechow w osobistej bazie danych                                                           |                                                                                                    |                       |                         |                       |            |              |          |  |
| Wysz.                                                                                       | Producent                                                                                                    | XXX                   |                         |                       |            |              |          |  |
| Nowe wysz.                                                                                  |                                                                                                    | XXX                   |                         | •                     |            |              |          |  |
|                                                                                             |                                                                                                    | <b>XXX</b>            |                         |                       |            |              |          |  |
|                                                                                             |                                                                                                    |                       |                         |                       |            |              |          |  |
| Eksport                                                                                     |                                                                                                    | □ Nr rec              | System                  | Producent             | Kod koloru | Nazwa koloru | <u>^</u> |  |
|                                                                                             | 🖥 P                                                                                                    | (UWN)                 | 500                     | ALEKU                 | 123        | 456          |          |  |
|                                                                                             | Ър                                                                                                    | (OWN)                 | 500                     | ALFA ROMEO            |            |              |          |  |
|                                                                                             | Р <mark>ы</mark> Р                                                                                                    | (OWN)                 | 600                     | ALLIED VAN LINES AUST |            |              |          |  |
|                                                                                             | Р                                                                                                    | (OWN)                 | 6000                    | APRILIA MOTORCYCLES   |            |              |          |  |
| Wybór                                                                                       | Wybor       Image: State of the state of the state of the |                       |                         |                       |            |              |          |  |
| Właścicielem tej recep                                                                      | tury jest Importov                                                                                                    | N.                    |                         |                       |            |              |          |  |
| 1030R                                                                                       | gram                                                                                                    | y (bezw) gr<br>25.000 | amy (narast.)<br>25.000 | Stwórz nową recepturę |            |              |          |  |
| 3050S                                                                                       |                                                                                                    | 36.000                | 61.000                  | Wyedytuj aktualną     |            |              |          |  |
| 1040R     50.000     111.000     recepture       Usuri te recepture     Odczyt ChromaVision |                                                                                                    |                       |                         |                       |            |              |          |  |
| Importuj                                                                                    |                                                                                                    |                       |                         |                       |            | Menu Gło     | ówne     |  |

#### 4.1.2 Utwórz nową receptuę

Są cztery możliwości utworzenia nowej receptury:

- 1. Edytujesz istniejącą recepturę: menu wyszukiwania -> wyszukiwanie -> określenie kryterium -> Receptura >kopiowanie do osobistej bazy danych
- Tworzysz całkowicie nową recepturę: menu obsługi -> obsługa osobistej bazy danych -> stworzenie nowej receptury
- 3. Importujesz recepturę, która była eksportowana z innego komputera: *menu obsługi ->obsługa osobistej bazy danych -> import* (s. Import, poniżej
- 4. Importujesz recepturę z osobistej bazy danych z aktualnego (starego) ColorNet'a: *menu obsługi -> obsługa osobistej bazy danych -> import* (s. Import, poniżej).

W dwóch pierwszych przypadkach otworzy się okno, do którego należy wprowadzić informacje o recepturze. W przypadki 1. kilka danych jest skopiowanych z oryginalnej receptury, w przypadku 2. należy te informacje wpisać. Receptury z osobistej bazy danych sa oznaczone literą "P" na początku linii listy receptur,które odpowiadają liście receptur odpowiadajacych Twoim kryteriom wyszukiwania. Jeśli chcesz wybrać tylko swoją własną recepturę, wybierz "własna" ("custom") jako rodzaj bazy danych.

| ColorNet PRO CD2009-2 (wersja oprogram.                                                | 3.0, build 133 - (c)1999-2009 DuPont de Nemours) |                | _ 8 ×                                            |
|----------------------------------------------------------------------------------------|--------------------------------------------------|----------------|--------------------------------------------------|
| Receptura własna 🛛 🦳                                                                   |                                                  |                |                                                  |
| Producent/ Referencja ADXAM<br>Nazwa koloru / Opis 123<br>Kod koloru 123<br>System 400 |                                                  |                |                                                  |
| Oryg.numer receptury / System / Alternatyv<br>/ / / NIE /                              |                                                  |                |                                                  |
| This is my personal formula                                                            |                                                  |                | Wyedytuj nagłówek i uwagę                        |
| Składnik Nazwa składnika                                                               |                                                  | gramy (bezw) 📤 | Dodaj linię                                      |
| 1010P HIS ACTIVATOR<br>Referencie receptury os                                         | obistej                                          | 25.00<br>×     | Usuń linię                                       |
| Producent/ Referencja                                                                  | Uwaga                                            |                | Do góry                                          |
|                                                                                        | •                                                |                | <u>₩</u> dół                                     |
| Kod koloru                                                                             |                                                  |                |                                                  |
| Nazwa koloru / Opis                                                                    |                                                  |                |                                                  |
|                                                                                        |                                                  |                |                                                  |
| System                                                                                 | -                                                |                |                                                  |
| Oryg. nr recept :                                                                      | Orva Alternativva :                              |                |                                                  |
| Oryg. System :                                                                         | Oryg.zawiera ołów : NIE                          |                |                                                  |
| Oryg. Warstwa :                                                                        |                                                  |                |                                                  |
|                                                                                        | Ok                                               | Anului         |                                                  |
|                                                                                        |                                                  |                | Aktualny ciężar (L.) O Bezwzgl.<br>0.031 Narast. |
| Užyj recept                                                                            |                                                  | Zach           | iowaj <u>A</u> nuluj                             |

#### 4.1.3 Edytuj aktualną recepturę

Zaznacz linię, którą chcesz zmienić i zmień ilość.

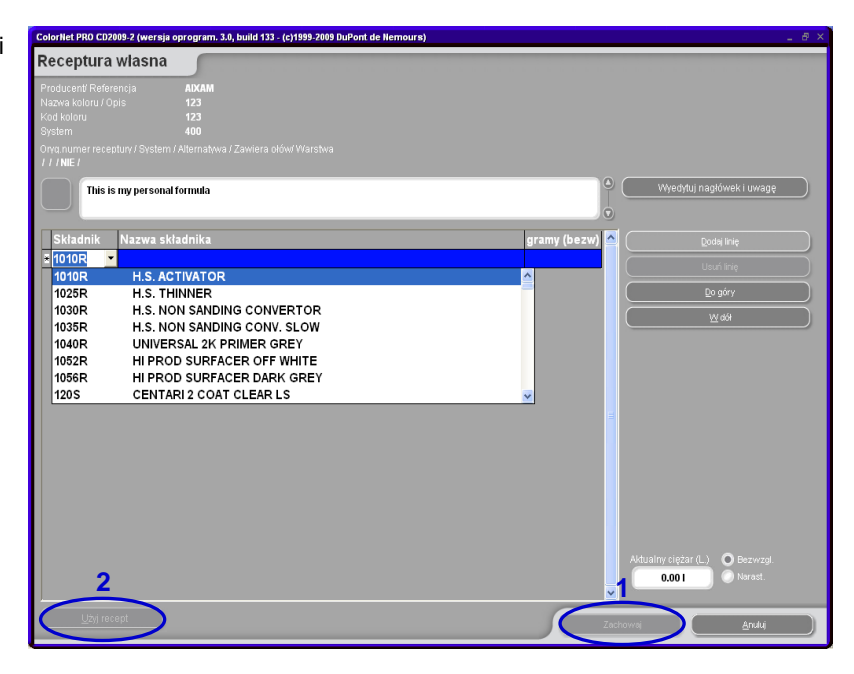

### 4.1.3.1 Dodaj Produkt

- Kliknij przycisk "Dodaj produkt": pokazuje się pusta linia na końcu receptury.
- Ustaw kursor na pustym polu kolumny "Mieszanka" ("Mix").
- Wybierz nowy produkt z listy, która ukaże się po kliknięciu małej strzałki. Nazwa nowego produktu ukazuje się automatycznie.
- Wpisz ilość (w gramach).

#### 4.1.3.2 Usuń Produkt

Zaznacz produkt do usunięcia i naciśnij ikonę "Usuń produkt".

#### 4.1.3.3 Zachowaj zmiany

Po dokonaniu zmian, należy kliknąć "zachowaj" – całkowita mieszanka jest przekalkulowana na 1 litr. W tym momencie można zamknąć okno (powrót do poprzedniego) lub "zastosuj recepturę" do natychmiastowego użycia zmienionej receptury.

#### 4.1.4 Usuń tę recepturę

Poprzez naciśnięcie tego przycisku cała receptura jest usunięta z bazy danych.

#### 4.1.5 Odczytywanie danych ChromaVision®'a

| ColorNet PRO CD2009-2 ( | ColorNet PRO CD2009-2 (wersja oprogram. 3.0, build 133 - (c)1999-2009 DuPont de Nemours) |               |               |                           |              |
|-------------------------|------------------------------------------------------------------------------------------|---------------|---------------|---------------------------|--------------|
| Przechow w os           | sobistej b                                                                               | azie dany     | ch            |                           |              |
| Wysz.                   | Producent                                                                                | XXX           |               |                           |              |
| Nowe wysz.              | Kod koloru                                                                               | XXX           |               | -                         |              |
|                         | Nazwa koloru                                                                             | xxx           |               |                           |              |
|                         |                                                                                          |               |               |                           |              |
| Eksport                 |                                                                                          | 🗆 Nr rec      | System        | Producent                 | 🗆 Kod koloru |
| +                       | P                                                                                        | (OWN)         | 500           | ALEKO                     | 123          |
|                         | P                                                                                        | (OWN)         | 500           | ALFA ROMEO                |              |
|                         | Р                                                                                        | (OWN)         | 600           | ALLIED VAN LINES AUST     |              |
|                         | P                                                                                        | (OWN)         | 6000          | APRILIA MOTORCYCLES       |              |
|                         |                                                                                          |               | 1             |                           |              |
| Wybór                   |                                                                                          |               |               |                           |              |
|                         |                                                                                          |               |               |                           |              |
|                         |                                                                                          |               |               |                           |              |
| Podgląd rece            | ptury                                                                                    |               |               |                           |              |
| Właścicielem tej recep  | tury jest Moja.                                                                          |               |               |                           |              |
| Uwaga : This is my Per  | sonal formula                                                                            |               |               | _                         |              |
| Kod pigmentu            | gra                                                                                      | ımy (bezw) gr | amy (narast.) | Stwórz nowa recepture     |              |
| 1030R                   |                                                                                          | 4.000         | 4.000         |                           |              |
| 1040R                   |                                                                                          | 3.000         | 7.000         | Wyedytuj aktualną         |              |
| 1056R                   |                                                                                          | 4.000         | 11.000        |                           |              |
| 1205                    |                                                                                          | 3.000         | 14.000        | <u>U</u> sun te recepture |              |
|                         |                                                                                          |               |               | Odczyt ChromaVision       |              |
|                         |                                                                                          |               |               | - outry childhavision     |              |

- Odczyt ze spektro może być alokowany do receptury własnej:
- Dane własne -> Edytuj recepturę
- Naciśnij "Czytaj..." (patrz. wyżej) by otworzyć moduł spektro.
- Wybierz odczyt i połącz z recepturą własną poprzez "Wybierz odczyt".

| ChromaVision                   |                                           |
|--------------------------------|-------------------------------------------|
| Measurement selection          | Confirm Color Type ×                      |
| Connect exceeding              | <ul> <li>Solid</li> <li>Effect</li> </ul> |
| Main Menu Job List Oet reading | ОК                                        |

• Potwierdź rodzaj koloru (uni lub metalik).

Teraz pomiar spektro jest zachowany własnych recepturach. Dostępna jest reprezentacja kolorystyczna (wyświetlenie fiszki) I będzie można odnaleźć ten kolor. Jeśli zachowałeś recepturę z oficjalnej bazy danych do bazy własnej dostępne są wartości Lab- można je zachować lub wprowadzić własne.

| ColorNet PRO CD2008-2 (s | software version | 3.0, build 114 | (c)1999-2008 Du | Pont de Nemours) |             | _ 🗆 X    |
|--------------------------|------------------|----------------|-----------------|------------------|-------------|----------|
| Personal datab           | base maint       | enance         |                 |                  |             |          |
| Search                   | Manufacturer     |                |                 | •                |             |          |
| New search               |                  | IMPO           | ORTED           |                  |             |          |
|                          |                  | ZUM            | EXPORT          |                  |             |          |
|                          |                  |                |                 |                  |             |          |
| Export                   |                  | Stock .        | Quality         | Manufacturer     | Col.code    | <u>~</u> |
|                          |                  | X2823          | L400            | 1. VERSUCH       | IMPORTED    |          |
| Selection                | » F              | x2823          | 600             | 2. VERSUCH       | IMPORTED    |          |
|                          |                  |                |                 |                  |             | _        |
|                          |                  |                |                 |                  |             | Σ        |
| Formula previ            | iew              |                |                 | Personal for     | mula with   |          |
| The owner of this form   | ula is Imported. |                |                 | ChromaVisio      | on® reading |          |
| Tint code                | gram             | (abs.) o       |                 | <u> </u>         |             | 0        |
| AM27                     |                  | 204,121        | 204,121         | Create new form  | iula        |          |
| AM64                     |                  | 74,505         | 278,626         |                  |             |          |
| AM5                      |                  | 49,060         | 327,686         | Edit actual form |             | U        |
| AM74                     |                  | 31,982         | 359,668         | Delete this form | ula         |          |
| 4530S                    |                  | 26 101         | 385 769         |                  |             | 9        |
| Import                   |                  |                |                 | 5                | Main Menu   |          |

#### 4.1.6 Import

Program wyszukuje domyślnie pliki importowane w folderze Import-Export znajdującym się na pulpicie. Możesz jednakowoż wybrać inne możliwe źródło.

Naciśnij "otwórz" w celu zaimportowania receptur do osobistej bazy danych.

Program poda Ci informację o importowanych recepturach (identyczne są pomijane.

| ColorNet PRO CD2009-2 (wersja oprogram. 3.0, build 133 - (c)1999-2009 DuPont de Nemours) | _ 0 ×                                                                                                    |
|------------------------------------------------------------------------------------------|----------------------------------------------------------------------------------------------------|
| Import receptur wiasnych                                                                 |                                                                                                    |
| Import receptur wlasnych                                                                 | ColorHet PRO CD2009-2 (wersja oprogram. 3.0, build 133 - (c)1999-2009 DuPont de Hernours)<br>ColorHet PRO CD2009-2 (wersja oprogram. 3.0, build 133 - (c)1999-2009 DuPont de Hernours)<br>Iność niewłaściwych danych0<br>Ilość niewłaściwych danych0<br>Ilość ipportowanych receptur4<br>Ilość inportowanych receptur4<br>Ilość uzupełnionych receptur4<br>Ilość uzupełnionych receptur0<br>Ilość niedokończonych receptur0<br>Ilość receptur niedokończ. (decyzja użytkownika).0 |
|                                                                                          | (Przerw )                                                                                                    |

#### 4.1.7 **Eksport**

Wybierz z listy receptury, które chcesz wyeksportować poprzez podświetlenie ich i wtedy naciśnij

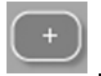

ColorNet PRO CD2009-2 (wersja oprogram. 3.0, build 133 - (c)1999-2009 DuPont de Nemours) Przechow w osobistej bazie danych • • XXX -□ k 123 OWN Ρ OWN) 500 ALFA ROMEO Naciśnij P LIED VAN LINES AL È Ρ kontynuuj eksport. Ρ Podgląd receptury Receptura skopiowana do listy eksportowej folderze Stwórz nową recepturę 1030R 25.000 25.000 3050S 1040R 36.000 61.000 Wyedytuj aktualną recepture 50,000 111.000 Usuń tę recepturę Odczyt ChromaVision Menu Główne

aby zobaczyć listę eksportową I

Nowy plik ma rozszerzenie a .ctc –i nie może być otworzony poza programem ColorQuick Pro. Domyślnie jest to przechowywane w z uworzonym skrótem na Twoim pulpicie. Stad moze być kopiowany do jakiegokolwiek miejsca lub wysłany e-mailem w celu zaimportowania w programie ColorQuick Pro.

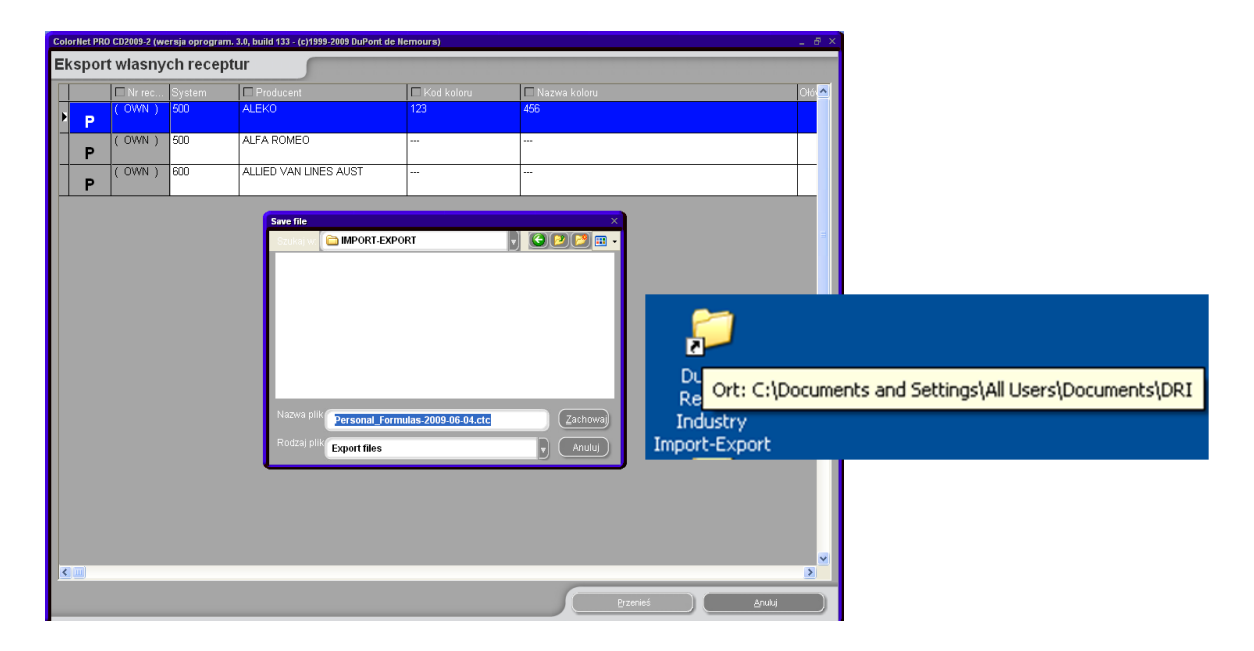

UWAGA: Osobista baza danych ColorQuick może być przekonwertowana do przyszłego użycia w ColorQuick Pro, s. Konwersja osobistej bazy danych ColorQuick'a, p.103.

### 4.2 Ceny

#### 4.2.1 Edytor cen

Na pierwszej zakładce ("Edytor Cen") wpisywana jest obecna cena za litr. Można ułatwić wyszukiwanie poprzez wybranie systemu lakierownia z listy ("Wybierz System lakierowania"), lub dla pojedyńczo poprzez wpisanie kodu produktu w polu umieszczonych pod cennikiem ("Wyszukaj produkt").

| Za               | rządzanie cenan  | ni                                    | □ ×                           |
|------------------|------------------|---------------------------------------|-------------------------------|
| E                | iytor Cen Usta   | wienia                                |                               |
| $\left[ \right]$ |                  | Dane dot. cen                         |                               |
|                  | Kod pigmentu     | Nazwa produktu                        | Cena 🥌                        |
| Þ                | 1010R            | H.S. ACTIVATOR                        | 4.00                          |
|                  | 1025R            | H.S. THINNER                          | 4.00                          |
|                  | 1030R            | H.S. NON SANDING CONVERTOR            | 4.00                          |
|                  | 1035R            | H.S. NON SANDING CONV. SLOW           | 4.00                          |
|                  | 1040R            | UNIVERSAL 2K PRIMER GREY              | 4.00                          |
|                  | 1052R            | HI PROD SURFACER OFF WHITE            | 4.00                          |
|                  | 1056R            | HI PROD SURFACER DARK GREY            | 4.00                          |
|                  | 120S             | CENTARI 2 COAT CLEAR I S              | 4.00                          |
|                  | 120SX            | ANZ MS 2K CLEAR Wpisz tutaj ceny proc | uktów 4.00                    |
|                  | 1220R            | HIGH SOLIDS FILL PRIMER               | 4.00                          |
|                  |                  |                                       | ✓                             |
| 8                |                  | duktu                                 |                               |
| (                | <u>P</u> rzenieś | Importuj                              | achowaj&Wyjet: <u>A</u> nuluj |

#### 4.2.2 Ustawienia

Na trzeciej zakładce istnieje możliwość wybrania waluty bazowej i przeliczenia cen na inne waluty oraz zdecydowanie gdzie mają być widoczne (przy recepturze, na etykiecie, na wydruku receptury).

W górnej części ("waluta bazowa") należy zdefiniować ustawienia dotyczące waluty bazowej. Możliwe jest wpisanie innego wyrażenia niż to co jest domyślnie ustawione. Nie musi być to realna waluta, można wpisać hasło "cena zakupu" lub wpisać "druga waluta".

Jeśli nastąpi wpisanie danych w miejsce "przeliczona/druga waluta"- część kolumny będzie przeliczona /druga waluta będzie dodana w zakładce pierwszej.

| Zarządzanie cenami    |                                                                            |
|-----------------------|----------------------------------------------------------------------------|
| Edytor Cen Ustawienia |                                                                            |
| ( Waluta wyjściowa    |                                                                            |
| Nazwa GBP             | 🕑 Pokaż cenę na ekranie z recepturą<br>🕑 Pokaż cenę na wydruku z recepturą |
| Waluta przeliczona    |                                                                            |
| Nazwa                 | 🕑 Pokaż cenę na ekranie z recepturą<br>🕑 Pokaż cenę na wydruku z recepturą |
| Współczynnik 🚺        |                                                                            |
|                       |                                                                            |
| Przenieś Importuj     | achowaj&Wyjd: Anuluj                                                       |

#### 4.2.3 Eksport/Import

Program umozliwia zapisywanie i importowanie cen . Np. Ktoś przekaże cennik, który można edytować w dowolny sposób w zależności od potrzeb.

Można również można eskportować ceny aby zaimportować w innym programie. Możemy eksportować ceny, grupy cenowe oraz i/lub ustawienia. Dane eksportowane są jako pliki .zip (skompresowane) domyślnie do katalogu "Import-Export" (utworzonym automatycznie na pulpicie po zainstalowaniu prgramu), ale można również wybrac dowolny folder.

Wcisnąć opcję "Export". Na ekranie, który się otworzy należy zaznaczyć dane, które chcesz wyeksportować. Dodatkowo, należy wybrać folder docelowy. Kliknij kwadracik przy linii, domyślnie nowy plik zostanie zachowany w nowym katalogu, można dowolnie dokonać wyboru. Należy nazwać plik, zachować i nacisnąć "Export".

Dla każdego zestawu danych zostanie utworzony oddzielny plik (cena, grupa cenowa, ustawienia) który będzie mógł być edytowany poza programem. Aby to zrobić należy zachować pliki pod inną nazwą, wyedytować i następnie rozpakować.

Importuj dane poprzez naciśnięcie przycisku "Import", wybierz jakie zestawy danych chciałbyś zaimportować i podaj ścieżkę docelową

| Zarządzanie cenam  | i                                           |                                       | Emart V                                                  |
|--------------------|---------------------------------------------|---------------------------------------|----------------------------------------------------------|
| Edytor Cen Ustav   | wienia                                      | Zachowaj plik                         | Caport ~                                                 |
|                    | Dane dot. cen                               | Szukaj w. 🛅 Import-Export             | Price Settings                                           |
| Kod pigmentu       | Nazwa produktu Cena                         |                                       | Please notice that the show on and print on options will |
| 1010R              | H.S. ACTIVATOR                              |                                       | nor be exponed.                                          |
| 1025R              | H.S. THINNER                                |                                       |                                                          |
| 1030R              | H.S. NON SANDING CONVERTOR                  |                                       |                                                          |
| 1035R              | H.S. NON SANDING CONV. SLOW                 |                                       |                                                          |
| 1040R              | UNIVERSAL 2K PRIMER GREY                    |                                       |                                                          |
| 1052R              | HI PROD SURFACER OFF WHITE                  |                                       |                                                          |
| 1056R              | HI PROD SURFACER DARK GREY                  |                                       |                                                          |
| 120S               | CENTARI 2 COAT CLEAR IS                     | Nazwa plik                            |                                                          |
| 120SX              | ANZ MS 2K CLEAR Wpisz tutaj ceny produktów. | price-2009-06-01.z                    |                                                          |
| 1220R              | HIGH SOLIDS FILL PRIMER                     | Rodzaj plik Zip files                 | Anuluj                                                   |
| Szukaj kodu prod   | uktu                                        |                                       |                                                          |
| <u>P</u> rzenieś ( | Importuj                                    | achowaj&Wyj <b>d</b> : <u>A</u> nuluj |                                                          |

## 4.3 Zlecenia

Job Management is automatically installed on ColorNet® Pro, when installing the Reporting Module. Once activated, you can find it back under the maintenance menu of the tool. Jobs from ColorQuick or ColorNet® can be converted to ColorNet Pro®, see Konwertor bazy zadań, p. 104.

Informacje dotyczące nagłówka dla wszystkich zleceń zostają wysłane na wagę ale mogą być zmienione. Aby dokonać zmian należy kliknać podwójnie na wiersz, który ma być zmieniony lub na pierwszy filtr w wybranym kryterium by zmniejszyć ilość wierszy.

#### 4.3.1 Eksport zadania.

Możliwe jest eksportowanie informacji dotyczących zleceń do różnych formatów, aby wykorzystać je w w innych systemach.

Należy wybrać przycisk do eksportowania (na dole po lewej), ekran z otwartymi trzema zakładkami. Na pierwszej zakładce ("Plik") należy wybrać format dokumentu oraz miejsce docelowe (domyślnie ustalony jest katalog "Import-Eksport", które stowrzony jest przy instalacji programu).

Wszystkie informacje będą wyeksportowane w formacie .ctc, lecz nie mogą być edytowane poza programem. Można jednak importować je do innego komputera.

Na drugiej zakładce ("Pola") należy wybrać informacje, które będą eskportowane.

If desired you may change the formatting of the export file on the 3rd tab "General formatting".

| Z | ırządz.zadan                   | iem              |                         |                                                    |                                                                                                    |                             |                               | □ × □                    |
|---|--------------------------------|------------------|-------------------------|----------------------------------------------------|----------------------------------------------------------------------------------------------------|-----------------------------|-------------------------------|--------------------------|
| ſ | Filtr na<br>Od dnia<br>Do dnia |                  | Użytkownik<br>Producent | Filtruj na :<br>- <b>WSZYST</b><br>- <b>WSZYST</b> | ΈΟ<br>ΈΟ                                                                                                    |                             | ID zadan<br>Refzad.           |                          |
| Γ | Data zadar                     | nia Czas zadania | a Użytkownik            | Rejestracja                                        |                                                                                                    | ID zadania                  | Komentarz                     |                          |
| Þ | 2009/06/01                     | 11:21            |                         | 1                                                  |                                                                                                    | 2                           | 3                             |                          |
|   | 2009/06/04                     | 11:30            |                         | 1 Eksport                                          |                                                                                                    |                             |                               | ×                        |
|   | 2009/06/04                     | 11:33            |                         | 1                                                  |                                                                                                    | Skonfi                      | nurui i wyekenortui           |                          |
| - | 2009/06/04                     | 11:36            |                         | 2                                                  |                                                                                                    | OKOTIII                     | garaj i wyeksportaj           | -                        |
|   | 2009/06/04                     | 11:39            |                         | Plik                                               | Pola Forma                                                                                                    | itowanie ogóli              | ne                            |                          |
|   |                                |                  |                         | -Forr<br>C<br>Q<br>Q                               | nat eksportu —<br><mark>SV (user define</mark><br>ý Zawiera nagłó<br>J <u>P</u> odany tekst<br>'anicz. kolumn: | d character d<br>wki kolumn | lelimited) ('.CSV)            | Anuluj                   |
| ( | Import                         | uj E             | Eksport                 | Zacl                                               | n jako                                                                                                    | d Settings\All              | Users'Documents'DuPont Refini | Zachowaj<br>IIIstawienia |

UWAGA: Funkcja import-export jest prostym i bezpiecznym sposobem wymiany informacji między komputerami a także przekazywania informacji z poprzedniego narzedzia kolorystycznego do ColorNet® Pro (s. Konwertor bazy zadań, str. 104).

#### 4.3.2 Import zadania.

Zadania z innego komputera mogą być zaimportowane jeśli plik eksportowy jest w formacie .ctc.

## 4.4 Przechowywanie zadań (Queue maintenance)

Przechowywanie zadań (queue maintenance) jest automatycznie instalowane po instalacji EcoMix'a na ColorQuick Pro i ColorNet® Pro. Po aktywacji możesz go odnaleźć w menu przechowywania narzędzia.

Przechowywanie zadań pozwala Ci na usunięcie zadania wysłanego do EcoMix'a z komputera. Funkcja ta dostępna jest tylko dla Managera.

| Op | is wagi                          |              |             |                     |           |     |
|----|----------------------------------|--------------|-------------|---------------------|-----------|-----|
|    | ID<br>CIHR3AC8666C1B27D40003FF2E | 0<br>4000 So | ois<br>cale |                     | 3         |     |
|    |                                  |              |             |                     | C         | ı x |
|    |                                  | Quantity     | Kolorysta   | Rejestracja zadania | Producent | •   |
|    |                                  | 1.00         |             |                     |           |     |
|    |                                  |              |             |                     |           | H   |
|    |                                  | •            |             |                     | •         |     |
|    |                                  | Usuń za      | Idanie      |                     | Zamknij   | D   |

# 5 Dane [F4]

### 5.1 Raporty

Na górze ekranu można wybrać Są różne kryteria dla różnych raportów. rodzaj raportu, na dole można ograniczyć wyszukiwanie.

Możesz wybrać "wydrukuj z cenami". Produkty, których ceny nie są przechowywane zostaną wyświetlone z "???"; sumy nie mogą zostać policzone w przypadku kiedy brak jest ceny na jeden chociażby produkt.(Uwaga: niektóre raporty nie pokazują w ogóle cen).

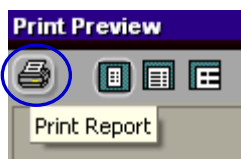

Wszystkie raporty mogą zostać wydrukowane w formacie DIN A4 poprzez kliknięcie w górny prawy róg lub zachowany jako dokument .pdf poprzez odhaczenie "Wydrukuj do pliku". Zdefiniuj katalog docelowy w linii "Gdzie" (aby wyszukać wciśnij kwadracik z kropkami).

Na górze, Raport Zużycia (Raport zużycia, str. 65) może być zachowany jako dokument .txt. Pliki txt mogą być przekonwertowane w inne formaty, np. excel, i w ten sposób opracowywane w programach zewnętrznych.

| Print                                                                            |                                         |
|----------------------------------------------------------------------------------|-----------------------------------------|
| Printer Name: If the DeskJet S Type: HP DeskJet 930C. Where:                     | 330C/932C/935C   Properties  /932C/935C |
| Page Range                                                                       | e ranges<br>ple, 1,3,5-12.              |
| ✓ Phint to File       Type:     Adobe PDF Files       Where:     C:\0rder202.pdf | OK Cancel                               |

#### 5.1.1 Raport podsumowujący zlecenia

Kryteria: zakres czasu; operator wagi; producent; zamówienia po dacie lub numerach zleceń Dla każdego zlecenia można wyświetlić potrzebne I rzeczywiście zużyte materiały oraz ich koszt.

#### 5.1.2 Raport szczegółowy zlecenia

Kryteria: obszar czasowy; operator wagi; dokładność; zamówienia po dacie lub numerach zleceń. Dla każdego zlecenia można wyświetlić potrzebne I rzeczywiście zużyte materiały (dla każdego osobno).

#### 5.1.3 Raport podsumowujący różnice

Kryteria: różnice procentowe (wyświetlone będą różnice zużycia powyżej tego kryterium): zakres czasu; operator wagi; dokładność. Raport dotyczący podsumowania zużycia na zlecenie.

#### 5.1.4 Raport zużycia

Kryteria: zakres czasu, operator wagi. Dla każdego produktu pokazane jest zużycie w ilości i po kosztach ("wartość") – suma wszystkich zleceń.

#### 5.1.5 Raport dotyczący uśrednionych ilości mieszania

Kryteria: obszar czasowy; operator wagi; na operatora i grupę produktową oraz wyłącznie na grupę produktową. Podsumowanie ilości na operatora wagi oraz kategorii produktowych lub wyłącznie kategorii produktowych.

#### 5.1.6 Raport emisji rozpuszczalników

Kryteria: obszar czasowy

Pokazuje ilość emitowanego rozpuszczalnika w kg pojedynczego produktu w danym obszarze czasowym.

# 6 Zarządzanie gospodarką magazynową

Zarządzanie gospodarką magazynowajest narzędziem pozwalającym na zarządzanie zapasami magazynowymi. Pomaga Ci uzyskać informacje na temat ilości i wartości produktów oraz uniknąć sytuacji braków magazynowych.

### 6.1 Instalacja

Przy pomocy skalkulowanego hasła - sm. skalkulowanego hasła, str. 11 - masz możliwość zainstalowania dodatkowego modułu zarządzania gospodarką magazynową (jednocześnie z innymi modułami).

### 6.2 Pożyteczne konfiguracje

#### 6.2.1 Opcje dostawców i magazynu

#### 6.2.1.1 Adres

Przed złożeniem jakiegokolwiek zamówienia musisz wpisać adres:

- Najpierw wybierz rodzaj adresu z listy, następnie wpisz dane dotyczące wybranego pola.Przy wpisywania następnego adresu przejdź do pola listy wyboru i wybierz kolejny rodzaj.Nie ma potrzeby natychmiastowego zachowywania,robisz to dopiero w momencie wyjścia z okna.
- W tym oknie możesz także usunąć adresy (przyciski na dole ekranu).

Minimum jeden adres do każdego typu musi być stworzony (fakturowanie, adres dostawy,dostawca).

| Dostawcy i zap. mag. |                                  |     | ×      |
|----------------------|----------------------------------|-----|--------|
| Adres Ustawienia     |                                  |     |        |
|                      |                                  |     |        |
| Wybierz adres        | FAKTURA1                         |     |        |
| Nazwa                | FAKTURA1                         |     |        |
| Adres                | FAKTURA2<br>FAKTURA3<br>DOSTAWA1 |     |        |
|                      | DOSTAWA2                         |     |        |
|                      | Dostawca1                        |     |        |
|                      | Dostawca2<br>Dostawca3           |     |        |
| Osoba kontaktowa     |                                  |     |        |
| Telefon              |                                  |     |        |
| Fax                  |                                  |     |        |
| Numer VAT            |                                  |     |        |
| E-Mail               |                                  |     |        |
|                      |                                  |     |        |
|                      |                                  |     |        |
| Usuń                 | Zach&Wy                          | jdź | Wyjd ) |
|                      |                                  |     |        |

#### 6.2.1.2 Ustawienia

Ustawienia tabulatora pozwalają Ci uzyskać:

- Uaktualnienie zapasów z wagi.
   Funkcja zezwalająca na uaktualnienie zapasów o otwarte puszki (patrz "Aktualizacja stanów poprzez wagę", str. 53).
- Ostrzeżenie kiedy zapasy są poniżej minimum.
   Funkcja uruchamiająca ostrzeżenie w przypadku gdy zapasy są poniżej ustalonego stanu minimalnego. (jeśli minimalny zapas jest im przypisany).

| Dostaw | Dostawcy i zap. mag.                                                        |  |  |  |  |
|--------|-----------------------------------------------------------------------------|--|--|--|--|
| Adres  | Ustawienia                                                                  |  |  |  |  |
| 2      | Uaktualnienie zap.mag. z wagi<br>Ostrzega kiedy zap.mag.są mniejsze niż zer |  |  |  |  |

#### 6.2.2 Waga lub EcoMix

Waga lub terminal EcoMix musi być skonfigurowany w celu uruchomienia opcji ściągania ilości produktów z zapasów i aby je uzupełnić poprzez wagę (otwarte puszki)

Uwaga: wirtualna waga NIE może być stosowana do uaktualniania zapasów przez wagę/EcoMix.

S. a. Waga, p. 15 and / or Konfiguracja EcoMix, p.85.

#### 6.2.3 Definiowanie użytkowników

Define Users and Levels, so zarządzanie gospodarką magazynową access can be limited to authorised users only.

S. a. Definiowanie użytkowników, p.27.

### 6.3 Parametry zapasów

Parametry zapasów określą poziom zapasów. Dla prawidłowego przebiegu procesu, zalecane jest określenie parametrów zapasów ZANIM zaczniesz pracę z zapasami.

Parametry to:

#### 6.3.1 Wybór produktu I wielkość puszki

Lista produktów wykazana w module zarządzania zapasami może zostać określona na podstawie następujących ustawień:

Flaga LZO, s. Zgodność z LZO, p. 13; Flaga Pb, s. Bezołowiowa, p. 13; Systemy [F7], s. Systemy [F7], p. 31; Produkty [F8], s. Widoczność produktów, p. 32;

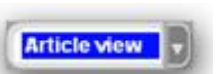

Preferowane wielkości puszek mogą mieć wpływ na ilość zamawianych produktów. Do każdego produktu może być przypisana tylko 1 preferowana wielkość puszki.W celu zmiany preferowanej wielkości, przejdź do. (Stock/Article)Zapasy/Artykuł, przeglądnij wszystkie produkty (nie zapomnij zachować zmian).

| Mag | Magazyn 🗆 🗙                                          |                             |           |                     |               |      |  |  |  |
|-----|------------------------------------------------------|-----------------------------|-----------|---------------------|---------------|------|--|--|--|
| (   | Magazyn Uaktualnienie Zamówienie Dostawa<br>produktu |                             |           |                     |               |      |  |  |  |
| Sz  | Szybki wybór produktu 1 Podgląd artyku v             |                             |           |                     |               |      |  |  |  |
|     |                                                      | Nazwa produktu              | Jednostka | Ponowne zar ówienie | Artykuł       | Pret |  |  |  |
| Þ   | 1010R                                                | H.S. ACTIVATOR              | L         | 0.000               | 1010R 1.00 LI | _    |  |  |  |
|     | 1025R                                                | H.S. THINNER                | L         | 0.000               | 1025R 5.00 LI |      |  |  |  |
|     | 1030R                                                | H.S. NON SANDING CONVERTOR  | L         | 0.000               | 1030R 5.00 LI |      |  |  |  |
|     | 1035R                                                | H.S. NON SANDING CONV. SLOW | L         | 0.000               | 1035R 5.00 LI |      |  |  |  |
|     | 1040R                                                | UNIVERSAL 2K PRIMER GREY    | L         | 0.000               | 1040R 4.00 LI |      |  |  |  |
|     | 1052R                                                | HI PROD SURFACER OFF WHITE  | L         | 0.000               | 1052R 1.00 LI |      |  |  |  |
|     | 1056R                                                | HI PROD SURFACER DARK GREY  | L         | 0.000               | 1056R 1.00 LI |      |  |  |  |
|     | 120S                                                 | CENTARI 2 COAT CLEAR LS     | L         | 0.000               | 120S 1.00 LI  |      |  |  |  |
|     | 120SX                                                | ANZ MS 2K CLEAR             | L         | 0.000               | 1250025007    |      |  |  |  |
|     | 1220R                                                | HIGH SOLIDS FILL PRIMER     | L         | 0.000               | 1220R 4.00 LI |      |  |  |  |
|     | 1225R                                                | H.S. FILL PRIMER THINNER    | L         | 0.000               | 1225R 5.00 LI |      |  |  |  |
|     | 125S                                                 | ACTIVATOR                   | L         | 0.000               | 125S 0.50 LI  | ~    |  |  |  |
| <   |                                                      |                             |           |                     |               | >    |  |  |  |
|     | Uruchom Raporty Zachowaj Wyjd                        |                             |           |                     |               |      |  |  |  |

#### 6.3.2 Zapasy minimalne.

Zapasy minimalne to poziom przy którym powinniśmy zamówić produkty aby uniknąć ich braków

llość zależy od:

- Ważności produktu
- Kosztu produktu
- Normalny/Wyjątkowy
- Częstotliwości uzupełniania
- Czasu dostawy
- Średniego zużycia

Jak wprowadzić minimalne zapasy:

- Idź do zapasów i wybierz Widok Zapasów (Stock View)
- Wprowadź zapasy minimalne dla danych produktów.
- •
- ٠

#### 6.3.3 Ilość ponownie zamawiana.

Ilość ponownie zamawiana to ilość sugerowana w momencie tworzenia zamówienia.

llość zależy od:

- Ważności produktu
- Kosztu produktu
- Normalny/Wyjątkowy
- Częstotliwości uzupełniania
- Czasu dostawy
- Średniego zużycia
- Żywotności/Daty wygaśnięcia przydatności do użycia

W jaki sposób ustawić ilość ponownie zamawianą:

- Idź do zapasów i wybierz pełny widok
- Wprowadź ilość ponownie zamawianą do odpowiedniej kolumny.
- (Proszę wziąć pod uwagę preferowaną wielkość puszki. Ilość ponownie zamawiana musi być wielokrotnością tej wielkości).

|              | Rodzaj p               | odaladu zap. | maq.          |         |                    |           |      |  |
|--------------|------------------------|--------------|---------------|---------|--------------------|-----------|------|--|
| Kod pigmentu | Nazwa produktu         | Jednostka    | Akt stan zap. | Na wagę | Zamówienie otwarte | Min zapas | Ponc |  |
| 1010R        | H.S. ACTIVATOR         | L            | 20.000        | 0.000   | 0.000              | 20.000    |      |  |
| 1020R        | HIGH SOLIDS PRIMER     | L            | 20.000        | 0.000   | 0.000              | 20.000    |      |  |
| 1025R        | H.S. THINNER           | L            | 20.000        | 0.000   | 0.000              | 20.000    |      |  |
| 1030R        | H.S. NON SANDING CONVI | L            | 20.000        | 0.000   | 0.000              | 20.000    |      |  |
| 1035R        | HIS NON SANDING CONV.  | 1            | 20,000        | 0.000   | 0.000              | 20,000    |      |  |

Ilość ponownie zamawiana ma wpływ na średnią ilość produktów w magazynie.

**Uwaga:** jeśli ilość ponownie zamawiana nie jest wprowadzona, w momencie tworzenia zamówienia sugerowana ilość spowoduje ustawienie poziomu zapasów na poziomie minimalnym.(W tym przypadku, będziesz musiał bez przerwy ponownie zamawiać materiał, jak tylko całkowicie go zużyjesz).

| ( Maga       | zyn Uaktualnienie<br>zap mag   | )         | Zam           | ówienie   | Dostawa<br>produktu  |                 |
|--------------|--------------------------------|-----------|---------------|-----------|----------------------|-----------------|
|              | produktu                       |           |               |           | Podgląd mag          |                 |
| Kod pigmentu | Nazwa produktu                 | Jednostka | Akt stan zap. | Na wagę 2 | Zamówienie otwarte I | oagii<br>viin z |
| 1010R        | H.S. ACTIVATOR                 | L         | 20.000        | 0.000     | 0.00                 | 20              |
| 1020R        | HIGH SOLIDS PRIMER             | L         | 20.000        | 0.000     | 0.000                | - 20            |
| 1025R        | H.S. THINNER                   | L         | 20.000        | 0.000     | 0.000                | 20              |
| 1030R        | H.S. NON SANDING CONVERTOR     | L         | 20.000        | 0.000     | 0.000                | 20              |
| 1035R        | H.S. NON SANDING CONV. SLOW    | L         | 20.000        | 0.000     | 0.000                | 20              |
| 1040R        | UNIVERSAL 2K PRIMER GREY       | L         | 20.000        | 0.000     | 0.000                | 20              |
| 1052R        | HI PROD SURFACER OFF WHITE     | L         | 20.000        | 0.000     | 0.000                | 20              |
| 1056R        | HI PROD SURFACER DARK GREY     | L         | 20.000        | 0.000     | 0.000                | 20              |
| 1095R        | ACTIVATOR                      | L         | 20.000        | 0.000     | 0.000                | 20              |
| 1125S        | ANZ 2K URETH P/ FILL ACTIVATOR | L         | 20.000        | 0.000     | 0.000                | 20              |
| 1141S        | ANZ VS 2K URETH P/ FILL WHITE  | L         | 20.000        | 0.000     | 0.000                | 20              |
| 1144S        | ANZ VS 2K URETH P/ FILLER GREY | L         | 20.000        | 0.000     | 0.000                | 20              |
|              |                                |           |               |           |                      | >               |

### 6.4 Uaktualnianie zapasów.

#### 6.4.1 Manualne uaktualnianie zapasów

Jest możliwe stosowanie manualnego uaktualniania zapasów dla towarów wychodzących i przychodzących.

Manualna zmiana może być dokonana albo w kolumnie "Ruch towarów" albo w sekcji Uaktualnienie zapasów" gdzie możesz wprowadzić produkt, ilość i operatora.

• Kolumna "Ruch towarów" w oknie Zapasy.

| Mag                                                                   | gazyn                                             |                    |           |               |         |                    |        |  |
|-----------------------------------------------------------------------|---------------------------------------------------|--------------------|-----------|---------------|---------|--------------------|--------|--|
| (                                                                     | Magazyn Uaktualnienie Zamówienie Dostawa produktu |                    |           |               |         |                    |        |  |
| Szybki wybór produktu Podgląd magał<br>Całkowita wartość stan. mag. = |                                                   |                    |           |               |         |                    | gaz 🕞  |  |
|                                                                       | Kod pigmentu                                      | Nazwa produktu     | Jednostka | Akt stan zap. | Na wagę | Zamówienie otwarte | Min za |  |
|                                                                       | 1010R                                             | H.S. ACTIVATOR     | L         | 20.000        | 0.000   | 0.000              | 20     |  |
|                                                                       | 1020R                                             | HIGH SOLIDS PRIMER | L         | 20.000        | 0.000   | 0.000              | 20     |  |
|                                                                       | 1025R                                             | H.S. THINNER       | L         | 20.000        | 0.000   | 0.000              | 20     |  |

Poprzez sekcję "Uaktualnienie zapasów" wprowadź produkt, ilość i operatora.

- Wybierz kod produktu z listy.
- Wprowadź ilość w pole "#".
   "Enter" = Dodaj (+). Kliknięciem myszki lub tabulatorem możesz wybrać "-" aby zapasy zmniejszyć, lub ">>" aby zapasy zastąpić.
- Kiedy to zrobisz, kliknij "Uaktualnij zapasy", aby zaktualizować zapasy.

| Uak | Vaktualnienie zap.mag.                                                                |                            |             |             |          |   |       |              |           |            |         |   |
|-----|---------------------------------------------------------------------------------------|----------------------------|-------------|-------------|----------|---|-------|--------------|-----------|------------|---------|---|
| (   |                                                                                       | Magazyn Uaktualni          | ienie zap.r | nag.        |          |   | Zamó  | wienie       |           | Dostawa p  | roduktu | ) |
|     |                                                                                       | Nazwa produktu             | Jednostka   | Akt.zap.mag | Operator | # |       | Razem-zmiana | Rezultata | zapas mag. |         |   |
|     | 1010R                                                                                 | H.S. ACTIVATOR             | L           | 20.000      | +        | 1 | 1.000 | 1.000        |           | 21.000     |         |   |
|     | 1025R                                                                                 | H.S. THINNER               | L           | 20.000      | +        | 2 | 5.000 | 10.000       |           | 30.000     |         |   |
| Þ   | 1030R                                                                                 | H.S. NON SANDING CONVERTOR | L           | 20.000      | +        | 3 | 5.000 | 15.000       |           | 35.000     |         |   |
|     |                                                                                       |                            |             |             |          |   |       |              | <b>*</b>  |            |         |   |
|     | Kod pigmentu                                                                          |                            |             |             |          |   |       |              |           |            |         |   |
| (   | Uaktualmenie z<br>wagi Eksport Importuj Usuń linię Uaktualmenie z<br>wagi Wydruk Wyjd |                            |             |             |          |   |       |              |           |            |         |   |

Ważne:

Kiedy uaktualniasz zapasy manualnie, automatycznie ustawiona jest opcja "Dodaj' ("Ad") zapasy do aktualnego stanu magazynowego.

Kiedy uaktualniasz zapasy poprzez wagę, opcją domyślną jest "Zastąp" ("Replace.>>") zapasy. W ten sposób aktualne zapasy będą zastąpione nowymi.

Dostawa produktu

#### 6.4.2 Import pliku CSV

Jest możliwe uaktualnienie wchodzącego towaru poprzez import pliku CSV.

Przygotuj listę w Excelu i zachowaj w formacie CSV.

| 2 | 1030R  | 1   | +  |
|---|--------|-----|----|
| 3 | 1640WB | 3,5 | +  |
| 1 | 1640WB | 3,5 | >> |

1<sup>st</sup> kolumna oznacza ilość puszek 2<sup>nd</sup> kolumna to kod produktu 3<sup>rd</sup> kolumna to wielkość puszki 4<sup>th</sup> kolumna to "Operator", gdzie:

- - + = Dodaj

- = Odejmij

Jaktualnienie zap.mag.

 $\left( \right)$ 

>> = Zastąp

Zamówienie )

- Otwórz Zapasy, Uaktualnij Zapasy, Import • Otworzy się okno, gdzie możesz wybrać plik do importu.
- Wybierz właściwy plik i otwórz go. •

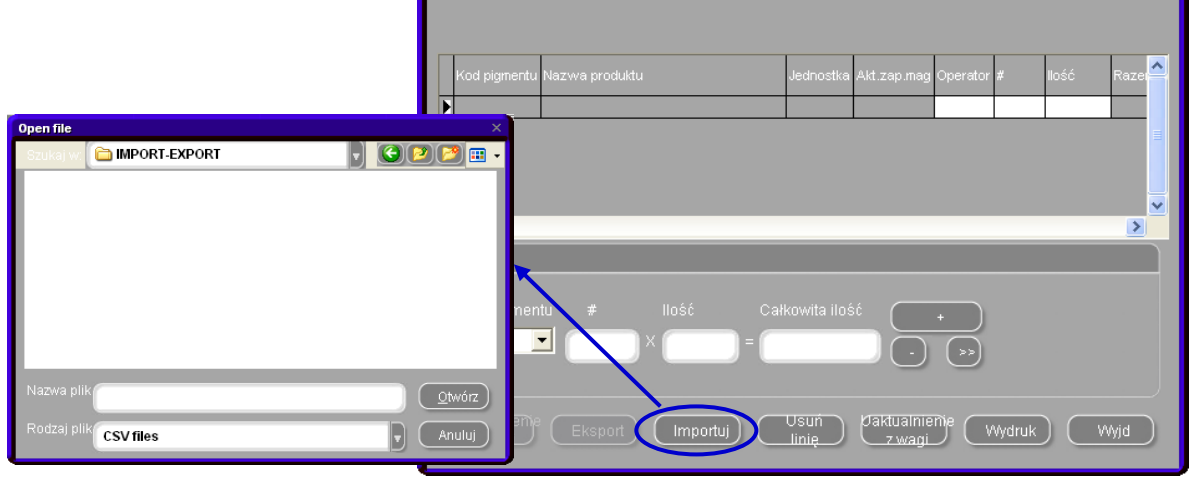

Vaktualnienie zap.mag.

Otrzymasz przegląd tego co • zostało zaimportowane na górze ekranu. Kliknij "Uaktualnij zapasy", aby zakończyć proces.

| Ua | Vaktualnienie zap.mag. 🗆 🗆                 |                                                                                |                                                                  |                                                                                                    |                                            |  |  |  |
|----|--------------------------------------------|--------------------------------------------------------------------------------|------------------------------------------------------------------|----------------------------------------------------------------------------------------------------|--------------------------------------------|--|--|--|
| -  |                                            | Magazyn Uaktuain                                                               | ienie zap.mag.                                                   | Zamówienie                                                                                                    | Dostawa produktu                           |  |  |  |
| -  | Kod pigmentu<br>1010R<br>1025R<br>1030R    | Nazwa produktu<br>H.S. ACTIVATOR<br>H.S. THINNER<br>H.S. NON SANDING CONVERTOR | Jednostka Altt zap.mag<br>L 20.000 ↓<br>L 20.000 ↓<br>L 20.000 ↓ | Iość         Razem-zmiana         Rezultata           1         1.000         1.000           2         5.000         10.000           3         5.000         15.000 | - zapas mag.<br>21.000<br>30.000<br>35.000 |  |  |  |
|    | Kod pigmen<br>1030R<br>Uaktualniei<br>wagi | tu # Ilość Całk<br>▼ 3 × 5 =<br><sup>me z</sup> ) <u>Eksport</u> (rr           | owita ilość<br>15.000 • • •<br>nportuj Usuń linię                | Uaktualnienie z<br>wagi Wydruk                                                                                                    | V<br>Wijd                                  |  |  |  |
### 6.4.3 Uaktualnienie zapasów poprzez ważenie.

| ColorNet PRO CD2009-2 (wersja oprogram. 3.0, build 134 - (c)199   | 9-2009 DuPont de Nemours)          | _ & ×                                      |
|-------------------------------------------------------------------|------------------------------------|--------------------------------------------|
| Uits burte Welt                                                   |                                    | ColorNet <sup>®</sup> Pro                  |
| polski<br>(Menu wyszukiwania(F2) (Menu serwisowe(F3) (Dane (F4) ( | Menu konfiguracji (F9) (Inf o syst |                                            |
| <u>P</u> ełne wysz.                                               | Produkty dodatkowe                 | Zważgokaż                                  |
|                                                                   |                                    | Uaktualnienie zapasów macazynowych poprzez |
| Poprzez producenta                                                | Chromavision                       | opcję ważenia                              |
| Poprzez model                                                     | Receptura zewnętrzna               |                                            |
|                                                                   | Colour Pages                       |                                            |
|                                                                   |                                    |                                            |
|                                                                   | 5                                  | <u>Wijdź</u>                               |

Uaktualnienie zapasów poprzez ważenie pozwala Ci na zważenie zawartości już otwartych i nowo zamkniętych puszek. W momencie uaktywnienia funkcji w ustawieniach Dostawcy i Uaktualnienia zobaczysz przycisk w głównym oknie Twojego ColorNet® Pro(dla wagi) LUB funkcję w terminalu EcoMix (dla EcoMixa).

Klikając na "Uaktualnienie zapasów poprzez ważenie",otwierasz okno z listą wszystkich produktów. Uwaga: lista produktów zależy od konfiguracji ustawień oprogramowania. S. Wybór produktu I wielkość puszki, p. 69.

Z lewj strony listy możesz wybrać puszkę. Do pewnych kombinacji puszek/mieszadeł - wytarowane ciężary są przechowywane i odejmowane od totalnego ciężaru. Jeśli aktualna puszka jest niedostępna na liście, wybierz "zwykły", (custom) połóż pustą puszkę na wadze,wciśnij "Zważ puszkę" ("Weigh can"), po czym zważ puszkę wraz z zawartością.

| Uaktualnienie zap.mag.<br>Wielkość puszki<br>Own can<br>Zwaz puszkę<br>10106<br>10255<br>10400<br>10526<br>10526<br>1205<br>1205<br>12206<br>12255<br>1315 | Uaktualnienie zap.mag.<br>ktu<br>2<br>2<br>2<br>2<br>2<br>2<br>2<br>2<br>2<br>2<br>2<br>2<br>2<br>2<br>2<br>2<br>2<br>2<br>2 |              |                 |
|----------------------------------------------------------------------------------------------------|----------------------------------------------------------------------------------------------------|--------------|-----------------|
|                                                                                                    | V<br>V                                                                                                    |              |                 |
| Puszka                                                                                                    | Waga produktu                                                                                                    | llosć ważona | Dodatkowa ilosć |
| 0.0 9                                                                                                    | 0.0 9                                                                                                    | 0.00         | 0               |
|                                                                                                    |                                                                                                    |              | 0.00            |
| e 0.0 s                                                                                                    |                                                                                                    |              | 6200.0 g        |
|                                                                                                    |                                                                                                    |              | Zamknij         |

### Kroki do wykonania z wagą (przez użytkownika):

 Najpierw wybierz typ puszki z listy. Jeśli nie ma danego typu puszki, możesz wybrać "Moja puszka" ("Own can") Połóż puszkę na wadze i kliknij "Zważ puszkę" ("Weigh can"). System zważy puszkę i wprowadzi ciężar puszki do kratki. Po czym wybierz produkt aby kontynuować.

| Uaktualnienie zap.mag. |              |
|------------------------|--------------|
|                        |              |
| Wielkość puszki        | Kod produktu |
| Own can                | 1010R        |
| Own can                | ▶ 1010R      |
| 1020R 4L               | 1025R        |
| Centari 1/2L + rod     | 1030R        |
| Centari 1L + rod       | 1035R        |
| Centari 1L             | 1040R        |
| Centari 4L + roo       | 1052R        |
|                        | 10560        |

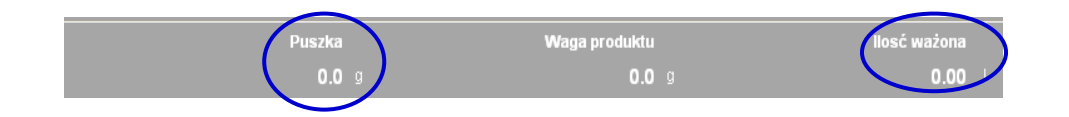

Połóż puszkę na wadze.
 Wogo produktu zostanie przeliczona. Dodatkowy cieżer (połna)

Waga produktu zostanie przeliczona. Dodatkowy ciężar (pełna puszka) może być dodany.

| 11     | Can<br>05,0 g  | Prod. Weight<br>547,4 g      | Weighed Volume<br>0,55 | Extra Volume |
|--------|----------------|------------------------------|------------------------|--------------|
|        | Send product 1 | 010R to the stock management |                        |              |
| 6524 9 |                |                              |                        | 7500.0 g     |

- Kiedy wszystkie informacje są prawidłowe, naciśnij "Wyślij produkt..do zarządzania zapasami " ("Send product ... to the stock management").Na ekranie pojawi się informacja potwierdzająca.
- TCykl może zostać powtórzony dla następnego produktu aż do momentu wprowadzenia wszystkich produktów.

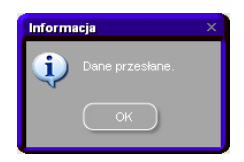

### Kroki do wykonania ze strony Zarządzania Zapasami (przez kierownika):

- Otwórz Zarządzanie Zapasami/Uaktualnienie Zapasów/Uaktualnienie z wagi
- Ukaże się lista produktów wysłana na wagę.Jest możliwe dodanie innych produktów (pełne puszki),które nie zostały wysłane na wagę. To powinno być zrobione w dolnej części ekranu.

| Uaktualnienie zap.mag.           |                                             |
|----------------------------------|---------------------------------------------|
| Magazyn Uaktualnienie<br>zap.mag | Zamówienie Dostawa<br>prnduklu              |
| Kod pigmentu Nazwa produktu      | Jednostka Akt.zap.mag Operator # Ilość Raze |
|                                  |                                             |
|                                  | 2                                           |
| Kod pigmentu # Ilość Call        | kowita ilość                                |
| Eksport Importuj                 | Usuń Caktualnieme Wydruk Wyjd               |

 Kiedy wszystkie produkty znajdują się na liście, naciśnij "Uaktualnienie Zapasów" przyciskiem na ekranie. Zapasy zostaną uaktualnione.

| Kod pigmer     | htu Nazwa produktu        | Jednostka | Akt.zap.mag Operator # | # IIc | NGC   | Razem-zmiana | Rezutata | - zapas mag. | l |  |
|----------------|---------------------------|-----------|------------------------|-------|-------|--------------|----------|--------------|---|--|
| 1010R<br>1025R | H.S. ACTIVATOR            |           | 20.000 +               | 1     | 1.000 | 1.000        |          | 21.000       |   |  |
| 102010         | HIS NON SANDING CONVERTOR | L         | 20.000 +               | 3     | 5.000 | 15.000       |          | 35.000       |   |  |
| 1030K          |                           |           |                        | · ·   |       |              |          |              |   |  |
| USUR           |                           |           |                        |       |       |              |          |              |   |  |
| 10308          |                           |           |                        |       |       |              |          |              |   |  |

### 6.4.4 Uzupełnianie zapasów poprzez dostawy zamówień.

Uaktualnienie zapasów poprzez dostawy zamówień są stosowane tylko przy towarze przychodzącym.

Sugerowana przez system ilość to ilość powstała na bazie parametrów ustawionych w momencie konfiguracji.

S. Parametry zapasów, p. 69.

Kroki do wykonania dla utworzenia zamówienia:

• Otwórz Zarządzanie Zapasami/Zamówienia

| Mag | azyn                                                                                                    |                           |                             |           |               |           |         |                    |                |  |  |
|-----|----------------------------------------------------------------------------------------------------|---------------------------|-----------------------------|-----------|---------------|-----------|---------|--------------------|----------------|--|--|
| (   | 1                                                                                                    | Magazyn                   | Uaktualnienie zap.mag.      |           | <             | Zamówie   | enie    | Dostawa            | a produktu     |  |  |
| S7  | Szybki wybór produktu 1 Zap. mag całość = 20 Kg+ 11060 L+ 360 pce Pełny podgląd<br>Całkowita wartość stan. mag. = 5,600.00 Rodzaj pode |                           |                             |           |               |           |         |                    |                |  |  |
|     |                                                                                                    | Nazwa produktu            | Preferowana wielkość puszki | Jednostka | Akt stan zap. | Min zapas | Na wagę | Ponowne zamówienie | Zamówienie otv |  |  |
| Þ   | 1010R                                                                                                    | H.S. ACTIVATOR            | 1.000                       | L         | 20.000        | 20.000    | 0.000   | 20.000             |                |  |  |
|     | 1020R                                                                                                    | HIGH SOLIDS PRIMER        | 1.000                       | L         | 20.000        | 20.000    | 0.000   | 20.000             |                |  |  |
|     | 1025R                                                                                                    | H.S. THINNER              | 5.000                       | L         | 20.000        | 20.000    | 0.000   | 20.000             |                |  |  |
|     | 1030R                                                                                                    | H.S. NON SANDING CONVE    | 5.000                       | L         | 20.000        | 20.000    | 0.000   | 20.000             |                |  |  |
|     | 1035R                                                                                                    | H.S. NON SANDING CONV. 3  | 5.000                       | L         | 20.000        | 20.000    | 0.000   | 20.000             |                |  |  |
|     | 1040R                                                                                                    | UNIVERSAL 2K PRIMER GRE   | 4.000                       | L         | 20.000        | 20.000    | 0.000   | 20.000             |                |  |  |
|     | 1052R                                                                                                    | HI PROD SURFACER OFF W    | 1.000                       | L         | 20.000        | 20.000    | 0.000   | 20.000             |                |  |  |
|     | 1056R                                                                                                    | HI PROD SURFACER DARK     | 1.000                       | L         | 20.000        | 20.000    | 0.000   | 20.000             |                |  |  |
|     | 1095R                                                                                                    | ACTIVATOR                 | 1.000                       | L         | 20.000        | 20.000    | 0.000   | 20.000             |                |  |  |
|     | 1125S                                                                                                    | ANZ 2K URETH P/ FILL ACTI | 1.000                       | L         | 20.000        | 20.000    | 0.000   | 20.000             |                |  |  |
|     | 1141S                                                                                                    | ANZ VS 2K URETH P/ FILL V | 1.000                       | L         | 20.000        | 20.000    | 0.000   | 20.000             |                |  |  |
|     | 1144S                                                                                                    | ANZ VS 2K URETH P/ FILLEI | 1.000                       | L         | 20.000        | 20.000    | 0.000   | 20.000             |                |  |  |
| <   |                                                                                                    |                           |                             |           |               |           |         |                    |                |  |  |
| (   | Eks                                                                                                    | sport Uruc                | hom ponownie                | Rapor     | ty            | Z         | achowaj |                    | VVyjd          |  |  |

- Zamówienie jest propozycją systemu.W tym oknie jest wciąż możliwe dodanie produktów, których nie ma w Twojej propozycji zamówienia,lub usunąć produkty sugerowane przez system.
- Kiedy zgadzasz się z zamówieniem, naciśnij "Zamówienie" w dole ekranu aby kontynuować.

| Zamówienie   |                              |           |             |                    |                     |                                  |
|--------------|------------------------------|-----------|-------------|--------------------|---------------------|----------------------------------|
| (Maga        | zyn Uaktualnienie<br>zap mag |           | Zamówienie  |                    | Dostawa<br>produktu |                                  |
| Kod pigmentu | Nazwa produktu               | Jednostka | Akt.zap.mag | Minimum<br>zap.mag | llość puszek        | va 🔷                             |
| 1010R        | H.S. ACTIVATOR               | L         | 0.000       | 0.000              | 1                   |                                  |
| 1025R        | H.S. THINNER                 | L         | 0.000       | 0.000              | 1                   |                                  |
| * 1030R      | H.S. NON SANDING CONVERTOR   |           | 0.000       | 0.000              | 1                   |                                  |
|              |                              |           |             |                    |                     | <ul> <li>✓</li> <li>✓</li> </ul> |
| Raport       | y Dodaj Usu                  | ń (       | Zamówie     | nie                | Wyjd                | $\supset$                        |

 W Podglądzie Zamówienia, pojawiają się adresy i referencje/komentarze do zamówienia mogą zostać przez Ciebie dopisane. Kliknij "Zamów teraz" (Order Now") aby kontynuować. Ukaże się zamówienie i może zostać wydrukowane jeśli jest taka potrzeba lub zachowane w formacie .pdf (sm. .pdf poprzez odhaczenie, str. 65).

|                        |                                    | x                                       |  |  |  |  |  |  |
|------------------------|------------------------------------|-----------------------------------------|--|--|--|--|--|--|
| Podgląd                | zamówienia                         |                                         |  |  |  |  |  |  |
|                        | Adres dostawcy                     |                                         |  |  |  |  |  |  |
| Nazwa                  |                                    | Invoice address<br>mrz@emailaddress.com |  |  |  |  |  |  |
|                        | Adres na rachunku                  | Adres dostawy                           |  |  |  |  |  |  |
| Nazwa                  |                                    |                                         |  |  |  |  |  |  |
| Invoice add<br>mrx@ema | Iress<br>laddress.com              | Invocie address<br>mry@emailaddress.com |  |  |  |  |  |  |
|                        | Nazwa ;                            | zamówienia                              |  |  |  |  |  |  |
| Nazwa zami             | ówier My Order no 2                |                                         |  |  |  |  |  |  |
| Uwagi                  | Delivery until 5 p.m not on tuesda | · •                                     |  |  |  |  |  |  |
|                        |                                    | Zamów<br>teraz Anuluj                   |  |  |  |  |  |  |

## Kroki do wykonania przy dostawie:

• Otwórz Zarządzanie Zapasami/Dostawa Produktu

| Ma | gazyn                                                                                                    |                           |                             |           |               |           |         |                    |                |  |
|----|----------------------------------------------------------------------------------------------------|---------------------------|-----------------------------|-----------|---------------|-----------|---------|--------------------|----------------|--|
|    | (N                                                                                                    | Aagazyn                   | Uaktualnienie zap.mag.      | )         |               | Zamówie   | enie    | Dostawa            | a produktu     |  |
| s  | Szybki wybór produktu 1 Zap. mag całość = 20 Kg+ 11060 L+ 360 pce Pełny podgła<br>Całkowita wartość stan. mag. = 5,600.00 |                           |                             |           |               |           |         |                    |                |  |
|    | Kod pigmentu                                                                                                    | Nazwa produktu            | Preferowana wielkość puszki | Jednostka | Akt stan zap. | Min zapas | Na wagę | Ponowne zamówienie | Zamówienie otv |  |
| Þ  | 1010R                                                                                                    | H.S. ACTIVATOR            | 1.000                       | L         | 20.000        | 20.000    | 0.000   | 20.000             |                |  |
|    | 1020R                                                                                                    | HIGH SOLIDS PRIMER        | 1.000                       | L         | 20.000        | 20.000    | 0.000   | 20.000             |                |  |
|    | 1025R                                                                                                    | H.S. THINNER              | 5.000                       | L         | 20.000        | 20.000    | 0.000   | 20.000             |                |  |
|    | 1030R                                                                                                    | H.S. NON SANDING CONVE    | 5.000                       | L         | 20.000        | 20.000    | 0.000   | 20.000             |                |  |
|    | 1035R                                                                                                    | H.S. NON SANDING CONV.    | 5.000                       | L         | 20.000        | 20.000    | 0.000   | 20.000             |                |  |
|    | 1040R                                                                                                    | UNIVERSAL 2K PRIMER GRE   | 4.000                       | L         | 20.000        | 20.000    | 0.000   | 20.000             |                |  |
|    | 1052R                                                                                                    | HI PROD SURFACER OFF W    | 1.000                       | L         | 20.000        | 20.000    | 0.000   | 20.000             |                |  |
|    | 1056R                                                                                                    | HI PROD SURFACER DARK     | 1.000                       | L         | 20.000        | 20.000    | 0.000   | 20.000             |                |  |
|    | 1095R                                                                                                    | ACTIVATOR                 | 1.000                       | L         | 20.000        | 20.000    | 0.000   | 20.000             |                |  |
|    | 1125S                                                                                                    | ANZ 2K URETH P/ FILL ACT  | 1.000                       | L         | 20.000        | 20.000    | 0.000   | 20.000             |                |  |
|    | 1141S                                                                                                    | ANZ VS 2K URETH P/ FILL V | 1.000                       | L         | 20.000        | 20.000    | 0.000   | 20.000             |                |  |
|    | 1144S                                                                                                    | ANZ VS 2K URETH P/ FILLE  | 1.000                       | L         | 20.000        | 20.000    | 0.000   | 20.000             |                |  |
|    |                                                                                                    |                           |                             |           |               |           |         |                    |                |  |
|    |                                                                                                    |                           |                             | _         | _             |           | _       |                    | >              |  |
| (  | Eks                                                                                                    | sport Uruc                | hom ponownie                | Rapor     | ty            | z         | achowaj |                    | Wyjd           |  |

 Okno Dostawy produktu może być otwarte na 2 różne sposoby: Otwórz zamówienia i wszystkie zamówienia W przypadku dostawy produktu, najłatwiej jest posłużyć się podglądem "Otwórz zamówienia.

| Kod szybkiego   | wyboru ł                |                        |                                 | Otwarte zamó            |                |
|-----------------|-------------------------|------------------------|---------------------------------|-------------------------|----------------|
|                 | Kod zamówienia          | Nazwa zamówienia       | Dostawca                        | Uwagi                   | Statu          |
| 2009/06/01      | 1                       | 100                    | sdsdsd                          | pis dont delay          | Otwó 🗏         |
| 2009/06/01      | 2                       | 100                    | sdsdsd                          | pls dont delay          | Dosta          |
| /09/06/01       | 3                       | 100                    | sdsdsd                          | pls dont delay          | Doste          |
| <b>(</b> )      |                         |                        |                                 |                         | >              |
| Data<br>zamówie | enia <b>2009/06/0</b> 7 | Kod<br>zamówienia      | 1 Ref. zam.                     | //ydruk) Zamk<br>samńwi | m))<br>Lepri ( |
| Kod pign        | nentu Nazwa pro         | duktu                  | Kod artykułu Zamówiona ilość pu | szek Wielkość zam       |                |
|                 | HE ACTO                 | N TOP                  | 10108 4 001                     | 4                       |                |
| Linia           | zamówienia              | Istaw pełne            | zamówienie d                    |                         |                |
| Dodaj           | ) Usuń                  | Wszystko<br>dostarczon |                                 | Zachowa                 | Wyjd           |
|                 |                         |                        |                                 |                         |                |

Przyjęcie towaru może się odbyć różnymi sposobami:

### Dostarczono wszystko

Pole "Aktualna dostawa" zostanie wypełnione i "Data pełnej dostawy" pojawi się przy każdym produkcie.

| Dos | tawa produktu                 | - Wszystko dostarczone             |                |                        |                   | ×  |
|-----|-------------------------------|------------------------------------|----------------|------------------------|-------------------|----|
|     | Data <b>200</b><br>zamówienia | 19 <b>/06/05</b> Kod<br>zamówieni: |                |                        |                   |    |
|     | Kod pigmentu                  | Nazwa produktu                     | Kod artykułu   | Zamówiona ilość puszek | v∿ielkość zamówic | ^  |
|     | 1010R                         | H.S. ACTIVATOR                     | 1010R 1.00 L   | . 1                    |                   |    |
|     | 1025R                         | H.S. THINNER                       | 1025R 5.00 L   | . 1                    |                   |    |
|     | 1030R                         | H.S. NON SANDING CONVERT           | C 1030R 5.00 L | . 1                    |                   | =  |
|     |                               |                                    |                |                        |                   |    |
|     |                               |                                    |                |                        |                   |    |
|     | <                             |                                    |                |                        | 2                 |    |
|     |                               |                                    |                | 0                      | ik Anul           | uj |

Możesz także "nie dostarczać" lub tylko "dostarcz częściowo" produkty. Po prostu wprowadź prawidłową ilość w kolumnie "Aktualna dostawa" ("Current delivery") i naciśnij ok (działa także w przypadku kiedy chcesz wprowadzić większą niż początkowo wprowadzoną ilość). Dla produktów dostarczonych częściowo, będzie informacja "NIE dostarczono w całości". z wpisaną datą.Po

Dla produktów dostarczonych częściowo, będzie informacja "NIE dostarczono w całości". z wpisaną datą.Po zrobieniu tego wciśnij OK aby kontynuować.

Uwaga: tę metodę stosujemy głównie wtedy kiedy duża część zamówienia lub całe zamówienie może być zrealizowane.

|          | ata<br>amówienia <b>20</b> | <b>109/06/09</b> Kod<br>zamówie |                             | 100             |                 |                           | Wyd                         |
|----------|----------------------------|---------------------------------|-----------------------------|-----------------|-----------------|---------------------------|-----------------------------|
| к        |                            | Zamówiona ilość puszek          | Wielkość zamówionych puszek | Zamówiona ilość | Już dostarczone | Dostarczona ilość puszek. | Wielkość dostarczonych pus: |
| <b>1</b> | 20S 1.00 LI                | 1                               | 1.000                       | 1.000           | 0.000           | 1,222                     | 1.0                         |

# Nic nie dostarczono

Nic nie zostanie wpisane.

| stav | va produktóv               | v - Nic nie dosta | arczono     |              |                   |   |                   | > |
|------|----------------------------|-------------------|-------------|--------------|-------------------|---|-------------------|---|
|      | ata <b>200</b><br>mówienia | 9/06/05           |             |              |                   |   |                   |   |
|      | Kod pigmentu               | Nazwa produktu    |             | Kod artykułu | Zamówiona ilość j |   | vVielkość zamówic | - |
| Þ    | 1010R                      | H.S. ACTIVATOR    | 2           | 1010R 1.00 L |                   | 1 |                   |   |
|      | 1025R                      | H.S. THINNER      |             | 1025R 5.00 L |                   | 1 |                   |   |
|      | 1030R                      | H.S. NON SANDI    | NG CONVERTO | 1030R 5.00 L |                   | 1 |                   | = |
| <    |                            |                   |             |              |                   |   | >                 |   |
|      |                            |                   |             |              |                   |   |                   |   |

Możesz manualnie wprowadzić ilości w polu "Aktualna dostawa" ("Current delivery") (nawet w przypadku większej niż pierwotnie zamówiona ilość) Dla produktów dostarczonych w całości "Data Całkowicie dostarczonego towaru" zostanie wpisana. Potem wciśnij OK aby kontynuować.

Uwaga: ten sposób możesz stosować aby otrzymać tylko kilka produktów w zamówieniu.

| Dostawa produ      | któw - Nic nie dosta | rczono          |                 |                           | ×         |
|--------------------|----------------------|-----------------|-----------------|---------------------------|-----------|
| Data<br>zamówieni: | 2009/06/01<br>a      |                 |                 | ef. zam. <b>100</b>       |           |
| v∿ielkość          |                      | Zamówiona ilość | Już dostarczone | Dostarczona ilość puszek. | vVielkość |
|                    | 1.000                | 1.000           | 0.000           | 5                         |           |
|                    | 5.000                | 5.000           | 0.000           |                           |           |
|                    | 5.000                | 5.000           | 0.000           |                           |           |
| 5                  |                      |                 |                 |                           |           |
|                    |                      |                 |                 |                           |           |
|                    |                      |                 |                 | Ok                        | Anuluj    |

### Dodaj

Przycik "Dodaj" pozwala Ci na dodanie innych produktów nie zawartych w początkowym zamówieniu.Kiedy wszystkie produkty znajdą się na liście możesz ponownie otrzymać zamówienia poprzez przyciski "Wszystko dostarczono" lub "Niczego nie dostarczono".

| Data<br>zamówienia | 2009/06/05     | Kod<br>zamówienia | 3            | Ref. zam.      | Wydruk         | Zamknīj<br>samówieris |
|--------------------|----------------|-------------------|--------------|----------------|----------------|-----------------------|
| Kod pigmentu       | Nazwa produktu |                   | Kod artykułu | Zamówiona iloś | ć puszek Wielk | cość zamó             |
|                    |                |                   | 10108 1 001  |                | 4              |                       |
|                    |                |                   |              |                |                |                       |
| Dodaj              | Usuń           |                   | E Zostało    |                | Zachow         | vaj VVyjd             |

• Kiedy towar dostarczono, powinieneś ZACHOWAĆ zmiany dla uaktualnienia zapasów.

| Dostawa produkti<br>zamowienia | u<br>zar                                               | nowieni:                                                                             |                                       | E                        |   |
|--------------------------------|--------------------------------------------------------|--------------------------------------------------------------------------------------|---------------------------------------|--------------------------|---|
| Magazy                         | n – Uaktua<br>zap                                      | alnienie<br>mag<br>Kod artykułu Zal                                                  | Zamówienie –                          | Dostawa<br>produktu      | ) |
|                                |                                                        |                                                                                      |                                       | twarte zamó              | • |
| Kod szypkiego                  | wyboru i                                               |                                                                                      |                                       |                          |   |
| Data zamówienia                | Kod zamówienia Nazv                                    | va zamówienia Dostawca                                                               | Uwa                                   | agi Statu:               | - |
| 2009/06/05                     | 3 3                                                    | Mr.Jobj                                                                              | Dup                                   | ontProducts-3 VVszy      |   |
| 2009/06/05                     | 4 4                                                    | Mr.Jobj                                                                              | Dup                                   | ontProducts-4 Otwó       |   |
|                                |                                                        |                                                                                      |                                       | >                        | ~ |
| Data<br>zamówi                 | enia <b>2009/06/05</b>                                 | Kod <b>3</b><br>zamówienia                                                           | Ref. zam. 🔍 Wydr                      | uk Zamknī)<br>samówienie |   |
|                                |                                                        |                                                                                      |                                       |                          |   |
| Kod pign                       | nentu Nazwa produktu                                   | Kod artykułu                                                                         | Zamówiona ilość puszek                | vVielkość zamó           |   |
| Kod pign                       | hentu Nazwa produktu                                   | Kod artykułu<br>4040B 4.00 J                                                         | Zamówiona ilość puszek                | Wielkość zamó            |   |
| Kod pign                       | nentu Nazwa produktu<br>H S. a CTM/a TOB<br>zamówienia | Kod artykułu<br>1910B 1 90 J<br>Istaw pełne zamówien                                 | Zamówiona ilość puszek<br>4           | Wielkość zamó            |   |
| Kod pigr<br>Linia<br>Dodaj     | nentu Nazwa produktu<br>H.S. ACTIVATOR<br>Zamówienia   | Kod artykulu<br>1949B 1 99<br>Istaw pełne zamówien<br>Wszystko<br>Instarczone Został | Zamówiona ilość puszek<br>ie d<br>one | Wielkość zamó            | ) |

Status zamówienia zmieni się z "Wszystko dostarczono" na "Dostarczono". Uwaga: zamówienie,które ma status "Dostarczono" może być widoczne tylko w oknie "Wszystkie zamówienia".

| Dostawa produkt | u                      |                  |              |                  |                  |                      |
|-----------------|------------------------|------------------|--------------|------------------|------------------|----------------------|
| Magazy          | n Uaktu<br>zar         | ialnienie<br>mag | (            | Zamówie          |                  | Dostawa<br>produktu  |
| Kod szybkiego   | wyboru ł               |                  |              |                  | Wszyst           | kie zam              |
| Data zamówienia | Kod zamówienia Naz     |                  | Dostawca     |                  | Uwagi            | Order view type      |
| 2009/06/01      | 2 100                  |                  | sdsdsd       |                  | pls dont de      | lay Doste            |
| 2009/06/01      | 3 100                  |                  | sdsdsd       |                  | pis dont dei     | lay Dosta            |
| 2009/06/01      | 1 100                  |                  | sdsdsd       |                  | pls dont de      | lay Otwć 🖉           |
|                 |                        |                  |              |                  |                  |                      |
| Data<br>zamówi  | enia <b>2009/06/01</b> |                  |              |                  | Wydruk           | Zamkni)<br>amńwierie |
| Kod pign        | nentu Nazwa produktu   |                  | Kod artykułu | Zamówiona ilo    | ść puszek Wielko | ść zamć              |
|                 | HE NON CAND            |                  | 10250 5 00 I |                  | 1                | <u>&gt;</u>          |
| Linia           |                        |                  |              |                  |                  |                      |
| Dodaj           | Usuń                   |                  |              | $\sum_{i=1}^{n}$ | Zachowa          | a) VVvjd             |

# 6.5 Podsumowanie funkcji wszystkich pól

#### 6.5.1 Zapasy

| Mag | gazyn         |                           |                                      |                       |                                |           |         |                    |                                  |
|-----|---------------|---------------------------|--------------------------------------|-----------------------|--------------------------------|-----------|---------|--------------------|----------------------------------|
|     |               | vlagazyn                  | Uaktualnienie zap.mag.               | )                     |                                | Zamówie   | enie    | Dostawa            | a produktu                       |
| S   | zybki wybór p | roduktu 1                 | Zap. mag całość<br>Całkowita wartość | = 20 Kg+<br>stan. maj | - 11060 L+ 30<br>g. = 5,600.00 | 60 pce    |         | Pe                 | <b>my podgląd</b><br>Rodzaj podg |
|     | Kod pigmentu  | Nazwa produktu            | Preferowana wielkość puszki          | Jednostka             | Akt stan zap.                  | Min zapas | Na wagę | Ponowne zamówienie | Zamówienie otv                   |
| Þ   | 1010R         | H.S. ACTIVATOR            | 1.000                                | L                     | 20.000                         | 20.000    | 0.000   | 20.000             |                                  |
|     | 1020R         | HIGH SOLIDS PRIMER        | 1.000                                | L                     | 20.000                         | 20.000    | 0.000   | 20.000             |                                  |
|     | 1025R         | H.S. THINNER              | 5.000                                | L                     | 20.000                         | 20.000    | 0.000   | 20.000             |                                  |
|     | 1030R         | H.S. NON SANDING CONVE    | 5.000                                | L                     | 20.000                         | 20.000    | 0.000   | 20.000             |                                  |
|     | 1035R         | H.S. NON SANDING CONV.    | 5.000                                | L                     | 20.000                         | 20.000    | 0.000   | 20.000             |                                  |
|     | 1040R         | UNIVERSAL 2K PRIMER GRE   | 4.000                                | L                     | 20.000                         | 20.000    | 0.000   | 20.000             |                                  |
|     | 1052R         | HI PROD SURFACER OFF W    | 1.000                                | L                     | 20.000                         | 20.000    | 0.000   | 20.000             |                                  |
|     | 1056R         | HI PROD SURFACER DARK     | 1.000                                | L                     | 20.000                         | 20.000    | 0.000   | 20.000             |                                  |
|     | 1095R         | ACTIVATOR                 | 1.000                                | L                     | 20.000                         | 20.000    | 0.000   | 20.000             |                                  |
|     | 1125S         | ANZ 2K URETH P/ FILL ACT  | 1.000                                | L                     | 20.000                         | 20.000    | 0.000   | 20.000             |                                  |
|     | 1141S         | ANZ VS 2K URETH P/ FILL V | 1.000                                | L                     | 20.000                         | 20.000    | 0.000   | 20.000             |                                  |
|     | 1144S         | ANZ VS 2K URETH P/ FILLE  | 1.000                                | L                     | 20.000                         | 20.000    | 0.000   | 20.000             |                                  |
| <   |               |                           |                                      |                       |                                |           |         |                    |                                  |
| (   | Ek            | sport Uruc                | hom ponownie                         | Rapor                 | ty                             | z         | achowaj |                    | VVyjd                            |

Zapasy

Zamówienia Dostawa produktu

Zapasy całkowite

Całkowita wartość

Kod produktu

Jednostka

Na wagę

Dodaj towar

Min zapasy

Pref artvkuł

Cena

Wartość

Raporty

Zachowaj

Wyjdź

Średnie zużycie Zresetuj

Nazwa produktu

Kliknięcie na ten przycisk zaprowadzi Cię do ekranu z zapasami Uaktualnienie zapasów Otwiera uaktualnienie zapasów, otworzy się nowe okno. Otwiera system zamówień, otworzy się nowe okno. Otwiera dostawę produktu, otworzy się nowe okno. Wprowadź kod produktu w to pole aby wejść na linię zamówienia. Szybki wybór produktu Całkowita ilość zapasów (w kg, L i szt). Całkowita wartość towarów. Obliczona na podstawie cen wprowadzonych do systemu. Kod z puszki Pełna nazwa produktu. Może być: kg, l, szt. Produkt, który jest aktualnie w magazynie. Produkt wysyłany na wagę (ale jeszcze nie zważony). Pokazuje czy oczekujesz jeszcze dostawy tego produktu. Otwórz zamówienie Minimalne zapasy dla tego produktu. llość produktu, jaka będzie zamówiona, kiedy zapasy zejdą do Ponowne zamówienie minimum. Preferowany przez Ciebie kod artykułu (unikalna liczba). Pref wielkość puszki Wielkość puszki przynależna do Twojego preferowanego artykułu.Zmiana w jednym lub drugim spowoduje zmiany w obydwu liniach. Cena/L produktu. Zapasy x Cena/L. Pokazuje średnie zużycie dla tego produktu (Całkowite/miesiąc). Naciśniecie tego przycisku spowoduje pojawienie się wartości w kolumnach "Dodaj zapasy" ("Add stock") i "Na wagę" ("To scale"). Otwiera okno, z którego mozesz wydrukować aktualny raport zapasów lub zachować jako pdf. Zachowuje Twoje zmiany. Wyjście z okna.

### 6.5.2 Uaktualnienie zapasów

| Vaktualnienie zap.mag.            | □ ×                                                     |
|-----------------------------------|---------------------------------------------------------|
| Magazyn Uaktualnienie<br>zap.mag. | Zamówienie Dostawa<br>produktu ,                        |
| Kod pigmentu Nazwa produktu       | Jednostka Akt.zap.mag Operator # Ilość Razer            |
| Kod pigmentu # Ilość Cał          | kowita ilość +<br>• • • • • • • • • • • • • • • • • • • |

Zapasy Uaktualnienie zapasów Zamówienia Dostawa produktu Kod prod Nazwa prod Jednostka Aktualne zapasy Operator # llość Całkowita zmiana Zapasy po zmianach Uaktualnienie z wagi Eksport Import Usuń linię Uaktualnienie zapasów Wydruk

Wyjście

Kliknięcie spowoduje ukazanie się okna z zapasami. Otwiera uaktualnienie zapasów, otworzy się nowe okno. Otwiera system zamówień, otworzy się nowe okno. Otwiera Dostawę produktu, otworzy się nowe okno. Kod produktu taki sam jak na puszce. Pełna nazwa produktu. Może być: kg, l, szt). Aktualny stan zapsów magazynowych. Może być + (Dodaj), - (Odejmij) lub >> (Zastąp). Liczba (czba (liczba puszek do zablokowania) Jednostka miary. Przykład 1.0 L. To ilość # x. Przykład 2 x 3.5 L = 7. Zapasy po dokonanych przez Ciebie zmianach w linii. Kliknij aby zobaczyć listę produktów zważonych na wadze. Eksportuje plik zapasów (w CSV). Importuj plik zapasów (w CSV): Usuwa wybraną linię. Kliknij na przycisk dla aktualizacji zapasów (z liniami w górnej części ekranu). Wydruk raportu zapsów. Wyjście.

### 6.5.3 Zamówienia

| Zamówienie   |                              |           |             |                    |                      |
|--------------|------------------------------|-----------|-------------|--------------------|----------------------|
| Maga         | zyn Uaktualnienie<br>zap mag |           | Zamówienie  |                    | Dostawa<br>_produktu |
| Kod pigmentu | Nazwa produktu               | Jednostka | Akt.zap.mag | Minimum<br>zap.mag | llość puszek Wi      |
| 1010R        | H.S. ACTIVATOR               | L         | 0.000       | 0.000              | 1                    |
| 1025R        | H.S. THINNER                 | L         | 0.000       | 0.000              | 1                    |
| * 1030R 💌    | H.S. NON SANDING CONVERTOR   | L         | 0.000       | 0.000              | 1                    |
|              |                              |           |             |                    |                      |
| Raport       | y Dodaj Us                   | uń (      | Zamówie     | nie)               | Wyjd                 |

| Zapasy<br>Uaktualnienie zapasów<br>Zamówienia<br>Dostawa produktu<br>Kod prod<br>Nazwa prod<br>Jednostka<br>Aktualne zapasy | Kliknięcie spowoduje ukazanie się okna z zapasami.<br>Otwiera uaktualnienie zapasów, otworzy się nowe okno.<br>Otwiera system zamówień, otworzy się nowe okno.<br>Otwiera Dostawę produktu,otworzy się nowe okno.<br>Kod produktu taki sam jak na puszce.<br>Pełna nazwa produktu.<br>Może być: kg, l, szt).<br>Aktualny stan zapsów magazynowych. |
|----------------------------------------------------------------------------------------------------|----------------------------------------------------------------------------------------------------|
| Minimalne zapasy                                                                                                    | Minimalna ilość dla tego produktu.                                                                                                    |
| llość puszek                                                                                                    | llość puszek jaką chcesz zamówić.                                                                                                    |
| Wielkość puszek                                                                                                    | Wielkość puszek.                                                                                                    |
| Należy zamówić                                                                                                    | = (Ilość puszek x Wielkość puszki).                                                                                                    |
| Raporty                                                                                                    | Otwiera raport zamówienia                                                                                                    |
| Dodaj                                                                                                    | Dodaje inny product do zamówienia (tylko produkty, których nie ma jeszcze na liście).                                                                                                    |
| Usuń                                                                                                    | Usuwa wybraną linię                                                                                                    |
| Zamówienie                                                                                                    | Zamówienie towaru. Aktualne zamówienie ukaże się w nowym oknie.                                                                                                    |
| Wyjście                                                                                                    | Wyjście z okna.                                                                                                    |

#### 6.5.4 Dostawa produktu

| Dostawa produkti | u                      |                  |                |                |                | [                   | ⊐ × |
|------------------|------------------------|------------------|----------------|----------------|----------------|---------------------|-----|
| Magazy           | n Uaktu<br>zar         | ialnienie<br>mag | (              | Zamówiei       |                | Dostawa<br>produktu | )   |
| Kod szybkiego    | wyboru ł               |                  |                |                | Wszys          | tkie zarr 🔻         |     |
| Data zamówienia  | Kod zamówienia Naz     | wa zamówienia    | Dostawca       |                | Uwagi          | Order view ty       | pe  |
| 2009/06/01       | 2 100                  |                  | sdsdsd         |                | pls dont d     | elay Dosta          |     |
| 2009/06/01       | 3 100                  |                  | sdsdsd         |                | pis dont d     | elay Dostε          | _   |
| 2009/06/01       | 1 100                  |                  | sdsdsd         |                | pis dont d     | elay Otwć           |     |
|                  |                        |                  |                |                |                | >                   |     |
| Data<br>zamówie  | enia <b>2009/06/01</b> |                  |                |                | Wydruk         |                     |     |
| Kod pign         | nentu Nazwa produktu   |                  | Kod artykułu . | Zamówiona iloś | ć puszek Wielk | ość zamć            |     |
|                  | HE NON CAND            |                  | 10258 5 00 1   |                | 4              | >                   |     |
| Linia            |                        |                  |                |                |                |                     |     |
| Dodaj            | Usuń                   |                  | zostało        | <u>)</u>       | Zachov         | va) VVVyjd          |     |

Zapasy

Kliknięcie spowoduje ukazanie się okna z zapasami. Uaktualnienie zapasów Otwiera uaktualnienie zapasów, otworzy się nowe okno. Zamówienia Otwiera system zamówień, otworzy się nowe okno. Dostawa produktu Otwiera Dostawę produktu, otworzy się nowe okno. Szybki wybór kodu zamówienia Zezwala na wprowadzenie kodu zamówienia w trybie szybkim. Data zamówienia Data wprowadzenia zamówienia. Kod zamówienia nadaje system. Kod zamówienia Referencia zamówienia Twoja referencja zamówienia. Dostawca Wprowadzona przez Ciebie nazwa dostawcy. Komentarze Pole do wypełnienia przez Ciebie w momencie wprowadzania zamówienia. Status Opisuje status zamówienia (Dostarczono, Otwarte, Dostarczone częściowo). Kod prod Kod produktu z puszki. Pełna nazwa produktu. Nazwa prod Unique article-/ordering number of a specific article. Kod artykułu llość dostarczonych puszek Zamówiona ilość puszek Wielkość zamów. puszek Wielkość zamówionych puszek. Wielkośc opakować ustawiona jest domyślnie ale można ją zminic wedlug potrzeb Zamówiona ilość Zamówiona ilość Pokazuje co zostało dostarczone Już dostarczono Aktualna dostawa Co zostało dostarczone z aktualnego zamówienia Wielkość puszki aktualnie dostarczonego towaru (może się różnić Wielkość aktualnej dostawy od tego co było zamówione). llości w aktualnej dostawie Ilość aktualnie dostarczona (może się różnić od zamówionej). Data pełnej dostawy Data pełnej realizacj zamówienia. Dodaj (linię zamówienia) Dodaje inny produkt do zamówienia (przykład: dodatkowy produkt został dostarczony i życzysz sobie jego otrzymania). Usuwa produkt z zamówienia (przykład: produkt nie wejdzie Usuń (linię zamówienia) chcesz go usunąć i zamknąć zamówienie). Wprowadzi datę wejścia wszystkich produktów (Pożyteczne w Wszystko dostarczono przypadku jednego dużego zamówienia.) Nic nie dostarczono Pokazuje listę zamówień jeszcze nie dostarczonych, tak abyś mógł je otrzymać po kolei (przykład: tylko 1 produkt jest dostarczony z 25 zamówionych. Jest łatwiej otrzymać ten jeden produkt przy tej opcji). Zachowuje zmiany i aktualizuje zapasy. Zachowaj Wyjście Wyjście z okna.

### 7 Konfiguracja EcoMix.

EcoMix jest urządzeniem w wersji anytwybuchowej mogące pracować w stefach ex 1 i ex 2.

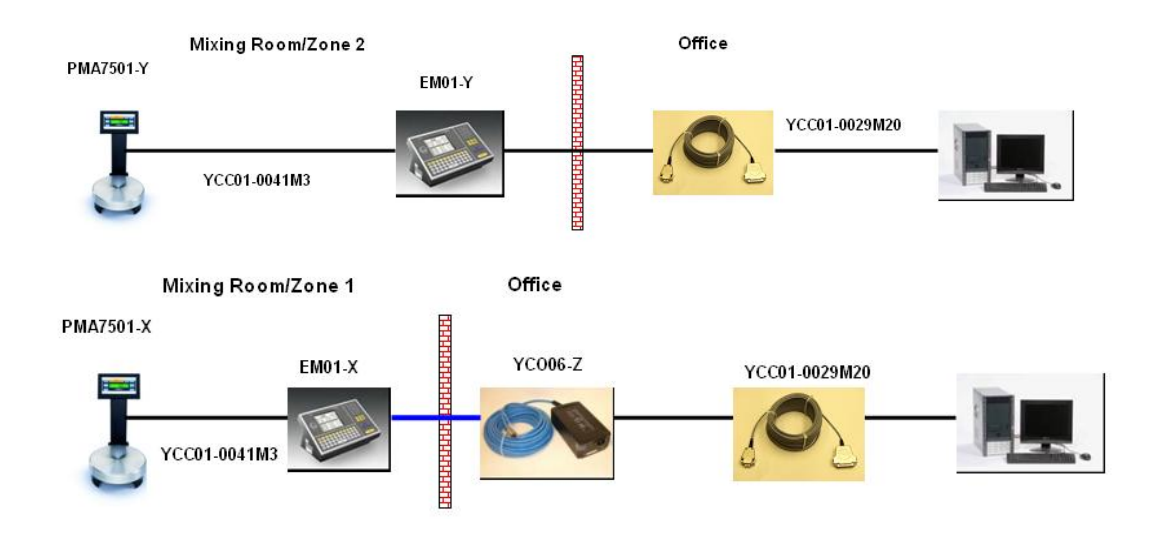

### 7.1 Opis funkci.

EcoMix jest terminalem do standardowej instalacji.

- Wyszukiwanie w bazie danych i jednocześnie w bazie osobistej (sprawniejsze ścieżki wyszukiwania)
- Wyszukiwanie produktów dodatkowych
- Wybór zadania z listy
- Wyjście z programu
- Terminal EcoMix do zaawansowanej instalacji:
- Wybierz zadanie z listy zadań
- Wykonaj aktualizację zapasów z wagi •

Komputer:

- Wszystkie dotychczasowe funkcje
- Opcja "wyślij na wagę" będzie dodane do listy zadań
- "Przechowywanie zadań (Queue maintenance)", sm. 64, które pozwala na modyfikację "nie zważonych" zadań wysłanych do listy zadań.

### 7.2 Instalacja.

W momencie instalacji oprogramowania użytkownik ma możliwość instalacji standartowej wagi lub EcoMixa.Standartowa waga jest automatycznie instalowana przez system przy podstawowej instalacji. EcoMix może być zainstalowany poprzez wybór wersji "zaawansowanej" w narzędziach instalacji. Hasło = INSTALLOPTIONS jeśli instalujesz ColorNet® Pro bez modułu zarządzania gospodarką magazynową. Jeśli instalujesz ColorNet® Pro z modułem zarządzania gospodarką magazynową, powinieneś użyć kalkulowanego

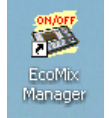

hasła. (skontaktuj się z przedstawicielem marki).

Kiedy zainstalujesz oprogramowanie na Twoim pulpicie ukaże się nowa ikona służąca do uruchamiania i zamykania menu terminala

Ważne: Nie jest możliwa instalacja jednocześnie EcoMixa i wagi. Praca z EcoMixem to praca także z wagą.

# 7.3 Konfiguracja.

## 7.3.1 Oprogramowanie.

| ColorNet PRO CD2009-2 (wersja oprogram. 3.0, build 133 - (c)1999-2009 DuPo | nt de Nemours) 💷 🖉 🗙                                                 |
|----------------------------------------------------------------------------|----------------------------------------------------------------------|
|                                                                            | ColorNet <sup>®</sup> Pro                                            |
| polski                                                                     |                                                                      |
| (Menu wyszukiwania(F2) (Menu serwisowe(F3) (Dane (F4) (Menu konfig         | uracji (F9) (Inf o syst                                              |
| Informacje ogólne[F5] Moduły (F6) Systemy[F7] Produkty (F8)                |                                                                      |
| Konfiguracja EcoMixa.                                                      | Konfig. etykiety Konfiguracja Chromavision                           |
| Zdef.użytkowników                                                          | Dostawcy i opcje zapasów<br>magazynowych Wyślij na konfigurację wagi |
| Konfiguracja raportu                                                       |                                                                      |
|                                                                            | Konfiguracja EcoMixa.                                                |
|                                                                            | Zadanie EcoMixa nr1 COM4 Zmiana nazwy                                |
|                                                                            | Zadanie EcoMixa nr2 COM2 COM3 COM4 Zmiana nazwy                      |
|                                                                            | Zadanie EcoMixa nr3                                                  |
|                                                                            | Zadanie EcoMixa nr4 None Zmiana nazwy                                |
|                                                                            | Pokaż ważenie                                                        |
|                                                                            | Pozwól na manualne zważenie                                          |
|                                                                            |                                                                      |
|                                                                            | Anuluj Ok Ok                                                         |
| l                                                                          |                                                                      |

EcoMix musi być skonfigurowany przed przystąpieniem do pracy. W związku z tym przejdź do: Menu konfiguracji/Moduł EcoMix. W konfiguracji menu możesz:

- Wybrać COM-port
- Zmienić nazwę terminala EcoMix. Jeśli pracujesz z opcją raportowania nazwa ta będzie się ukazywać w raportach.
- Aktywować "Wyświetlacz wagi", s. a.Wyświetlenie wagi., p. 88.

UWAGA: Jest możliwe połączenie 4-ech terminali do jednego komputera. Każdy terminal musi być skonfigurowany oddzielnie. Jednakże opcja "Wyświetlacza wagi" jest aktywna dla każdego skonfigurowanego terminala.

### 7.3.2 Konfiguracja oprogramowania majaca wpływ na dane ukazujące się na ekranie EcoMixa:

### 7.3.2.1 Zgodność z LZO.

S. a. Zgodność z LZO, p. 13. Pole wyboru "zgodne z LZO" WŁACZONE oznacza produkty zgodne z LZO

- Istnieje również możliwość selekcji i wyboru poszczególnych systemów i produktów..
- Masz do dyspozycji przycisk "Wszystkie" w celu wyświetlenia nieaktywnych systemów

Pole wyboru "zgodne z LZO" WYŁĄCZONE oznacza wszystkie dostępne produkty.

- Wszystkie systemy i produkty będą pokazane.
- Możliwość selekcji poszczególnych systemów i produktów kiedy jest to konieczne.

### 7.3.2.2 Bez ołowiu.

S. a Bezołowiowa, p. 13. Pole wyboru "bez ołowiu" WŁĄCZONE

 Ukażą się tylko receptury w wersji bezołowiowej (Kilka receptur gdzie wciąż występuje ołów znikną z listy).

Pole wyboru "bez ołowiu" WYŁĄCZONA

Dostępne będą wszystkie receptury

Uwaga: ustawienia powyżej mają wpływ na Wyszukiwanie, Osobistą Bazę Danych, Ceny i Zapasy Magazynowe. Zalecamy więc nie zmieniać ustawień zbyt często aby nie stracić danych (lub mieć wrażenia,że się je straciło ponieważ są ukryte w ustawieniach).

### 7.3.3 Konfiguracja oprogramowania majaca wpływ na proces pracy:

### 7.3.3.1 Zarządzanie użytkownikami.

S. a. Definiowanie użytkowników, strona. 27. Możliwość różnych opcji:

- bez definiowania użytkowników
  - bez wyświetlania nazw użytkowników podczas tworzenia zadania
  - bez kontroli za pomocą hasła
- użytkownicy są zdefiniowani ale bez hasła
  - użytkownik może zostać wybrany z listy podczas tworzenia zadania
  - bez kontroli za pomocą hasła
- użytkownicy są stworzeni i jest konieczne hasło
  - użytkownik może zostać wybrany z listy podczas tworzenia zadania
  - użytkownicy są proszeni o podanie hasła przed ważeniem.

### 7.3.3.2 Konfiguracja przesyłania danych na wagę.

S. a. Zlecenie, strona. 30.

Możliwość różnych opcji:

- Referencja zadania obowiązkowa: OFF WYŁĄCZONA
  - Użytkownik nie będzie proszony o wprowadzenie referencji zadania w momencie przesyłania zadania do listy zadań.
- Referencja zadania obowiązkowa: ON WŁĄCZONA
  - Użytkownik musi wprowadzić referencję zadania podczas przesyłania zadania do listy zadań.
  - Referencja ta będzie się pojawiać w liście zadań oraz w raportach.
- Referencja zadania obowiązkowa: ON (WŁĄCZONA) + referencja zadania z listy

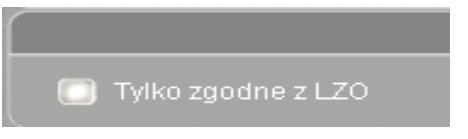

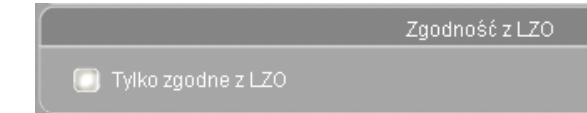

• Użytkownik nie może wprowadzić referencji ale musi wybrać z listy.

Lista referencji jest w formacie txt umiejscowiona w odpowiednim miejscu na komputerze- (C:\ColorNet® Pro\QManager\text file)

Wybrana referencja będzie się pojawiać w liście zadań i w raportach.

### 7.3.3.3 Wyświetlenie wagi.

Różne możliwości:

•

- "Pozwól na zważenie" ON (WŁĄCZONE)
  - Od momentu aktywacji,, w terminalu EcoMixa pojawi się dodatkowa funkcja F4: Wyświetlenie wagi"
  - Opcja ta pozwala Ci na ważenie produktów na wadze.
  - Zadanie nie zostanie zarejestrowane i informacja nie ukaże się w raportach.

Kroki do wykonania:

- Wybierz "F4: "Wyświetlenie wagi" w terminalu EcoMixa
- Możesz rozpocząć ważenie swojego produktu
- "Pozwól na zważenie" OFF (WYŁĄCZONE)

W momencie aktywacji, w terminalu EcoMixa pojawi się dodatkowa funkcja F4: Wyświetlenie wagi" Pozwoli Ci to na zważenie produktów na wadze w sposób kontrolowany (użytkownik musi zidentyfikować produkt i wprowadzić referencję).

Zadanie zostanie zarejestrowane i informacja ukaże się w późniejszych raportach.

Kroki do wykonania:

- Wybierz "F4: Wyświetlenie wagi" w terminalu EcoMix'a
- Wybierz produkt z listy produkt, który chcesz zważyć
- Zakończ informację o rejestracji/zadaniu jeśli zachodzi taka potrzeba (uwarunkowane ustawieniami "Przesyłania danych na wagę")
- Wprowadź ilość jaką chcesz zważyć
- Zważ produkt

# 7.4 Jak zacząć pracę z terminalem EcoMix

 Kliknij na ikonę EcoMix Manager na pulpicie LUB uaktywnij program z C:\Program

Files\CommonFiles\CTCommon\Ecoman\EcoManager.exe Otworzy się następne okno.

Po pierwsze, włącz (ON) terminal EcoMix i kliknij "Włącz zadanie nr 1". W przypadku kiedy masz kilka terminali EcoMix podłączonych do twojego komputera, będziesz mógł uaktywnić różne numery zadań. Terminal się włączy i waga zostanie automatycznie rozpoznana.

 Aby zatrzymać managera EcoMix, możesz wybrać:
 9. Opuść program z menu EcoMix LUB kliknij na "Zatrzymaj zadanie nr 1" na swoim komputerze.

### Ważne:

Może się zdarzyć,że waga nie jest od razu rozpoznana przy pierwszej instalacji. Otrzymasz wtedy informację w terminalu EcoMix, abyś najpierw skonfigurował wagę.

Kroki do wykonania:

- Na terminalu EcoMix, wybierz F9: Ustawienie z głównego menu
- Idź do ustawień EcoMix/Waga
- Waga → wybierz odpowiednią wagę z listy:
  - Waga PMA7500 = PMA7200/7500/35
    - Wga PMA7501 = Waga Sartorius (XBPI)
- Uwaga: połączenie kablowe pomiędzy wagą i terminalem EcoMix jest takie samo dla obydwu wag.
- Wyjdź i ZACHOWAJ!
- Terminal EcoMix sam się zrebutuje aby zakończyć konfigurację.

| Launch task nr.1 |
|------------------|
|                  |
| Back             |

|   | Stop task nr.1 (ColorNetPro) |
|---|------------------------------|
| [ |                              |
|   | Back                         |

# 7.5 Funkcje

### 7.5.1 Wyszukiwanie

### Komputer

Wyszukiwanie ukierunkowane, str. 40.

Kiedy zostanie odnaleziona receptura, może być wysłana do listy zadań terminala EcoMix.

Kliknij tutaj dla uzyskania szczegółowego objaśnienia o ukierunkowanym wyszukiwaniu.

Lista zadań jest widoczna w programie pod Przechowywanie/Przechowywanie zadań "Maintenance/Queue Maintenance" i pozwala na przechowywanie przesłanych (przykład: usuń nieistotne zadania).

 Wyszukiwanie w Produktach dodatkowych Wyszukiwanie via Spectro

Ważne: kiedy robisz jakieś zmiany. Lista zadań automatycznie się odświeży kiedy przejdziesz do menu głównego terminala EcoMix.

Na terminalu EcoMix:

- Ukierunkowane wyszukiwanie.
- Kiedy zostanie odnaleziona receptura, może być wysłana na wagę lub do listy zadań terminala EcoMix.
- Wyszukiwanie w Produktach dodatkowych
- Dla Produktów dodatkowych lub RFU możliwym jest utworzenie referencji (s. a. Sugerowana ilość, p. 14) "( "Quick select"), które ułatwią Ci pracę na EcoMix'ie. Referencje mogą być stworzone w prosty sposób na komputerze do stosowania później na terminalu EcoMix. Po utworzeniu, wybierasz po prostu właściwą referencję dla twojej receptury i przesyłasz na wagę lub do listy zadań. Ta sama zasada obowiązuje przy "Gotowy do użycia"( Ready for Use) i dla wyszukiwania Produktów dodatkowych.
- Korzyścią podstawową tej opcji jest to,że przynosi użytkownikowi oszczędność czasu i zmniejsza ryzyko popełnienia pmyłki przy wyborze niewłaściwych kombinacji.
- Wybierz zadanie z listy zadań
- Wybierz zadanie z listy historii (już wykonane "zważone" zadania).

Przykład ukierunkowanego wyszukiwania w terminalu EcoMix : wyszukaj ALFA ROMEO/117B

1. Wybierz Wyszukiwanie koloru z głównego okna terminala EcoMix.

| DuPont Refinish Main                                                                                                    | Menu       |
|----------------------------------------------------------------------------------------------------|------------|
| 1: Formula search<br>2: Uia Model<br>3: Via Stockcode<br>5: Ancillary products<br>6: Job list<br>7: History list<br>9: Quit the program |            |
|                                                                                                    | 2009/06/02 |

NotMiv

, eilillin die s

2. W polu "Producent" ( "Manufacturer") możesz zacząć wpisywać nazwę producenta.

Wyszukiwanie standardowe to [XXX] = całkowita zgodność (cokolwiek tu wpiszesz musi to być dokładnie to samo co w bazie danych).a pomocą tabulatorów można zmienić metodę wyszukiwania: [F7] -> [.X.] = zawiera (wyszukiwanie wszystkich zapisów zawierających...) [F6] -> [X..] = zaczyna się od (wyszukiwanie wszystkich zapisów zaczynających się od ...)

| Manufact[XXX<br>Model<br>C.Code [XXX<br>C.Name [XXX<br>A0.code<br>Colour groux<br>Stock Code<br>Database ty | I≱ <mark>ALFA ROMEO</mark><br>AFNOR<br>AIXAM<br>ALEKO<br><b>RLFA ROMEO</b><br>ALLIED VAN LINES AU<br>AMC<br>ANZ SERVICE MATCHES<br>APRILIA MOTORCYCLES | ST<br>AUST    |
|----------------------------------------------------------------------------------------------------|----------------------------------------------------------------------------------------------------|---------------|
|                                                                                                    |                                                                                                    |               |
| F6: BEG                                                                                                    | N WITH F7:CONTAINS                                                                                                    | F10:Main Menu |

|          |          |           |                     |           | × |
|----------|----------|-----------|---------------------|-----------|---|
| <u>.</u> | Quantity | Kolorysta | Rejestracja zadania | Producent |   |
| ₽        | 1.00     |           |                     |           |   |
| L        |          |           |                     |           |   |
| L        |          |           |                     |           |   |
| L        |          |           |                     |           |   |
| L        |          |           |                     |           |   |
|          |          |           |                     |           | Ξ |
| L        |          |           |                     |           |   |
| L        |          |           |                     |           |   |
| L        |          |           |                     |           |   |
| L        |          |           |                     |           |   |
| L        |          |           |                     |           |   |
| L        |          |           |                     |           |   |
|          |          |           |                     |           | Ŧ |
| Ľ        |          |           |                     | •         |   |
| 1        | 11       |           |                     | 7         |   |
|          | Usun zad | anie      |                     | Zamknij   | ノ |
|          |          |           |                     |           |   |

F10:Main Menu

 W polu Kod C (C.Code) możesz zmienić tryb wyszukiwania z [XXX] na [X..] jeśli chcesz mieć listę wszystkich kodów kolorów zaczynających się od 117. Wciśnij enter. Całkowita lista odpowiadająca Twoim kryteriom wyszukiwania ukaże się w dolnej części ekranu.

| Manufacturer <u>:ALFA ROMEC</u><br>C.Code [ X ]X <mark>117<del>_</del><br/>C.Name [XXX]»<br/>Model »</mark> | ]]                |
|----------------------------------------------------------------------------------------------------|-------------------|
| Ap.code »<br>Colour group »<br>Stock Code »<br>Database type:OFFICIAL<br>Goto colour                        | - list            |
| Manuf. Code                                                                                                 | Name Years        |
| ALFA ROMEO:                                                                                                 | ARGENTO/DK 184-84 |

4. Wciśnij tabulator "strzałka do gory" ("arrow up") aby przejść do dolnej części ekranu.

Dostępne systemy dla podświetlonej linii ukażą się w dolnej

Wciśnij "enter" aby przejść do listy systemów.

|       | Manufad                                                      | cturer                                                   | :ALFA                                                               | ROMEO             |                                                            |                                                    |                                                                          |
|-------|--------------------------------------------------------------|----------------------------------------------------------|---------------------------------------------------------------------|-------------------|------------------------------------------------------------|----------------------------------------------------|--------------------------------------------------------------------------|
|       | C.Code                                                       |                                                          | :117B                                                               |                   |                                                            |                                                    |                                                                          |
|       | C.Name                                                       |                                                          | ROSS                                                                | ) BRUNEL          | LOZSI                                                      | IENA E                                             | ғғест I                                                                  |
| M     | odel                                                         | >                                                        | >                                                                   |                   |                                                            |                                                    |                                                                          |
|       |                                                              |                                                          |                                                                     |                   |                                                            |                                                    |                                                                          |
|       | Ap. code                                                     | -                                                        | :Exter                                                              | rior              |                                                            |                                                    |                                                                          |
| ll ci | olour                                                        | -<br>aroup >                                             | »                                                                   |                   |                                                            |                                                    |                                                                          |
| ľ     | Stock (                                                      | Code ·                                                   | :X0598                                                              | 2                 |                                                            |                                                    |                                                                          |
| 1     | Dataha                                                       | soue<br>so tuna                                          |                                                                     | 101               |                                                            |                                                    |                                                                          |
| 11    | pacapa:                                                      | se usme                                                  | Goto                                                                | oloup '           | 1 i = +                                                    |                                                    |                                                                          |
|       |                                                              |                                                          |                                                                     |                   |                                                            |                                                    |                                                                          |
|       |                                                              |                                                          | 0000 0                                                              | . 100100          |                                                            |                                                    |                                                                          |
| ╞     | Manuł                                                        | f.                                                       | Code                                                                | . 100100.<br>1    | Name                                                       |                                                    | Years                                                                    |
|       | Manu-                                                        | f.<br>ROMEO:                                             | Code<br>1178                                                        | 1                 | Name<br>ROSSO                                              | BRUNE                                              | Years<br>:03-08                                                          |
| **    | Manu<br>IALFA<br>IALFA                                       | f.<br>ROMEO<br>ROMEO                                     | Code<br>1178<br>1178                                                | 1<br>  <br>       | Name<br>ROSSO<br>ROSSO                                     | BRUNE                                              | Years<br>:03-08<br>:03-08                                                |
| ***   | Manu<br>¦ALFA<br>¦ALFA<br>¦ALFA                              | f.<br>ROMEO<br>ROMEO<br>ROMEO                            | Code<br>117B<br>117B<br>117B                                        | 1<br>  <br>       | Name<br>ROSSO<br>ROSSO<br>ROSSO                            | BRUNE<br>BRUNE<br>BRUNE                            | Years<br>103-08<br>103-08<br>103-08                                      |
| ****  | Manu<br>IALFA<br>IALFA<br>IALFA<br>IALFA                     | f.<br>ROMEO<br>ROMEO<br>ROMEO<br>ROMEO                   | Code<br>117B<br>117B<br>117B<br>117B                                | 1<br>  <br>  <br> | Name<br>ROSSO<br>ROSSO<br>ROSSO<br>ROSSO                   | BRUNE<br>BRUNE<br>BRUNE<br>BRUNE                   | Years<br>103-08<br>103-08<br>103-08<br>103-08                            |
| ****  | Manu (<br>I ALFA<br>I ALFA<br>I ALFA<br>I ALFA<br>I ALFA     | f.<br>ROMEO<br>ROMEO<br>ROMEO<br>ROMEO<br>ROMEO          | Code<br>117B<br>117B<br>117B<br>117B<br>117B                        |                   | Name<br>ROSSO<br>ROSSO<br>ROSSO<br>ROSSO<br>ROSSO          | BRUNE<br>BRUNE<br>BRUNE<br>BRUNE<br>BRUNE          | Years<br>103-08<br>103-08<br>103-08<br>103-08<br>103-08                  |
|       | Manu (<br>IALFA<br>IALFA<br>IALFA<br>IALFA<br>IALFA<br>IALFA | f.<br>ROMEO<br>ROMEO<br>ROMEO<br>ROMEO<br>ROMEO          | Code<br>117B<br>117B<br>117B<br>117B<br>117B<br>117B                |                   | Name<br>ROSSO<br>ROSSO<br>ROSSO<br>ROSSO<br>ROSSO<br>ROSSO | BRUNE<br>BRUNE<br>BRUNE<br>BRUNE<br>BRUNE<br>BRUNE | <u>Years</u><br>103-08<br>103-08<br>103-08<br>103-08<br>103-08<br>103-08 |
| ***** | Manu-<br>IALFA<br>IALFA<br>IALFA<br>IALFA<br>IALFA           | f.<br>ROMEO<br>ROMEO<br>ROMEO<br>ROMEO<br>ROMEO          | Code<br>117B<br>117B<br>117B<br>117B<br>117B<br>117B<br>117B        |                   | Name<br>ROSSO<br>ROSSO<br>ROSSO<br>ROSSO<br>ROSSO<br>ROSSO | BRUNE<br>BRUNE<br>BRUNE<br>BRUNE<br>BRUNE<br>BRUNE | <u>Years</u><br>103-08<br>103-08<br>103-08<br>103-08<br>103-08<br>103-08 |
| ***** | Manu-<br>IALFA<br>IALFA<br>IALFA<br>IALFA<br>IALFA<br>IALFA  | f.<br>ROMEO<br>ROMEO<br>ROMEO<br>ROMEO<br>ROMEO<br>ROMEO | Code<br>117B<br>117B<br>117B<br>117B<br>117B<br>117B<br>117B<br>117 |                   | Name<br>ROSSO<br>ROSSO<br>ROSSO<br>ROSSO<br>ROSSO<br>ROSSO | BRUNE<br>BRUNE<br>BRUNE<br>BRUNE<br>BRUNE<br>BRUNE | <u>Years</u><br>103-08<br>103-08<br>103-08<br>103-08<br>103-08<br>103-08 |

F5:EXACT F6:BEGIN WITH

ESC:Back|F1:Help F2:New Search F3:Formulas F10:Main Menu

| Manuf.                                                                                   | Code                                                                             | Name                                                                          | Years                                                                                                 |
|------------------------------------------------------------------------------------------|----------------------------------------------------------------------------------|-------------------------------------------------------------------------------|----------------------------------------------------------------------------------------------------|
| * 1ALFA RO<br>* 1ALFA RO<br>* 1ALFA RO<br>* 1ALFA RO<br>* 1ALFA RO<br>* 1ALFA RO         | MEO:117B<br>MEO:117B<br>MEO:117B<br>MEO:117B<br>MEO:117B<br>MEO:117B<br>MEO:117B | ROSSO<br>ROSSO<br>ROSSO<br>ROSSO<br>ROSSO<br>ROSSO                            | BRUNE:03-08<br>BRUNE:03-08<br>BRUNE:03-08<br>BRUNE:03-08<br>BRUNE:03-08<br>BRUNE:03-08<br>BRUNE:03-08 |
| <u>StockCode</u><br>X0598<br>X0598<br>X0598<br>X0598<br>X0598<br>X0598<br>X0598<br>X0598 | Quality<br> 600<br> 600<br> 600<br> 6000<br> 6000<br> 6000<br> 6000<br> CROMAX   | Alt Cold<br>  0  <br>  1  -D<br>  2  +D<br>  0  <br>  1  -D<br>  2  +D<br>  0 | Chng Ct Pb<br>  B <br>  B <br>  B <br>  B <br>  B <br>  B <br>  B                                     |

### SC:BackF1:Help

F10:Main Menu

 Kiedy już dokonasz wyboru otrzymasz listę systemów oraz alternatyw. Kiedy wybierzesz właściwą recepturę możesz wysłać ją na wagę.

Uwaga:

5. Wybierz Swój kolor.

części ekranu.

[F2]: Filtr system (Filter Qual). Pozwala na przefiltrowanie listy systemów.

[F3]: Pozwala Ci na przefiltrowanie alternatyw (Alt). Przykład: wszystkie systemy dla Alt 1

[F5]: Systemy nieakt (Inact.qual). pokazuje,że są inne (nieaktywne) systemy dostępne dla tej receptury

| Manuf.<br>* ¦ALFA RO                        | Code<br>MEO¦117B                                    | Name<br>(ROSSO BF                         | Years<br>RUNE:03-08                     |
|---------------------------------------------|-----------------------------------------------------|-------------------------------------------|-----------------------------------------|
| StockCode<br><b>X0598</b><br>X0598<br>X0598 | Qualit⊌<br>ICROMAX<br>ICROMAX<br>ICROMAX<br>ICROMAX | Alt ColChr<br>  0  <br>  1  -D<br>  2  +D | 19 Ct Pb<br>  B <br>  B <br>  B <br>  B |
| 2 COAT PEAR                                 | R VS C Sr                                           | PECIAL TINT -<br>Qual. F3:Filte           | check ava                               |

Jeśli chcesz zobaczyć wszystkie systemy (aktywne i nieaktywne) możesz skorzystać z tego tabulatora.Nieaktywne systemy są oznaczone "/" przed kodem systemu.

| Manuf.<br>* :ALFA RC                                                                                                  | Code<br>MEO:117B                                                                                                    | Name<br>(ROSSO BRU                                                                                                    | Years<br>NE:03-08 |
|----------------------------------------------------------------------------------------------------|----------------------------------------------------------------------------------------------------|----------------------------------------------------------------------------------------------------|-------------------|
| StockCode<br>X0598<br>X0598<br>X0598<br>X0598<br>X0598<br>X0598<br>X0598<br>X0598<br>X0598<br>X0598<br>X0598<br>X0598 | Quality<br>1600<br>1600<br>16000<br>16000<br>16000<br>16000<br>16000<br>16000<br>10000<br>1000000 | Alt ColChn#<br>1 1 1-D<br>2 1+D<br>0 1<br>1 1-D<br>2 1+D<br>0 1<br>1 1-D<br>2 1+D<br>0 1<br>1 1-D<br>1 2 1+D<br>0 1<br>1 1-D<br>0 1<br>0 1<br>0 1<br>0 1<br>0 1<br>0 1<br>0 1<br>0 1 | Ct Pb             |
| 2 COAT PEAR                                                                                                    |                                                                                                    | SPECIAL TINT - c<br>er Qual. <b>F3:Filter</b>                                                                                                    | heck ava          |

# 8 Załącznik

# 8.1 Problemy i rozwiązania

1. Autorun nie włącza się automatycznie

2. Autorun zatrzymuje pracę Twojego komputera

- 3. Nieudana instalacja
- 4. Sugerowanie ilości nok
- 5. Ostrzeżenie
- 6. zapomniałeś hasła

Włącz program manualnie Crtl + alt + del; zatrzymuje pracę Ponownie uruchom komputer, rozpocznij ponownie instalację. Wciąż nie ok: skontaktuj się z Twoim dealerem lub przedstawicielem DuPont'a.. Zmiana współczynnika Zmiana poziomu Proszę zadzwonić do biura

## 8.1.1 Pytania i odpowiedzi na temat procedury instalacji/konfiguracji

### 8.1.1.1 Autorun nie włącza się automatycznie

### 8.1.1.1.1 Poprzez zmianę ustawień autoplay dla Windows XP

Z pulpitu Windows kliknij na Mój komputer.

- Kliknij prawą myszą na ikonę Twojej ściezki CDROM, po czym kliknij na Właściwości.
- Wybierz tabulator AutoPlay, po czym wybierz rodzaj CD (Muzyka, obrazy, różne dane, etc.).
- Wybierz rodzaj czynności, którą masz wykonać lub "nie wykonuj żadnej czynności".

### 8.1.1.1.2 Zmiana ustawień autoplay dla Windows 98 SE

- Z pulpitu Windows, kliknij prawą myszą na "Mój komputer"
- Kliknij na Właściwości
- Wybierz tabulator Zarządzanie urządzeniem (Device manager).
- Kliknij na "+" obok CDROM
- Wybierz wejście na swoją ścieżkę CDROM.
- Kliknij na Właściwości , i wtedy wybierz tabulator Ustawienia.
- Włącz lub odłącz opcję Powiadomienie Auto-Insert.
- Kliknij dwukrotnie OK

Zmiana uaktywni się po restarcie Windows.

## 8.1.1.2 Autorun zatrzymuje pracę twojego komputera

Symptomy:

Kiedy kopiujesz duży katalog z CD-Romu na dysk twardy (dokonuje sie to także w autorun), Twój computer może nie odpowiadać (zawiesza się). Należy lokalnie zrebootować go aby zakończyć kopiowanie i odzyskać kontrolę nad komputerem.

Przyczyna:

System plików Windows CD-ROM z zabezpieczeniem zawiera "Odczyt wprzód" ("Read-Ahead"), który jest odpowiedzialny za właściwy odczyt video z szybszym i efektywniejszym przepływem danych. "Odczyt wprzód" może spowodować, że kontrolna ścieżka CD-ROM'u jest szybsza niż było to przewidziane w ustawieniach systemu.

Rozwiązanie:

Aby zapobiec powstawaniu tego problemu należy postępować jak następuje:

Kliknij na przycisk Start, zaznacz ustawienia, i kliknij Panel sterowania.

Dwukrotnie kliknij na ikonę System.

W tabulatorze Performance (Wykonanie) kliknij na Plik Systemu.

Kliknij na tabulator CD-ROM.

W polu Zoptymalizuj Dostęp kliknij ustawienia odpowiadające ścieżce CDROM, której używasz. Kliknij OK. Zrestartuj computer kiedy pojawi się komunikat z taką prośbą.

Jeśli kroki 1-5 nie rozwiązują problemu, powtórz kroki 1-4. W polu Optymalizuj Dostęp kliknij Bez Odczytu Wprzód (No Read Ahead). Kliknij OK. Zrestartuj komputer kiedy pojawi się komunikat z taką prośbą.

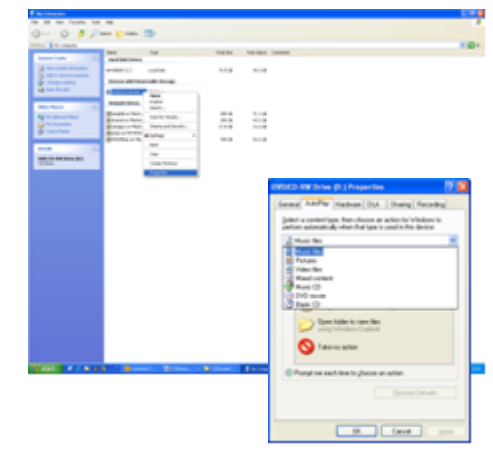

### 8.1.1.3 Instalacja jest nieudan

### Symptomy:

Instalacja kończy się informacją "Instalacja jest nieudana".

### Przyczyna:

Części oprogramowania były wciąż w użyciu i dlatego nie mogły być uaktualnione lub twardy dysk był pełny lub też odczyt CD nie był niemożliwy.

### Rozwiązanie:

Zrestartuj komputer, sprawdź pamięć na twardym dysku (powinno byc wiecej niż 1 GB) i ponownie przeprowadź instalację jeśli problem nadal się pojawia -> zadzwoń do nas /email/ postaraj się dostarczyć plik/pozostałości poprzednich instalacji/...

Co robić kiedy nie zainstalowała się żadna ikona na twoim komputerze?

Idź do Start/Wszystkie programy/ColorNet Pro/ColorNet Pro → dwukrotnie kliknij aby otworzyć program.

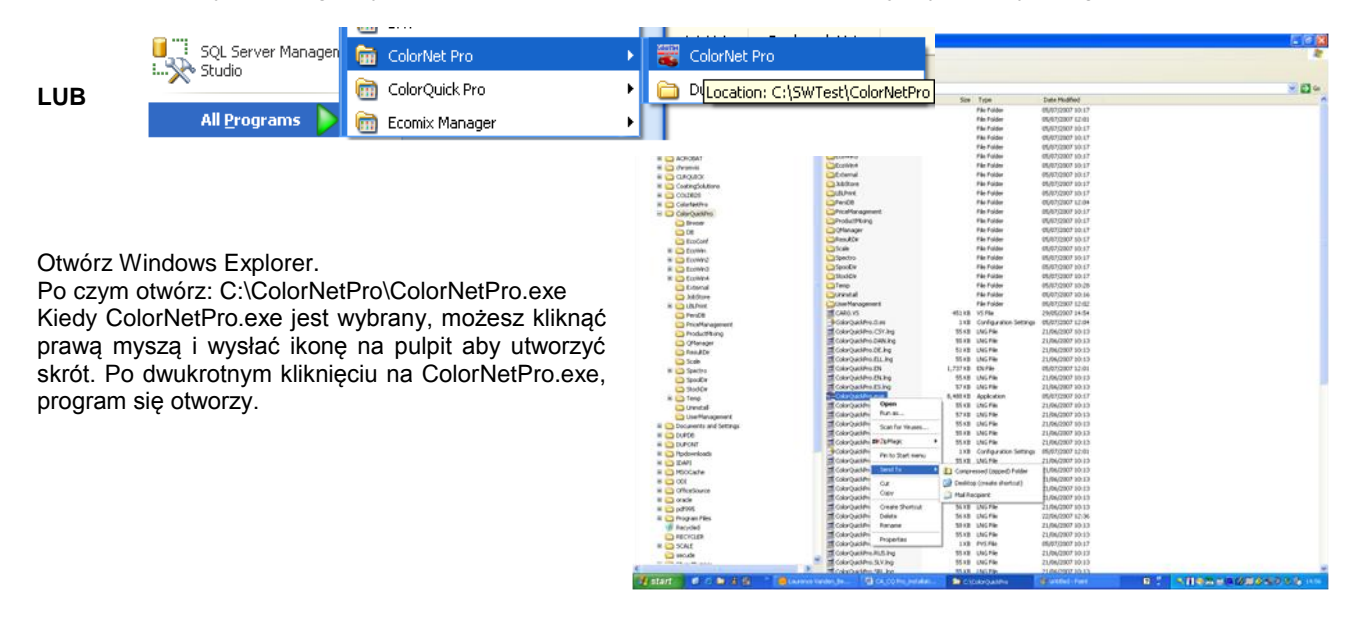

### 8.1.1.4 Odszukaj numer portu COM wśród używanych portów COM/USB

- Kliknij prawą myszą na ikonę "Mój komputer" na Twoim pulpicie i przejdź do Właściwości
- We Właściwościach Systemu przejdź do tabulatora "Twardy dysk" ("Hardware") i tam wybierz Zarządzanie Urządzeniem (Device Manager).
- W Zarządzaniu Urządzeniem ("Device Manger") przejdź do :Porty (Ports) (COM & LPTI) aby zobaczyć które porty COM/USB są aktualnie aktywne na Twoim komputerze.
- Dwukrotnie kliknij na "Port połączeń" ("Communications port") aby zobaczyć właściwości.

| tem Proper                     | ties                                                                                   |                                                                            | ?                               |  |
|--------------------------------|----------------------------------------------------------------------------------------|----------------------------------------------------------------------------|---------------------------------|--|
| System Re                      | store Automa                                                                           | tic Updates                                                                | Remote                          |  |
| General                        | Computer Name                                                                          | Hardware                                                                   | Advanced                        |  |
| Device Mana<br>Th<br>on<br>pro | ger<br>e Device Managerlists all<br>your computer. Use the D<br>perties of any device. | the hardware devices<br>evice Manager to cha                               | installed<br>ange the           |  |
| Dri<br>cor<br>hou              | ver Signing lets you make<br>npatible with Windows. W<br>w Windows connects to W       | sure that installed driv<br>indows Update lets yu<br>/indows Update for dr | vers are<br>ou set up<br>ivers. |  |
| Hardware Pro                   | offiles                                                                                |                                                                            | Juare                           |  |
| A Ha                           | rdware profiles provide a v<br>erent bardware configurati                              | vay for you to set up a                                                    | and store                       |  |
| 🥪 Ha<br>dif                    | rdware profiles provide a v<br>erent hardware configurati                              | way for you to set up a<br>ions.<br>Hardware <u>P</u>                      | nd store<br>rofiles             |  |

Zobaczysz numer portu COM, który jest przypisany do używanego portu COM. Jest to numer jaki musisz wprowadzić w ustawieniach połączenia w programie ColorNet® Pro.

- 🖴 Device Manager Eile Action View Help + -> 🖪 🗳 🔮 🕺 🕿 😹 Disk drives
   Display adapters + Q DVD/CD-ROM drives 🗄 🖾 Human Interface Devices IDE ATA/ATAPI controllers ➡ Keyboards
   ➡ ) Mice and other pointing devices Modems
   Monitors Province of the second second se Communications Port (COM1) + 🗢 Processors 🔹 🍓 Smart card readers 🔄 🚽 System devices
- W tabulatorze "Ustawienia Portu" można zobaczyć szybkość używanego portu COM.

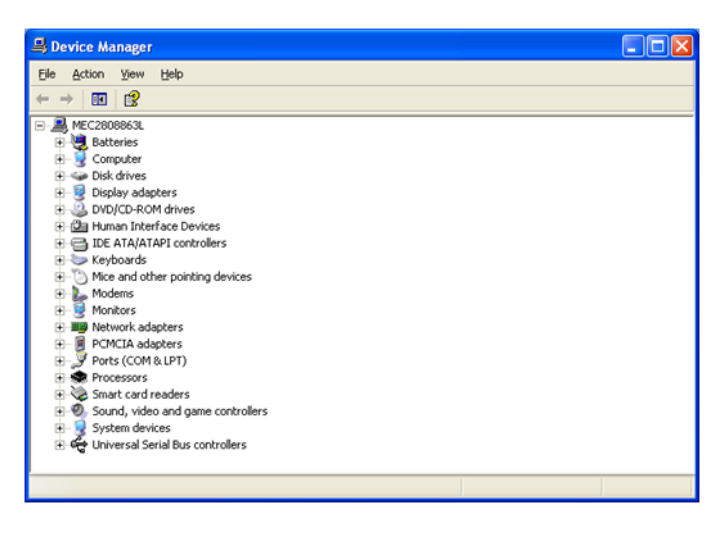

| ommun   | ications Por  | t (COM1          | I) Prope           | erties    | ?                        |
|---------|---------------|------------------|--------------------|-----------|--------------------------|
| General | Port Settings | Driver           | Details            | Resources |                          |
|         |               | <u>B</u> its per | r second:          | 9600      | ~                        |
|         |               | I                | Data bits:         | 8         | ~                        |
|         |               |                  | <u>P</u> arity:    | None      | ~                        |
|         |               | 1                | <u>S</u> top bits: | 1         | ~                        |
|         |               | Elov             | w control:         | None      | ~                        |
|         |               |                  | Adv                | vanced    | <u>R</u> estore Defaults |
|         |               |                  |                    |           |                          |
|         |               |                  |                    |           |                          |
|         |               |                  |                    |           |                          |
|         |               |                  |                    | OK        | Cancel                   |

# 8.2 Informacja na temat zewnętrznych urządzeń

### 8.2.1 ChromaVision®: wskazówki niezbędne do osiągnięcia sukcesu

Zapoznaj się z oddzielnym dokumentem "ChromaVision\_wskazówki.doc".

### 8.2.1.1 Lista

Jeśli wiesz z góry jakie pomiary mają być dokonane możliwe jest stworzenie listy. Kolory -> ChromaVision® i nastęnie przejdź do ekranu z kryteriami wyszukiwania. Wybierając opcję "aktywuj listę" (ustawienia -> ChromaVision® -> połączenia i ustawienia) urządzenie jest podłączone do komputera, przycisk "lista"jest widoczny i aktywny (jeśli urządzenie nie jest podłączone, jeśli nie, przycisk jest widoczny, ale nieaktywny, jeśli opcja nie jest aktywowana, przycisk nie jest widocznyw ogóle).

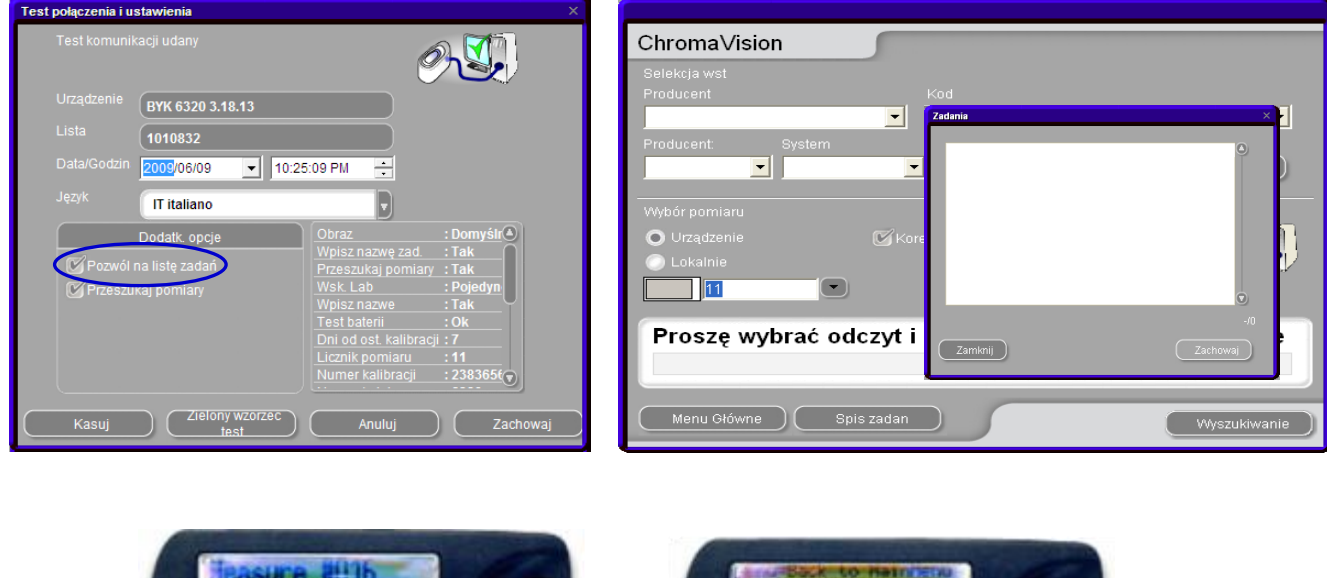

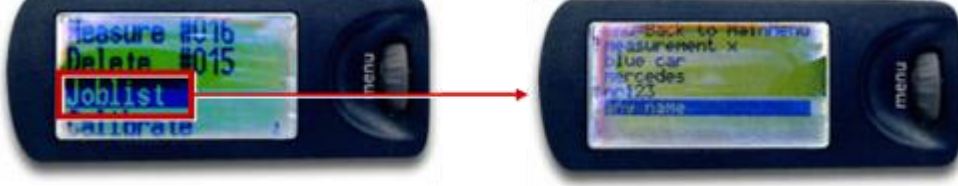

Wybierz przycisk "lista" a otworzy się ekran. Wpisz nazwy zleceń, które planujesz wykonać (jedna nazwa na wiersz, nastepny wiersz poprzez "Enter") i naciśnij "Zachowaj. Na wyświetlaczu urządzenia pokazuje się inne menu: "lista". Zaznacz poprzez przewijacz, wybierz przycisk "włącz": pokażą się nazwy, które zostały wprowadzone do komputera. Wybierz nazwę i pobierz pomiar próbki. Nazwa może być zmieniona jeśli istnieje taka potrzeba. Pomiarów można dokonywać w dowolnej kolejności.

### 8.2.1.2 Przeglądanie pomiarów

W ChromaVision® -> przycisk ustawień "przeglądanie pomiarów " jest aktywny i wyświetlacz pokazuje dodatkowe menu "Szukaj". Poprzez wybranie tego elementu I naciśnięcie "włącz" pokazane są wszystkie zachowane pomiary. Gwiazdka przed wpisem oznacza, że ten pomiar został transferowany i istnieje w programie.

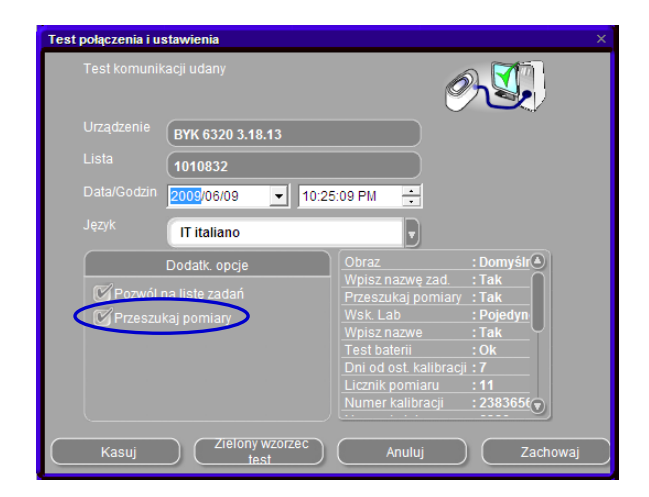

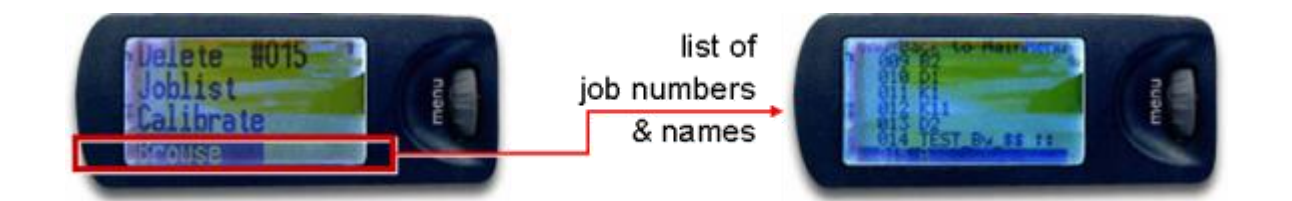

### 8.2.1.3 Język na ekranie ChromaVision®

Po uzuskaniu połączenie ze spectrofotometrem możesz zmienić jezyk użytkownika poprzez wybór jednego dostępnych z listy.

Wybierz język jaki ma się ukazywać na ekranie spektro. UWAGA: Dotyczy to tylko urządzeń Byk.

| Test połączenia i u | stawienia                | x                      |
|---------------------|--------------------------|------------------------|
| Test komunił        | acji udany               | Ø                      |
| Urządzenie          | BYK 6320 3.18.13         |                        |
| Lista               | (1010832                 |                        |
| Data/Godzin         | 2009/06/09 - 10:25:09 PM | •<br>•                 |
| Język               | PLK polski               |                        |
|                     | EN English               | Domyślr                |
| 🕑 Pozwól i          | FR français              | - Dimiary : Tak        |
| 🗹 Przeszu           | HR hrvatski              | : Pojedyn              |
|                     | IT italiano              | <u>- : Tak</u>         |
|                     | NL Nederlands            | <u> </u>               |
|                     | SI V slovenski           |                        |
|                     | Numer                    | r kalipracji : 2383656 |
|                     |                          |                        |
| Kasuj               | Zielony wzorzec test     | Anuluj Zachowaj        |

### Przygotowanie powierzchni

- Powierzchnia przeznaczona do wykonania pomiaru musi być czysta albowiem kurz i rysy wpłyną na dokładność pomiaru.Wyczyść całą powierzchnię odtłuszczaczem i wypoleruj część przeznaczoną do pomiaru.
- Powierzchnia przeznaczona do pomiaru musi być równa, w przeciwnym razie pomiar może być sfałszowany poprzez wpływ światła z zewnętrz.Powierzchnia musi być całkowicie płaska i czysta.
- Wzorce do kalibracji muszą być czyste. Nie używaj środków czyszczących ponieważ zawierają składniki wybielające. Nie używaj rozpuszczalników.
- Używaj ciepłej wody i miękkiej szmatki.
- Wykalibruj urządzenie w tej samej temperaturze i wilgotności w jakiej dokonasz pomiaru.Nie wykonuj pomiarów na ciepłych powierzchniach: niektóre pigmenty są termo chromatyczne co oznacza,że zmieniają kolor pod wpływem temperatury.
- Każdy pomiar powinien być wykonany poprzez trzy odczyty w różnych ustawieniach ale blisko miejsca naprawy.
- Zawsze wykonaj natrysk próbny aby sprawdzić dokładność pasowania koloru.
- Jako że ChromaVision® ma swoją lampę, światło zewnętrzne nie wpływa na pomiar. Niewłaściwe odczyty zostaną pokazane na ekranie
- Odłącz ChromaVision® od komputera, wykonaj tyle pomiarów ile potrzebujesz.
- Przed zachowaniem odczytu pojawi się pytanie o nazwę. Mała strzałka pod linią wskazuje następną pozycję do wypełnienia. Wybierz litery poprzez przechodzenie w dół, naciśnij kiedy dokonasz wyboru litery; strzałka przesuwa się do następnej pozycji. Jesli chcesz dokonać zmian w nazwie przesuwaj obrotowym przyciskiem aż do chwili kiedy strzałka ustawi się w żądanej pozycji.
- W przypadku kiedy została stworzona lista prac (tylko w przypadku Byka s. Lista, poniżej) ukażą się nazwy listy prac; nazwy nadal mogą ulegać zmianom.

### 8.2.1.4 ChromaVision®: dane własne

Może być aktywowane poprzez skrytpy – moduł nie jest widoczny dla wszystkich. Zachwowywanie danych własnych pozwala na zachowanie pomiarów własnych I ich edycję. Gdy już pomiary te znajdą się w lokalnej bazie danych nie ma konieczności podłączać spektro, by na nich pracować. Pomiary można wymieniać pomiędzy komputerami korzystając z funkcji Import/Export.

### 8.2.1.4.1 Zachwowyanie pomiarów lokalnie

W menu spektro po transferze pomiarów znajdą się dwie opcje: "urządzenie" oraz "baza lokalna". Wybierz "urządzenie" l na końcu listy pomiarów "zachowanie" by otworzyć menu. W tym menu, można zachować 1 lub wiele pomiarów z urządzenia.

w tym menu, mozna zachować i lub wiele pomiałów z urządzenia.

| ChromaVision                                           | ChromaVision                                           |
|--------------------------------------------------------|--------------------------------------------------------|
| Selekcja wst                                           | Selekcja wst                                           |
| Producent Kod                                          | Producent Kod                                          |
|                                                        |                                                        |
| Producent: System Zawiera ołów Wyszukiwanie wg rodzaju | Producent: System Zawiera ołów Wyszukiwanie wg rodzaju |
| ▼ ▼ Automatyczi▼ Zres.                                 | ▼ ✓ Automatyczi▼ Zres.                                 |
|                                                        |                                                        |
| Wybór pomiaru                                          |                                                        |
| 💿 Urządzenie 🛛 🖌 Korekta dozwolona 💦 🗖 🗍               | 💿 Urządzenie 🛛 🖌 Korekta dozwolona 🖉 🔊 🕅               |
| O Lokalnie                                             | 💿 Lokalnie                                             |
| BYK 1010832                                            | EYK 1010832                                            |
|                                                        | Color Nr Name Time                                     |
| Prosze wybrać odczyt i kliknać na Zacznij wyszukiwanie | 11 2009/06/04 3.17.30 AW nać na Zacznij wyszukiwanie   |
|                                                        |                                                        |
|                                                        | 8 2009/06/04 2.52.22 AM                                |
|                                                        | 7 2009/06/04 2:42:08 AM                                |
| Menu Główne Spis zadan Menu Główne                     | 6 2009/06/04 2:37:00 AM                                |
|                                                        | 4 2009/06/04 1:53:25 A                                 |
|                                                        |                                                        |

UWAGA: przycisk "zachowaj" staje się aktywny jak jest wybranych tylko 1 lub więcej pomiarów . Opcja "zachowaj wszystko" jest zawsze aktywna

|   | Color | Nr | Name | Time                  | ^ |                       |
|---|-------|----|------|-----------------------|---|-----------------------|
| Þ |       | 11 |      | 2009/06/04 3:17:30 AM |   | (Zachowaj)            |
|   |       | 10 |      | 2009/06/04 3:03:44 AM |   |                       |
| _ |       | 9  |      | 2009/06/04 3:03:20 AM |   | Zachow <u>w</u> szyst |
| _ |       | 8  |      | 2009/06/04 2:52:22 AM |   |                       |
| _ | •     | 7  |      | 2009/06/04 2:42:08 AM | = |                       |
|   |       | 6  |      | 2009/06/04 2:37:00 AM |   |                       |
|   |       | 5  |      | 2009/06/04 1:50:39 AM |   |                       |
| _ | •     | 4  |      | 2009/06/04 12:53:25 A |   |                       |
| _ | •     | 3  |      | 2009/06/04 12:49:14 A |   |                       |
| _ | •     | 2  |      | 2009/06/04 12:47:56 A |   |                       |
|   |       | 1  |      | 2009/06/04 12:47:03 A |   |                       |
|   |       |    |      |                       | l |                       |
| L |       |    |      |                       | ~ | <u>Z</u> amknij       |

ZACHOWAJ = zachowuje jedynie wybrane pomiary.

- Trzymaj klawisz "Ctrl" (po lewej dolnej stronie klawiatury), zaznacz wybrane wiersze myszką
- Nadaj nazwę
- "Użyj nazwy domyślnej" = jeśli proponowana nazwa dla pomiaru jest OK, zastosuje nazwę dla zbioru wybranych pomiarów.

| Zach.jako                                          | × |
|----------------------------------------------------|---|
| Proszę wprowadzić nazwę odnosz. się do tych danych |   |
| Nazwa pomiaru:                                     |   |
| Reading 11                                         |   |
| Ust.nazwa:                                         |   |
| Test                                               | Ð |
| 🕖 Użyj wart domyśln z wcześn nadaną nazwą          |   |
| Anuluj Ok                                          |   |

ZACHOWAJ WSZYSTKO = zachowuje wszystkie pomiary

- Można wpisać jedynie nazwę "zbioru"
- Nie można zastosować nazw dla każdego pomiaru

| Zach.jako                                          | × |
|----------------------------------------------------|---|
| Proszę wprowadzić nazwę odnosz. się do tych danych |   |
| Ust.nazwa:<br>Test                                 | J |
| Anuluj Ok                                          |   |

## 8.2.1.4.2 Edycja/podgląd własnych pomiarów

W menu spektro, przełącz na "Baza własna " i otwórz "Menu Opracowywania". W tymże menu można: kasować, zmieniać nazwy, eksportować lub importować pomiary własnej bazy danych.

| ChromaVision                                                                                                    | ChromaVision                                                                                                    |
|----------------------------------------------------------------------------------------------------|----------------------------------------------------------------------------------------------------|
| Selekcja wst                                                                                                    | Selekcja wst                                                                                                    |
| Producent Kod                                                                                                    | Producent Kod                                                                                                    |
|                                                                                                    |                                                                                                    |
| Producent: System Zawiera ołów Wyszukiwanie wg rodzaju           Image: System Image: System Image: S | Producent: System Zawiera ołów Wyszukiwanie wg rodzaju           Y         Automatyczi Y         Zres.                                                                                                    |
|                                                                                                    |                                                                                                    |
| Urządzenie Korekta dozwolona                                                                                                    | Urządzenie 🖌 Korekta dozwolona 🤗 💭                                                                                                    |
| Reading 1                                                                                                    | Reading 1                                                                                                    |
| Proszę wybrać odczyt i kliknąć na Zacznij wyszukiwanie<br>Menu Główne                                                                                                    | Could Nat         Name         Infe           1         2009/06/04 3:17:50 Av           10         2009/06/04 3:03:44 Av           9         2009/06/04 3:03:20 AV           8         2009/06/04 2:52:22 AV           7         2009/06/04 2:42:08 AV           6         2009/06/04 2:37:00 AV |
|                                                                                                    | 5 2009/06/04 1:50:39 AM<br>4 2009/06/04 1:2:53:25 A                                                                                                    |

| _ |       |            |      |                      | ^                   |
|---|-------|------------|------|----------------------|---------------------|
|   | Color | Name       | Set  | Time 🔼               |                     |
| ∢ |       | Reading 1  | TEST | 2009/06/04 12:47:    |                     |
|   |       | Reading 10 | TEST | 2009/06/04 3:03:4    |                     |
|   |       | Reading 11 | TEST | 2009/06/04 3:17:3    |                     |
|   | •     | Reading 2  | TEST | 2009/06/04 12:47:    |                     |
|   | •     | Reading 3  | TEST | 2009/06/04 12:49:    | Usuń                |
|   | •     | Reading 4  | TEST | 2009/06/04 12:53:: 🗐 |                     |
|   |       | Reading 5  | TEST | 2009/06/04 1:50:3    | <u>Z</u> mień nazwę |
|   |       | Reading 6  | TEST | 2009/06/04 2:37:0    |                     |
|   | •     | Reading 7  | TEST | 2009/06/04 2:42:0    | Przenies            |
|   |       | Reading 8  | TEST | 2009/06/04 2:52:2:   |                     |
|   |       | Reading 9  | TEST | 2009/06/04 3:03:2    |                     |
|   |       |            |      |                      |                     |
|   |       |            |      |                      |                     |

### 8.2.1.4.3 Eksport pomiarów

Wybierz jeden lub więcej pomiarów i kliknij na przycisk "Export". Pokaże się menu, z którego można wybrać nazwę pliku eksportowanego . Plik będzie zachowany w domyślnym katalogu "Spektro". Typ pliku to \*.dmf.

| Ŧ |
|---|
|   |
|   |
|   |
|   |
|   |
|   |
| I |
|   |
|   |
|   |
|   |

### 8.2.1.4.4 Import pomiarów

Wybierz "Import" na menu. Wyświetli się menu, skąd należy wybrać pomiar(y), które będą importowane. Wybierz plik i następnie "Otwórz".

| Open file   |           |  |      |          | × |
|-------------|-----------|--|------|----------|---|
| Szukaj w:   | 🚞 Spectro |  | 2 🔁  |          | Ŧ |
| Cache       |           |  |      |          | 1 |
| Lang        |           |  |      |          | I |
| Work        |           |  |      |          | I |
|             |           |  |      |          | I |
|             |           |  |      |          | I |
|             |           |  |      |          |   |
|             |           |  |      |          |   |
| _           |           |  |      | _        | J |
| Nazwa plik  |           |  | Otwó | IZ       |   |
|             |           |  | <br> | $\equiv$ |   |
| Rodzaj plik | dmf       |  | Anul | uj )     |   |

### 8.2.2 Instalacja drukarki etykiet

Nowa drukarka etykiet: użyj instalacyjnej płyty CD-ROM w celu zainstalowania drukarki w Windows'ach. Drukarka zostanie wtedy dołączona do innych sterowników wydruku na Twoim komputerze.

Bez CD-ROM'u lub stara drukarka: zapoznaj się ze stronami internetowymi producentów drukarek (syko, dymo) w celu odszukania ostatniego sterownika dla Twojego komputera/systemu operacyjnego. Poproś o pomoc informatyka jeśli zajdzie taka potrzeba.

# 8.3 Konwersja osobistej bazy danych ColorQuick'a

Osobiste receptury ze starego ColorQuick'a mogą być przekonwertowane do ColorNet®'a Pro.

- Przejdź do pliku ColorNet® Pro- na Twoim twardym dysku.
- Kliknij "PersDBConvert.exe",

|   | \/\/\/bior= | 7 10 71/1/ |
|---|-------------|------------|
| • |             |            |
|   |             | - 19-1     |
|   |             |            |

| C:\ColorNetPro                                                                                                    |   |                       |          |                       |                  |
|----------------------------------------------------------------------------------------------------|---|-----------------------|----------|-----------------------|------------------|
| Datei Bearbeiten Ansicht Favoriten Extras ?                                                                                                    |   |                       |          |                       |                  |
| 🔇 Zurück • 🕥 - 🎓 🔎 Suchen 😥 Ordner 🛄 •                                                                                                    |   |                       |          |                       |                  |
| Adresse C:\ColorNetPro                                                                                                    |   |                       |          |                       |                  |
| Ordner                                                                                                    | × | Name 🔺                | Größe    | Тур                   | Geändert am      |
| B Desitop                                                                                                    | ^ | JobDBConvert.NO.ing   | 5 KB     | LNG-Datei             | 01.04.2008 12:04 |
| Eigene Dateien                                                                                                    |   | JobDBConvert.ntv.lng  | 5 KB     | LNG-Datei             | 28.02.2008 13:23 |
| Arbeitsplatz                                                                                                    |   | JobDBConvert.PLK.ing  | 5 KB     | LNG-Datei             | 01.04.2008 12:04 |
| S S WINP (C:)                                                                                                    |   | JobDBConvert.PT.ing   | 5 KB     | LNG-Datei             | 01.04.2008 12:04 |
| E Color4Mix                                                                                                    |   | JobDBConvert.ROM.ing  | 5 KB     | LNG-Datei             | 01.04.2008 12:04 |
| 🗷 🧰 ColorFinder                                                                                                    |   | JobDBConvert.RUS.ing  | 5 KB     | LNG-Datei             | 01.04.2008 12:04 |
| E ColorSolutions                                                                                                    |   | JobDBConvert.SLV.ing  | 5 KB     | LNG-Datei             | 01.04.2008 12:04 |
| Permafiex                                                                                                    |   | JobDBConvert.SR8.lng  | 5 KB     | LNG-Datei             | 01.04.2008 12:04 |
| E CALUSERSPROFILE                                                                                                    |   | JobDBConvert.SV.ing   | 5 KB     | LNG-Datei             | 01.04.2008 12:04 |
| C Ausgang                                                                                                    |   | JobDBConvert.TRK.lng  | 5 KB     | LNG-Datei             | 01.04.2008 12:04 |
| Contraction of the second second seco |   | 3obDBConvert.UKR.ing  | 5 KB     | LNG-Datei             | 01.04.2008 12:04 |
| Divanding                                                                                                    |   | 🔊 lons.dl             | 204 KB   | Application Extension | 14.08.2006 18:15 |
| 🗑 🛅 Capatican                                                                                                    |   | Network.pvs           | 9 KB     | PVS-Datei             | 13.05.2008 08:52 |
| THE CHALLENGER                                                                                                    |   | PersDBConvert.BGR.Ing | 5 KB     | LNG-Datei             | 01.04.2008 12:09 |
|                                                                                                    |   | PersDBConvert.CHT.lng | 5 KB     | LNG-Datei             | 01.04.2008 12:09 |
| E Color4Mix                                                                                                    |   | PersDBConvert.CSY.ing | 5 KB     | LNG-Datei             | 01.04.2008 12:09 |
| E ColorEnder                                                                                                    |   | PersDBConvert.DAN.ing | 5 KB     | LNG-Datei             | 01.04.2008 12:09 |
| E Colorbet Pro                                                                                                    |   | PersDBConvert.DE.ing  | 5 KB     | LNG-Datei             | 01.04.2008 12:09 |
| Bruser                                                                                                    |   | PersDBConvert.ELL.ing | 5 KB     | LNG-Datei             | 01.04.2008 12:09 |
|                                                                                                    |   | PersDBConvert.EN.ing  | 5 KB     | LNG-Datei             | 01.04.2008 12:09 |
| External                                                                                                    |   | PersDBConvert.ES.ing  | 5 KB     | LNG-Datei             | 01.04.2008 12:09 |
| Contraction of the second second seco |   | PersDBConvert.ETI.ing | 5 KB     | LNG-Datei             | 01.04.2008 12:09 |
| Distancement                                                                                                    |   | PersDBConvert.exe     | 3.898 KB | Application           | 16.01.2008 18:02 |
| DishOree                                                                                                    |   | PersDBConvert.FIN.ing | 5 KB     | LNG-Datei             | 01.04.2008 12:09 |
| A Contract                                                                                                    |   | PersDBConvert.FR.ing  | 5 KB     | LNG-Datei             | 01.04.2008 12:09 |
|                                                                                                    |   | PersDBConvert.HEB.Ing | 5 KB     | LNG-Datei             | 21.04.2008 09:41 |
| Berche                                                                                                    |   | PersDBConvert.HR.Ing  | 5 KB     | LNG-Datei             | 01.04.2008 12:09 |
|                                                                                                    |   | PersDBConvert.HUN.ing | 5 KB     | LNG-Datei             | 01.04.2008 12:09 |
| C Drack ut Mining                                                                                                    |   | PersDBConvert.ISL.Ing | 5 KB     | LNG-Datei             | 21.04.2008 09:41 |
| C Otherser                                                                                                    |   | PersDBConvert.IT.Ing  | 5 KB     | LNG-Datei             | 01.04.2008 12:09 |
| u (avanager                                                                                                    |   | H                     | 310      |                       |                  |

ColorNet®Pro odnajdzie osobistą bazę danych ze starego ColorNet®'a i przechowa dane w folderze "DuPont Refinish Import-Export.ctc"-na Twoim pulpicie.

 Importuj dane do ColorNet® Pro jak opisane w Import, str. 59.

UWAGA: Nawet jeśli możliwym jest przekonwertowanie osobistej bazy danych z ColorQuicka do ColorNeta klient będzie musiał wykonać kilka operacji aby zachować czystość danych w systemie. Dane zostaną przesłane ale niektóre informacje nie znajdą się w tym samym miejscu, np. producent = kod koloru z poprzedniego narzędzia

| Save file       |                                |              |           |       | x   |
|-----------------|--------------------------------|--------------|-----------|-------|-----|
| - Szukaj w: 🚺 🛚 | IPORT-EXPORT                   | $\mathbf{J}$ | <b>()</b> | 20    | •   |
| Personal_Formu  | Jas-2009-06-08.ctc             |              |           |       |     |
| Nazwa plik Per  | rsonal_Formulas-2009-06-10.ctc |              |           | Zacho | waj |
| Rodzaj plik Exp | ort files                      |              |           | Anul  | uj  |

# 8.4 Konwertor bazy zadań

W ColorNet® Pro, możliwy jest import skonwertowanej bazy zadań z ColorQuick'a lub ColorNet®'a. W ten sposób można zintegrować informacje z poprzedniego i nowego narzędzia.

- Zainstaluj ColorNet® Pro
- Otwórz: C:\ColorNetPro\JobDBConvert.exe

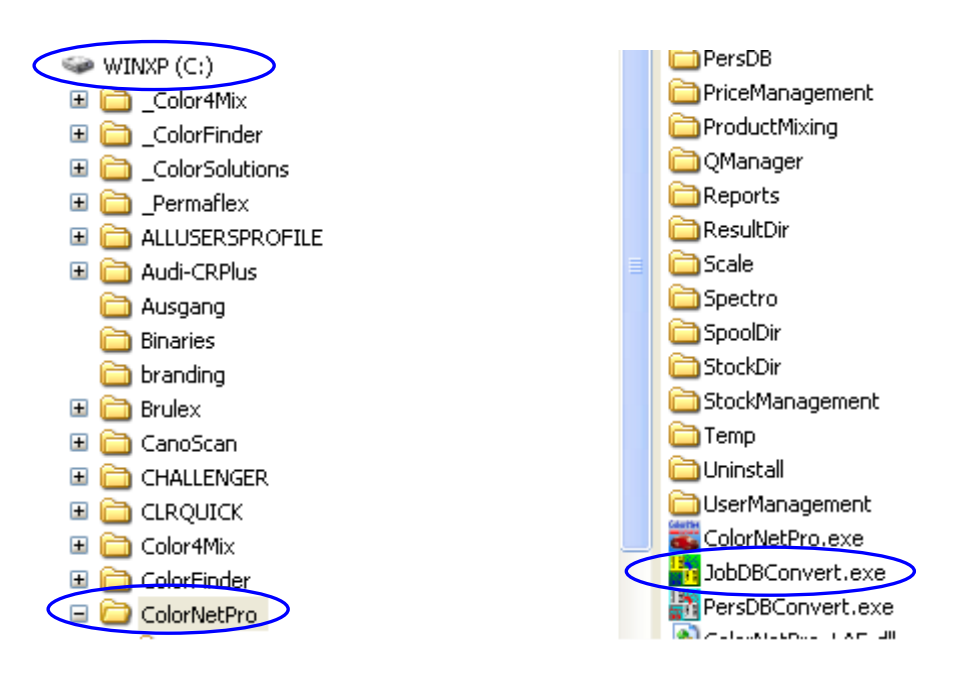

- Uruchom program JobDBConvert.exe poprzez kliknięcie na plik.
- Wybierz swój język

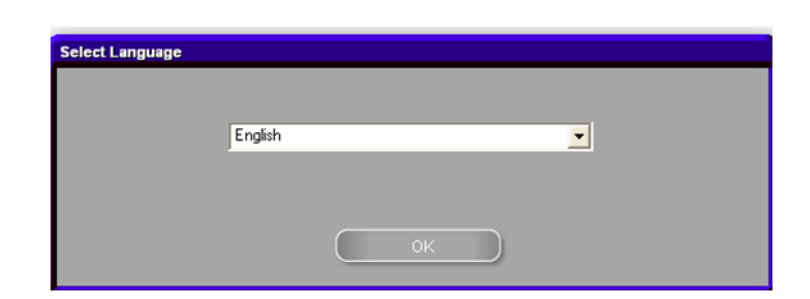

Wybierz program, z którego chcesz dokonać konwersji i wciśnij OK.
 Program automatycznie odnajdzie bazy danych zainstalowane na Twoim komputerze.

| Source selection | Multiple job databases have been detected on this PC.<br>Please select the one you would like to export. |
|------------------|----------------------------------------------------------------------------------------------------|
|                  | ColorQuick 2000                                                                                          |
|                  | ок                                                                                                    |

 Nadaj nazwę swojej starej bazie banych. Plik będzie automatycznie zachowany w C:\Dokumenty i Ustawienia\Wszyscy użytkownicy\Wspólne Dokumenty\DuPont Refinish\Import-Export. Folder zainstaluje się automatycznie na Twoim pulpicie podczas instalacji oprogramowania.

| Save file                                                                                                    |                                                                                               |                                                                                 |                                                                                                    |                                                     |          |      |              |             | ×  |
|----------------------------------------------------------------------------------------------------|-----------------------------------------------------------------------------------------------|---------------------------------------------------------------------------------|----------------------------------------------------------------------------------------------------|-----------------------------------------------------|----------|------|--------------|-------------|----|
| Look in: 🚞                                                                                                    | Import-Export                                                                                 |                                                                                 |                                                                                                    |                                                     | •        | 0    | 9            | 8           | •  |
| dold cq db re<br>oude db col<br>personal_Fi<br>Personal_Fi<br>Personal_Fi<br>Personal_Fi<br>Personal_Fi<br>Personal_Fi | enato.ctc<br>lornet.ctc<br>ormulas-20<br>ormulas-20<br>ormulas-20<br>ormulas-20<br>ormulas-20 | II Perso<br>Philipp<br>한 price-<br>한 price-<br>한 price-<br>한 price-<br>한 price- | nal_Formulas<br>be Godignon o<br>2007-09-11.Z<br>2007-10-03.Z<br>2008-03-04.Z<br>2008-03-04_1<br>2008-03-06.Z<br>_update-2007 | -20 💼 s<br>ld 💼 T<br>ip<br>ip<br>I.Zip<br>ip<br>-08 | str form | OLOR | tc<br>INET F | PRO         |    |
| •                                                                                                    |                                                                                               |                                                                                 |                                                                                                    |                                                     |          |      |              |             | •  |
| File name:                                                                                                    | Job-2008-03-:                                                                                 | 20.ctc                                                                          |                                                                                                    |                                                     |          |      |              | <u>S</u> av | e  |
| File type:                                                                                                    | All files                                                                                     |                                                                                 |                                                                                                    |                                                     |          | -    |              | Cano        | el |

- Po konwersji Bazy zadań (JobDB), otwórz
   Przechowywanie/Przechowywanie zadań w ColorNet® Pro.
- Wybierz folder "Import" → Import-Export,otworzy się automatycznie.

| Open file                           | ×              |
|-------------------------------------|----------------|
| Szukaj w 🔰 IMPORT-EXPORT            | • 💷 💆 🔁        |
| Personal_Formulas-2009-06-08.ctc    |                |
| Nazwa plik                          | <u>O</u> twórz |
| Rodzaj plik Collector files (*.ctc) | Anuluj         |

Job maintenance

• Wybierz plik, który chcesz zaimportować. W tym przypadku : "Stary ColorQuick DB.ctc" ("Old ColorQuick DB.ctc") i kliknij "Otwórz" aby zaimportować dane.

UWAGA: Jest możliwa konwersja raportów ale nie wszystkie informacje z ColorQuicka lub ColorNeta zostaną przesłane (lub będą się pojawiać jako nieistniejące, więc puste), np. komentarze, ID zadania, dokładność.

# Indeks

| # 82                                                    |    |
|---------------------------------------------------------|----|
| .pdf documents                                          | 65 |
| 2-odcieniowy kolor                                      |    |
| aby kontrolować autoryzację dostępu na ekranie programu |    |
| adaptera USB                                            |    |
| adres                                                   | 67 |
| dostawa                                                 | 67 |
| dostawca                                                | 67 |
| faktura                                                 |    |
| wybierz adres                                           |    |
| aktualizacja stanów poprzez wagę                        | 53 |
| aktualna dostawa                                        |    |
| aktualne zapasy                                         |    |
| autorun nie włącza się automatycznie                    |    |
| autorun zatrzymuje pracę twojego komputera              |    |
| bez ołowiu                                              |    |
| bezołowiowa                                             | 13 |
| Byk                                                     |    |
| lista                                                   |    |
| zlecenia                                                | 19 |
| całkowita wartość                                       |    |
| całkowita zmiana                                        |    |
| cena                                                    | 81 |
| ceny                                                    | 61 |
| edytor cen                                              | 61 |
| eksport                                                 | 61 |
| import                                                  | 61 |
| ustawienia                                              | 61 |
| ChromaVision®                                           | 19 |
| Byk                                                     |    |
| edycja/podgląd własnych pomiarów                        |    |
| eksport pomiarów                                        |    |
| import pomiarów                                         |    |
| język na ekranie spektro                                |    |
| kalibracja                                              |    |
| kalibracja urządzenia x-rite                            |    |
| lista                                                   |    |
| local store                                             |    |
| opcje                                                   | 24 |
| płytki wzorcowej                                        |    |
| pokaż listę najlepiej dobranych kolorów                 | 24 |
| pokaż listę najlepszych wyników                         | 19 |
|                                                         |    |

| pokaż małe ikony                                                |    |
|-----------------------------------------------------------------|----|
| przeglądanie pomiarów                                           |    |
| przekaz pomiarów                                                |    |
| przygotowanie powierzchni                                       |    |
| test komunikacji I ustawień \r                                  |    |
| usuwanie odczytów                                               | 21 |
| wskazówki niezbędne do osiągnięcia sukcesu                      |    |
| x-rite                                                          |    |
| zachwowyanie pomiarów lokalnie                                  |    |
| Colour Pages / Strony Kolorystyczne                             | 54 |
| inne dokumenty                                                  | 54 |
| TDS                                                             | 54 |
| copy to personal DB                                             | 51 |
| dane                                                            | 65 |
| dane własne                                                     |    |
| odczytywanie danych ChromaVision®'a                             |    |
| data pełnej dostawy                                             |    |
| data zamówienia                                                 |    |
| definiowanie użytkowników                                       |    |
| aby kontrolować autoryzację dostępu na ekranie programu         |    |
| identyfikacja operatorów wagi                                   |    |
| DocViewer                                                       |    |
| dodaj                                                           |    |
| dodaj (linię zamówienia)                                        |    |
| dodaj produkt                                                   |    |
| dodaj towar                                                     |    |
| dodatek                                                         |    |
| autorun nie włącza się automatycznie                            |    |
| autorun zatrzymuje pracę twojego komputera                      |    |
| c zmiana ustawień autoplay dla Windows XP                       |    |
| ChromaVision® wskazówki nizbędne dla osiągnięcia sukcesu        |    |
| instalacja drukarki etykiet                                     |    |
| instalacja jest nieudana                                        |    |
| konwersja osobistej bazy danych ColorQuick'a                    |    |
| konwertor bazy zadań                                            |    |
| odszukaj numer portu COM wśród używanych portów COM/USB         |    |
| problemy i rozwiązania                                          |    |
| przygotowanie powierzchni                                       |    |
| pytania i odpowiedzi na temat procedury instalacji/konfiguracji |    |
| dostawa                                                         | 67 |
| dostawa produktu                                                |    |
| dostawca                                                        |    |
| dostępne systemy                                                |    |
| drukarka etykiet                                                |    |
| instalacja                                                      |    |
| drukowanie                                                      |    |

| formulae                                                                          | 51 |
|-----------------------------------------------------------------------------------|----|
| drukowanie etykiet                                                                | 51 |
| dźwięk, gdy waga osiąga odpowiednią wartość                                       | 17 |
| EcoMix                                                                            | 11 |
| bez ołowiu                                                                        |    |
| funkcje                                                                           |    |
| jak zacząć pracę z terminalem EcoMix                                              |    |
| Jak zacząć pracę z terminalem EcoMix                                              |    |
| konfiguracja                                                                      |    |
| konfiguracja oprogramowania majaca wpływ na dane ukazujące się na ekranie EcoMixa |    |
| konfiguracja oprogramowania majaca wpływ na proces pracy                          |    |
| konfiguracja przesyłania danych na wagę                                           |    |
| opis funkci                                                                       |    |
| oprogramowanie                                                                    |    |
| wyszukiwanie                                                                      |    |
| zarządzanie użytkownikami                                                         |    |
| zgodność z LZO                                                                    |    |
| EcoMix configuration                                                              |    |
| independant manual weighing                                                       |    |
| wyświetlenie wagi                                                                 |    |
| edycja/podgląd własnych pomiarów                                                  |    |
| edytor cen                                                                        | 61 |
| edytuj aktualną recepturę                                                         |    |
| eksport                                                                           |    |
| ceny                                                                              | 61 |
| of stock                                                                          |    |
| osobiste receptury                                                                | 60 |
| pomiarów                                                                          |    |
| eksport zadania                                                                   | 63 |
| etykieta                                                                          |    |
| faktura                                                                           | 67 |
| funkcje                                                                           |    |
| gotowy do użycia                                                                  |    |
| szybki wybór                                                                      |    |
| hasło modułu do ważenia                                                           |    |
| identyfikacja operatorów wagi                                                     |    |
| ikony                                                                             |    |
| malowanie całościowe                                                              |    |
| nr value shade                                                                    |    |
| receptura poprawiona                                                              |    |
| słabo kryjący                                                                     |    |
| zawiera ołów                                                                      |    |
| ilość                                                                             |    |
| ilość ponownie zamawiana                                                          |    |
| ilość puszek                                                                      |    |
| ilości                                                                            |    |
|                                                                                   | -  |
| import                                                   |                                       |
|----------------------------------------------------------|---------------------------------------|
| ceny                                                     | 61                                    |
| osobiste receptury                                       |                                       |
| pliku CSV                                                |                                       |
| pomiarów                                                 |                                       |
| import pliku CSV                                         |                                       |
| import zadania                                           |                                       |
| independant manual weighing on the EcoMix                |                                       |
| informacja dotycząca systemu                             |                                       |
| informacja na temat zewnętrznych urządzeń                |                                       |
| informacja o zapasach                                    |                                       |
| informacje na temat firmy i sposób przedstawienia        |                                       |
| inne dokumenty                                           |                                       |
| instalacja                                               |                                       |
| EcoMix'a                                                 |                                       |
| iest nieudana                                            |                                       |
| , podaladu dokumentów (DocViewer)                        |                                       |
| program wyszukiwania koloru plus kilka dodatkowych opcii |                                       |
| programu ColorNet® Pro                                   |                                       |
| programu wyszukiwania koloru                             |                                       |
| skalkulowanego hasła                                     |                                       |
| zarzadzania gospodarka magazynowa                        |                                       |
| instalacia EcoMix'a                                      |                                       |
| instalacja zarzadzanja gospodarka magazvnowa             |                                       |
| installation                                             |                                       |
| of EcoMix                                                | 85                                    |
| Jak zaczać prace z terminalem EcoMix                     | 88                                    |
| iednostka                                                | 81 82 83                              |
| jezyk                                                    | 12                                    |
| iezyk na ekranie Chroma\/ision®                          | 97                                    |
| iob                                                      |                                       |
| import                                                   | 63                                    |
|                                                          | 84                                    |
| kalibracia                                               | 25 26                                 |
| kod artykułu                                             | 84                                    |
| kod prod                                                 | 84                                    |
| kod produktu                                             | 81                                    |
| kod zamówienia                                           | 84                                    |
| kolor dwuodcieniowy                                      | 38                                    |
|                                                          | 35                                    |
| kolor zwykły                                             | 35                                    |
| kolory                                                   |                                       |
| drukowanie                                               | 51                                    |
| drukowanie etykiet                                       | 51                                    |
| szukanie recentury poprzez ChromaVision®'a               | л1                                    |
|                                                          | ۰۰۰۰۰۰۰۰۰۰۰۰۰۰۰۰۰۰۰۰۰۰۰۰۰۰۰۰۰۰۰۰۰۰۰۰۰ |
|                                                          |                                       |

| wyświetlenie receptury                                                            |    |
|-----------------------------------------------------------------------------------|----|
| komentarze                                                                        |    |
| konfiguracja EcoMix                                                               |    |
| konfiguracja oprogramowania majaca wpływ na dane ukazujące się na ekranie EcoMixa |    |
| konfiguracja oprogramowania majaca wpływ na proces pracy                          |    |
| konfiguracja raportu                                                              |    |
| konfiguracja wagi                                                                 |    |
| podświetlanie ważenia                                                             |    |
| pozwala na manualne ważenie                                                       |    |
| konwersja osobistej bazy danych ColorQuick'a                                      |    |
| konwertor bazy zadań                                                              |    |
| korekta dozwolona                                                                 |    |
| korekta dozwolona nieaktywne                                                      |    |
| lista                                                                             |    |
| local store                                                                       |    |
| malowanie całościowe                                                              |    |
| manualne uaktualnianie zapasów                                                    | 71 |
| menu konfiguracji                                                                 |    |
| moduły                                                                            |    |
| ogólne                                                                            |    |
| menu obsługi                                                                      |    |
| obsługa osobistej bazy danych                                                     |    |
| przechowywanie zadań (queue maintenance)                                          |    |
| menu wyszukiwania                                                                 |    |
| 2-odcieniowy kolor                                                                |    |
| kolor nieprzeźroczysty                                                            |    |
| kolor zwykły                                                                      |    |
| osobista receptura – bez wartości I, a, b                                         |    |
| pełne wyszukiwanie                                                                |    |
| poprzez model                                                                     |    |
| poprzez producenta                                                                |    |
| produkty dodatkowe                                                                |    |
| receptura osobista – z wartościami I, a, b                                        |    |
| receptura zewnętrzna                                                              |    |
| zważpokaż                                                                         |    |
| min zapasy                                                                        |    |
| minimalne wymagania systemowe                                                     | 8  |
| minimalne zapasy                                                                  |    |
| model                                                                             |    |
| moduły                                                                            |    |
| konfiguracja raportu                                                              |    |
| na wage                                                                           |    |
| należy zamówić                                                                    |    |
| narzędzia                                                                         |    |
| aktualizacja stanów poprzez wagę                                                  |    |
| zlecenia                                                                          |    |
|                                                                                   |    |

| nazwa prod                                              | 82, 83, 84 |
|---------------------------------------------------------|------------|
| nazwa produktu                                          | 81         |
| nic nie dostarczono                                     |            |
| obsługa osobistej bazy danych                           |            |
| eksport                                                 | 60         |
| import                                                  | 59         |
| utwórz nowa recepturę                                   |            |
| odczytywanie danych ChromaVision®'a                     |            |
| odszukaj numer portu COM wśród używanych portów COM/USB |            |
| ogólne                                                  | 13         |
| informacje na temat firmy i sposób przedstawienia       | 13         |
| sugerowana ilość                                        | 14         |
| opcje                                                   | 17         |
| bezołowiowa                                             | 13         |
| ChromaVision®                                           | 24         |
| opcje bazy danych                                       |            |
| poziom ostrzegania                                      | 14         |
| systemy                                                 |            |
| współczynnik użytkownika do sugerowania ilości          |            |
| opcje dostawców i magazynu                              | 67         |
| opcje dotyczące dostawców i magazynu                    |            |
| ustawienia                                              | 67         |
| operator                                                |            |
| order list report                                       |            |
| ordering buttons                                        |            |
| dodaj                                                   |            |
| raporty                                                 |            |
| นรนท์                                                   |            |
| wyjście                                                 |            |
| zamówienie                                              |            |
| ordering fields                                         |            |
| aktualne zapasy                                         |            |
| ilość puszek                                            |            |
| jednostka                                               |            |
| minimalne zapasy                                        |            |
| należy zamówić                                          |            |
| prod. code                                              |            |
| wielkość puszek                                         |            |
| orderingfields                                          |            |
| nazwa prod                                              |            |
| osobista receptura                                      |            |
| dodaj produkt                                           | 57         |
| edytuj aktualną recepturę                               | 57         |
| usuń produkt                                            | 57         |
| usuń produkt                                            | 57         |
| usuń te recepturę                                       | 57         |

| osobista receptura – bez wartości I, a, b                       | 35       |
|-----------------------------------------------------------------|----------|
| otwórz zamówienie                                               | 81       |
| parametry zapasów                                               | 69       |
| pełne wyszukiwanie                                              | 34       |
| płytki wzorcowej                                                | 22       |
| podsumowanie funkcji wszystkich pól                             | 81       |
| podświetlanie ważenia                                           |          |
| pozwala na manualne ważenie                                     | 17       |
| pokaż listę najlepiej dobranych kolorów                         | 24       |
| pokaż listę najlepszych wyników                                 | 19       |
| pokaż małe ikony                                                | 24       |
| pokaż nieaktywne systemy                                        | 36       |
| pomiń nazwę komponentu                                          | 17       |
| ponowne zamówienie                                              | 81       |
| poprzez producenta                                              | 40       |
| powierzchnia porysowana                                         | 42       |
| poziom ostrzegania                                              | 14       |
| pozwala na manualne ważenie                                     |          |
| waga bez podświetlania                                          | 17       |
| pożyteczne konfiguracje                                         | 67       |
| pref artykuł                                                    | 81       |
| pref wielkość puszki                                            | 81       |
| problemy i rozwiązania                                          | 92       |
| pytania i odpowiedzi na temat procedury instalacji/konfiguracji | 92       |
| prod.c ode                                                      | . 82, 83 |
| product delivery buttons                                        |          |
| dodaj (linię zamówienia)                                        | 84       |
| nic nie dostarczono                                             | 84       |
| usuń (linię zamówienia)                                         | 84       |
| wszystko dostarczono                                            | 84       |
| wyjście                                                         | 84       |
| zachowaj                                                        | 84       |
| product delivery fields                                         |          |
| aktualna dostawa                                                | 84       |
| data pełnej dostawy                                             | 84       |
| data zamówienia                                                 | 84       |
| dostawca                                                        | 84       |
| ilości w aktualnej dostawie                                     | 84       |
| już dostarczono                                                 | 84       |
| kod artykułu                                                    | 84       |
| kod prod                                                        | 84       |
| kod zamówienia                                                  | 84       |
| komentarze                                                      | 84       |
| nazwa prod                                                      | 84       |
| referencja zamówienia                                           | 84       |
| status                                                          | 84       |
|                                                                 |          |

| szybki wybór kodu zamówienia                                                                                                    |                  |
|----------------------------------------------------------------------------------------------------|------------------|
| wielkość aktualnej dostawy                                                                                                    |                  |
| wielkość zamówionych puszek                                                                                                    |                  |
| zamówiona ilość                                                                                                    |                  |
| zamówiona ilość puszek                                                                                                    |                  |
| produkty dodatkowe                                                                                                    |                  |
| przechowywanie zadań (queue maintenance)                                                                                                    | 64               |
| przeglądanie pomiarów                                                                                                    |                  |
| przekaz pomiarów                                                                                                    |                  |
| przygotowanie powierzchni                                                                                                    |                  |
| pytania i odpowiedzi na temat procedury instalacji/konfiguracji                                                                                                    |                  |
| autorun nie włącza się automatycznie                                                                                                    |                  |
| instalacja jest nieudana                                                                                                    |                  |
| odszukaj numer portu COM wśród używanych portów COM/USB                                                                                                    |                  |
| zmiana ustawień autoplay dla Windows XP                                                                                                    |                  |
| zmiana ustawień autoplay dla Windows 98 SE                                                                                                    |                  |
| r InhaltSW1002                                                                                                    | 9                |
| raport dotyczący uśrednionych ilości mieszania                                                                                                    | 65               |
| raport emisji rozpuszczalników                                                                                                    |                  |
| raport podsumowujący różnice                                                                                                    | 65               |
| raport podsumowujący zlecenia                                                                                                    | 65               |
| raport szczegółowy zlecenia                                                                                                    | 65               |
| raport zużycia                                                                                                    |                  |
| · • • • • • • • • • • • • • • • • • • •                                                                                                    |                  |
| raporty                                                                                                    | 65, 81, 83       |
| raporty<br>raport dotyczący uśrednionych ilości mieszania                                                                                                    | 65, 81, 83<br>65 |
| raporty<br>raport dotyczący uśrednionych ilości mieszania<br>raport emisji rozpuszczalników                                                                                                    |                  |
| raporty<br>raport dotyczący uśrednionych ilości mieszania<br>raport emisji rozpuszczalników<br>raport podsumowujący różnice                                                                                                    |                  |
| raporty<br>raport dotyczący uśrednionych ilości mieszania<br>raport emisji rozpuszczalników<br>raport podsumowujący różnice<br>raport podsumowujący zlecenia                                                                                                    |                  |
| raporty<br>raport dotyczący uśrednionych ilości mieszania<br>raport emisji rozpuszczalników<br>raport podsumowujący różnice<br>raport podsumowujący zlecenia<br>raport szczegółowy zlecenia                                                                                                    |                  |
| raporty<br>raport dotyczący uśrednionych ilości mieszania<br>raport emisji rozpuszczalników<br>raport podsumowujący różnice<br>raport podsumowujący zlecenia<br>raport szczegółowy zlecenia<br>raport zużycia                                                                                                    |                  |
| raporty<br>raport dotyczący uśrednionych ilości mieszania<br>raport emisji rozpuszczalników<br>raport podsumowujący różnice<br>raport podsumowujący zlecenia<br>raport szczegółowy zlecenia<br>raport zużycia<br>receptura osobista – z wartościami I, a, b                                                                                                    |                  |
| raporty<br>raport dotyczący uśrednionych ilości mieszania<br>raport emisji rozpuszczalników<br>raport podsumowujący różnice<br>raport podsumowujący zlecenia<br>raport szczegółowy zlecenia<br>raport zużycia<br>receptura osobista – z wartościami I, a, b<br>receptura poprawiona                                                                                                    |                  |
| raporty<br>raport dotyczący uśrednionych ilości mieszania<br>raport emisji rozpuszczalników<br>raport podsumowujący różnice<br>raport podsumowujący zlecenia<br>raport szczegółowy zlecenia<br>raport zużycia<br>receptura osobista – z wartościami I, a, b<br>receptura poprawiona<br>receptura zewnętrzna                                                                                                    |                  |
| raporty<br>raport dotyczący uśrednionych ilości mieszania<br>raport emisji rozpuszczalników<br>raport podsumowujący różnice<br>raport podsumowujący zlecenia<br>raport szczegółowy zlecenia<br>raport zużycia<br>receptura osobista – z wartościami I, a, b<br>receptura poprawiona<br>receptura zewnętrzna<br>recepture                                                                                                    |                  |
| raport dotyczący uśrednionych ilości mieszania<br>raport dotyczący uśrednionych ilości mieszania<br>raport emisji rozpuszczalników<br>raport podsumowujący różnice<br>raport podsumowujący zlecenia<br>raport szczegółowy zlecenia<br>raport szczegółowy zlecenia<br>raport zużycia<br>receptura osobista – z wartościami I, a, b.<br>receptura poprawiona<br>receptura zewnętrzna<br>recepture<br>ikony                                                                                                    |                  |
| raporty<br>raport dotyczący uśrednionych ilości mieszania<br>raport emisji rozpuszczalników<br>raport podsumowujący różnice<br>raport podsumowujący zlecenia<br>raport szczegółowy zlecenia<br>raport szczegółowy zlecenia<br>raport zużycia<br>receptura osobista – z wartościami I, a, b<br>receptura poprawiona<br>receptura zewnętrzna<br>recepture<br>ikony<br>referencja zamówienia                                                                                                    |                  |
| raport dotyczący uśrednionych ilości mieszania                                                                                                    |                  |
| raporty<br>raport dotyczący uśrednionych ilości mieszania<br>raport emisji rozpuszczalników<br>raport podsumowujący różnice<br>raport podsumowujący zlecenia<br>raport szczegółowy zlecenia<br>raport zużycia<br>receptura osobista – z wartościami I, a, b<br>receptura poprawiona<br>receptura zewnętrzna<br>recepture                                                                                                    |                  |
| raporty<br>raport dotyczący uśrednionych ilości mieszania<br>raport emisji rozpuszczalników<br>raport podsumowujący różnice<br>raport podsumowujący zlecenia<br>raport szczegółowy zlecenia<br>raport zużycia<br>receptura osobista – z wartościami I, a, b<br>receptura poprawiona<br>receptura zewnętrzna<br>recepture<br>ikony<br>referencja zamówienia<br>reports<br>.pdf documents<br>search                                                                                                    |                  |
| raporty<br>raport dotyczący uśrednionych ilości mieszania<br>raport emisji rozpuszczalników<br>raport podsumowujący różnice<br>raport podsumowujący zlecenia<br>raport szczegółowy zlecenia<br>raport zużycia<br>receptura osobista – z wartościami I, a, b<br>receptura poprawiona<br>receptura zewnętrzna<br>recepture jikony<br>referencja zamówienia<br>reports<br>.pdf documents<br>search<br>copy to personal DB                                                                                                    |                  |
| raporty<br>raport dotyczący uśrednionych ilości mieszania                                                                                                    |                  |
| raporty<br>raport dotyczący uśrednionych ilości mieszania<br>raport emisji rozpuszczalników<br>raport podsumowujący różnice<br>raport podsumowujący zlecenia<br>raport szczegółowy zlecenia<br>raport zużycia<br>receptura osobista – z wartościami I, a, b.<br>receptura poprawiona<br>receptura zewnętrzna<br>recepture<br>ikony<br>referencja zamówienia<br>reports<br>.pdf documents<br>search<br>copy to personal DB<br>skalkulowanego hasła<br>słabo kryjący                                                                                                    |                  |
| raporty<br>raport dotyczący uśrednionych ilości mieszania<br>raport emisji rozpuszczalników<br>raport podsumowujący różnice<br>raport podsumowujący zlecenia<br>raport szczegółowy zlecenia<br>raport szczegółowy zlecenia<br>raport szczegółowy zlecenia<br>receptura osobista – z wartościami I, a, b.<br>receptura poprawiona<br>receptura zewnętrzna<br>recepture<br>ikony<br>referencja zamówienia<br>reports<br>.pdf documents<br>search<br>copy to personal DB<br>skalkulowanego hasła<br>słabo kryjący<br>spektrofotometr                                              |                  |
| raporty<br>raport dotyczący uśrednionych ilości mieszania<br>raport emisji rozpuszczalników<br>raport podsumowujący różnice<br>raport podsumowujący zlecenia<br>raport szczegółowy zlecenia<br>raport szczegółowy zlecenia<br>raport szczegółowy zlecenia<br>receptura osobista – z wartościami I, a, b<br>receptura poprawiona<br>receptura zewnętrzna<br>recepture<br>ikony<br>referencja zamówienia<br>referencja zamówienia<br>reports<br>.pdf documents<br>search<br>copy to personal DB<br>skalkulowanego hasła<br>słabo kryjący<br>spektrofotometr<br>instalacja modułu |                  |
| raport y                                                                                                    |                  |

| średnie zużycie                            |    |
|--------------------------------------------|----|
| status                                     |    |
| stock fields                               |    |
| całkowita wartość                          |    |
| cena                                       |    |
| dodaj towar                                |    |
| jednostka                                  |    |
| kod produktu                               |    |
| min zapasy                                 |    |
| na wagę                                    |    |
| nazwa produktu                             |    |
| otwórz zamówienie                          |    |
| ponowne zamówienie                         |    |
| pref artykuł                               |    |
| pref wielkość puszki                       |    |
| średnie zużycie                            |    |
| szybki wybór produktu                      | 81 |
| wartość                                    |    |
| zapasy całkowite                           |    |
| stock update buttons                       |    |
| eksport                                    |    |
| import                                     |    |
| uaktualnienie zapasów                      |    |
| usuń linię                                 |    |
| wydruk                                     |    |
| wyjście                                    |    |
| stock update fields                        |    |
| # 82                                       |    |
| aktualne zapasy                            |    |
| całkowita zmiana                           |    |
| ilość                                      |    |
| jednostka                                  |    |
| nazwa prod                                 |    |
| operator                                   |    |
| prod. code                                 |    |
| '<br>uaktualnienie z wagi                  |    |
| zapasy po zmianach                         |    |
| sugerowana ilość                           |    |
| systemy                                    |    |
| szukaj (przeglądanie pomiarów)             |    |
| szukanie receptury poprzez ChromaVision®'a |    |
| szybki wybór                               |    |
| szybki wybór kodu zamówienia               |    |
| szybki wybór produktu                      |    |
| TDS                                        |    |
| test połączenia z wagą                     |    |
|                                            |    |

| uaktualnianie zapasów                          | 71 |
|------------------------------------------------|----|
| uaktualnienie z wagi                           |    |
| uaktualnienie zapasów                          |    |
| uaktualnienie zapasów poprze ważenie           |    |
| ustawienia                                     |    |
| ceny                                           | 61 |
| etykieta                                       |    |
| informacja dotycząca systemu                   |    |
| opcje dostawców i magazynu                     | 67 |
| spektrofotometr                                |    |
| waga                                           |    |
| widoczność produktów                           |    |
| Zgodność z LZO                                 |    |
| zlecenie                                       |    |
| ustawienia wagi                                |    |
| dźwięk, gdy waga osiąga odpowiednią wartość    |    |
| inne wagi                                      |    |
| opcje                                          | 17 |
| pomiń nazwę komponentu                         |    |
| test połączenia z wagą                         |    |
| waga wirtualna                                 |    |
| นรนท์                                          |    |
| usuń (linię zamówienia)                        |    |
| usuń linię                                     |    |
| usuń produkt                                   | 57 |
| usuń tę recepturę                              | 57 |
| usuwanie odczytów \r                           | 21 |
| utwórz nowa recepturę                          |    |
| uzupełnianie zapasów poprzez dostawy zamówień  |    |
| value shade no                                 |    |
| w trakcie korekty                              |    |
| waga                                           |    |
| test połączenia z wagą                         |    |
| ustawienia                                     |    |
| waga bez podświetlania                         | 17 |
| waga lub EcoMix                                | 68 |
| waga wirtualna                                 |    |
| wartość                                        |    |
| ważenie                                        |    |
| widoczność produktów                           |    |
| wielkość aktualnej dostawy                     |    |
| wielkość puszek                                |    |
| wielkość zamówionych puszek                    |    |
| wskazówki nizbędne dla osiągnięcia sukcesu     |    |
| przygotowanie powierzchni                      |    |
| współczynnik użytkownika do sugerowania ilości |    |
|                                                |    |

| wszystko dostarczono                             |  |
|--------------------------------------------------|--|
| wybór produktu I wielkość puszki                 |  |
| wydruk                                           |  |
| wyjdź                                            |  |
| wyjście                                          |  |
| wyświetlacz próbek koloru                        |  |
| wyświetlenie receptury                           |  |
| hasło modułu do ważenia                          |  |
| informacja o zapasach                            |  |
| wyświetlenie wagi                                |  |
| wyszukiwanie                                     |  |
| dostępne systemy                                 |  |
| gotowy do użycia                                 |  |
| ilość                                            |  |
| kod aplikacji                                    |  |
| kolory dwuodcieniowe                             |  |
| podświetlanie ważenia                            |  |
| pokaż nieaktywne systemy                         |  |
| sugerowana ilość                                 |  |
| utwórz nową recepturę                            |  |
| wyszukiwanie ukierunkowane                       |  |
| wyszukiwanie receptury przy pomocy ChromaVision® |  |
| korekta dozwolona                                |  |
| korekta dozwolona nieaktywne                     |  |
| wyszukiwanie zmierzonego koloru                  |  |
| x-rite                                           |  |
| zachowaj                                         |  |
| zachwowyanie pomiarów lokalnie                   |  |
| zadania                                          |  |
| eksport                                          |  |
| załącznik                                        |  |
| edycja/podgląd własnych pomiarów                 |  |
| eksport pomiarów                                 |  |
| import pomiarów                                  |  |
| local store                                      |  |
| zachwowyanie pomiarów lokalnie                   |  |
| zamówienia                                       |  |
| zamówienie                                       |  |
| zamówiona ilość                                  |  |
| zamówiona ilość puszek                           |  |
| zapasy                                           |  |
| zapasy całkowite                                 |  |
| zapasy minimalne                                 |  |
| zapasy po zmianach                               |  |
| zarządzanie gospodarką                           |  |
| manualne uaktualnianie zapasów                   |  |
|                                                  |  |

| zarządzanie gospodarką magazynową             |    |
|-----------------------------------------------|----|
| definiowanie użytkowników                     |    |
| ilość ponownie zamawiana                      | 70 |
| import pliku CSV                              | 72 |
| parametry zapasów                             |    |
| podsumowanie funkcji wszystkich pól           |    |
| pożyteczne konfiguracje                       | 67 |
| uaktualnianie zapasów                         | 71 |
| uaktualnienie zapasów poprze ważenie          | 73 |
| uzupełnianie zapasów poprzez dostawy zamówień | 76 |
| waga lub EcoMix                               |    |
| wybór produktu I wielkość puszki              |    |
| zapasy minimalne                              | 70 |
| zarządzanie gospodarką magazynową buttons     |    |
| order list report                             |    |
| raporty                                       | 81 |
| wyjdź                                         |    |
| zachowaj                                      | 81 |
| zresetuj                                      |    |
| zarządzanie gospodarką magazynową screens     |    |
| dostawa produktu                              |    |
| uaktualnienie zapasów                         |    |
| zamówienia                                    |    |
| zapasy                                        |    |
| zawiera ołów                                  |    |
| zgodność z LZO                                |    |
| Zgodność z LZO                                |    |
| zlecenia                                      |    |
| job management                                | 63 |
| zlecenie                                      |    |
| numer zlecenia                                |    |
| zmiana ustawień autoplay dla Windows 98 SE    |    |
| zmiana ustawień autoplay dla Windows XP       |    |
| zmierzone kolory                              |    |
| zresetuj                                      | 81 |
| zważpokaż                                     | 53 |